## ¿Qué es una base de datos?

- Una base de datos es una herramienta para recopilar y organizar información.
- En las bases de datos, se puede almacenar información sobre personas, productos, pedidos, o cualquier otra cosa.
- Muchas bases de datos empiezan siendo una lista en un programa de procesamiento de texto o en una hoja de cálculo.
- A medida que crece la lista, empiezan a aparecer repeticiones e inconsistencias en los datos.

## ¿Qué es una base de datos?

- Cada vez resulta más complicado comprender los datos presentados en la lista y existen pocos métodos para buscar o recuperar subconjuntos de datos para revisarlos.
- Cuando empiezan a observarse estos problemas, es aconsejable transferir la información a una base de datos creada mediante un sistema de administración de bases de datos (SGBD)

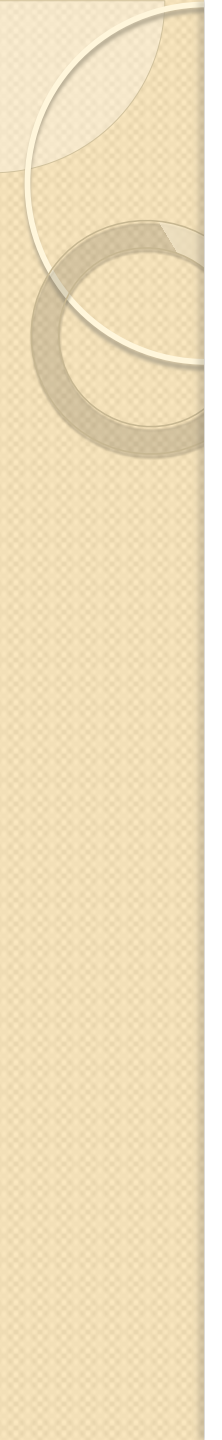

## ¿Qué es una base de datos?

- Una base de datos informatizada es un contenedor de objetos.
- Una base de datos puede contener más de una tabla.
- Por ejemplo, un sistema de seguimiento de inventario que utiliza tres tablas no es un conjunto de tres bases de datos, sino una sola base de datos que contiene tres tablas.

## Con SGBD, puede:

- Crear o modificar Bases de Datos
- Agregar más datos a una base de datos, por ejemplo, un elemento nuevo en un inventario.
- Modificar datos existentes en la base de datos, por ejemplo, cambiar la ubicación de un elemento.
- Eliminar información, por ejemplo, si se ha vendido o retirado un artículo.
- Organizar y ver los datos de distintas formas.
- Compartir los datos con otros usuarios mediante informes, mensajes de correo electrónico, una intranet o Internet.

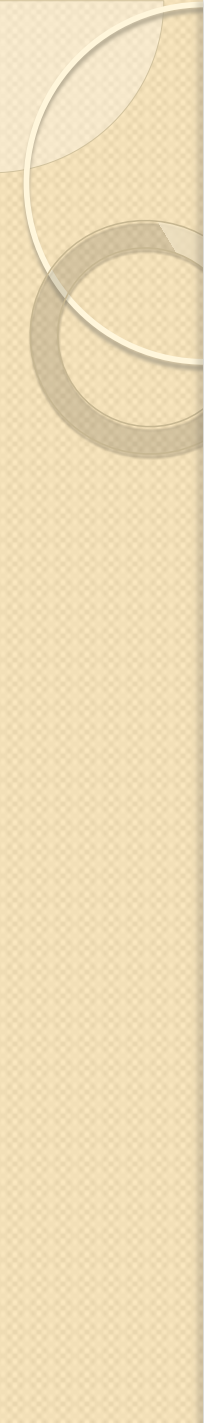

- Una tabla de una base de datos es similar en apariencia a una hoja de cálculo, en cuanto a que los datos se almacenan en filas y columnas.
- Como consecuencia, normalmente es bastante fácil importar una hoja de cálculo en una tabla de una base de datos.
- La principal diferencia entre almacenar los datos en una hoja de cálculo y hacerlo en una base de datos es la forma de organizarse los datos.

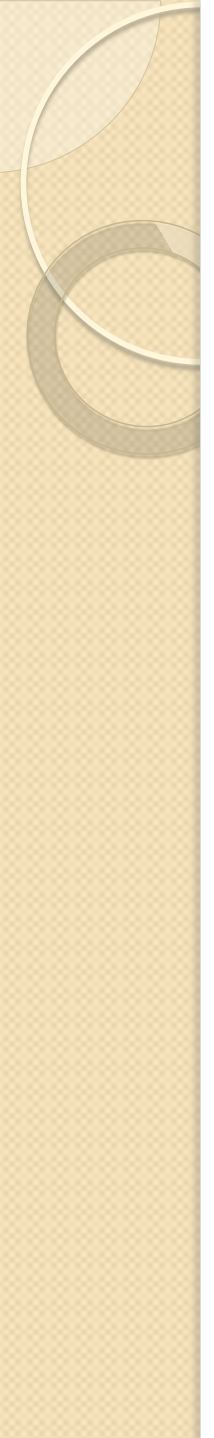

- Para lograr la máxima flexibilidad para una base de datos, la información tiene que estar organizada en tablas, para que no haya redundancias.
- Por ejemplo, si se almacena información sobre empleados, cada empleado se insertará una sola vez en una tabla que se configurará para contener únicamente datos de los empleados.
- Los datos sobre productos se almacenarán en su propia tabla, y los datos sobre sucursales también tendrán su tabla aparte.
- Este proceso se conoce como *normalización*.

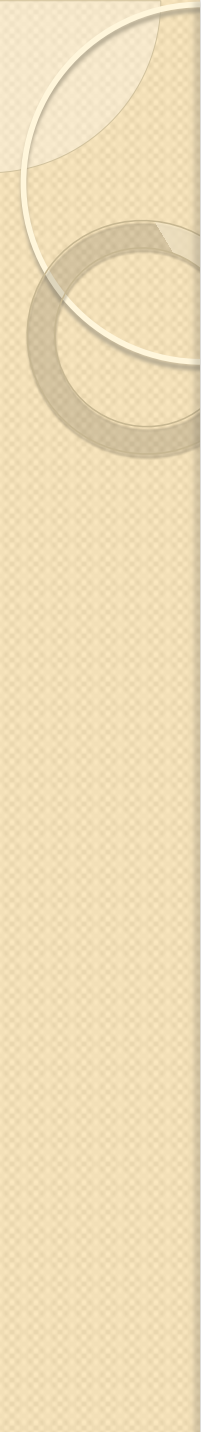

- Cada fila de una tabla se denomina registro.
- En los registros es donde se almacena cada información individual. Cada registro consta de campos (al menos uno).
- Los campos corresponden a las columnas de la tabla.
- Por ejemplo, puede trabajar con una tabla denominada "Empleados", en la que cada registro (fila) contiene información sobre un empleado distinto y cada campo (columna) contiene un tipo de información diferente, como el nombre, los apellidos, la dirección, o similares.
- Los campos se deben configurar con un determinado tipo de datos, ya sea texto, fecha, hora, numérico, o cualquier otro tipo.

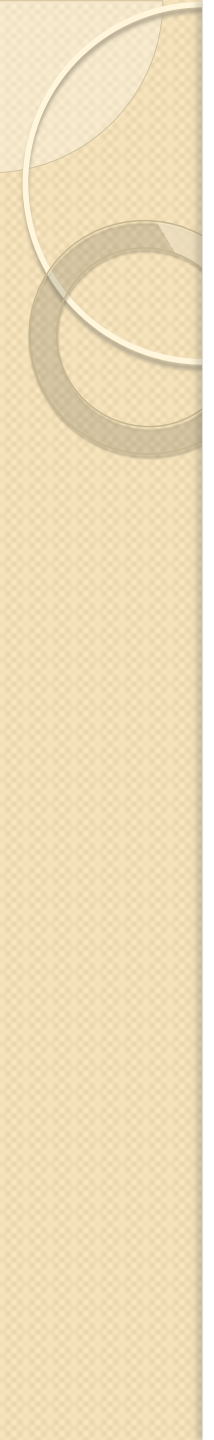

- Otra forma de describir registros y campos es imaginando un catálogo de fichas tradicional de una biblioteca.
- Cada ficha del armario corresponde a un *registro* de la base de datos.
- Cada información contenida en una ficha (autor, título, etc.) corresponde a un campo de la base de datos.

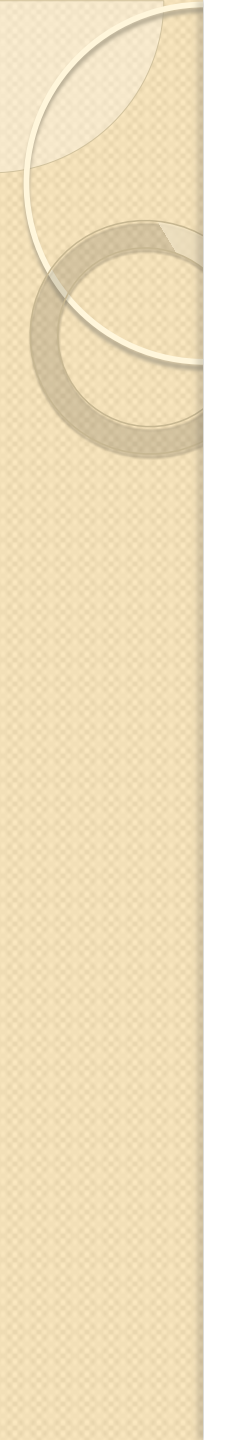

- Las consultas son las que verdaderamente hacen el trabajo en una base de datos.
- Su función más común es recuperar datos específicos de las tablas.
- Los datos que desea ver suelen estar distribuidos por varias tablas y, gracias a las consultas, puede verlos en una sola hoja de datos.

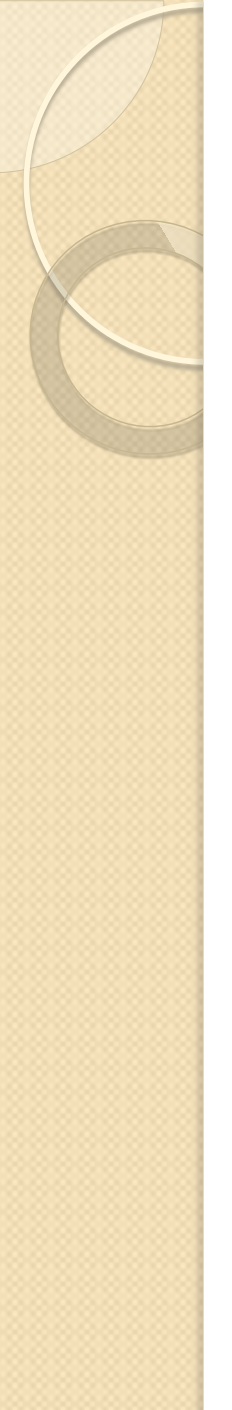

 Además, puesto que normalmente no desea ver todos los registros a la vez, las consultas le permiten agregar criterios para "filtrar" los datos hasta obtener solo los registros que desee.

 Las consultas a menudo sirven de origen de registros para informes

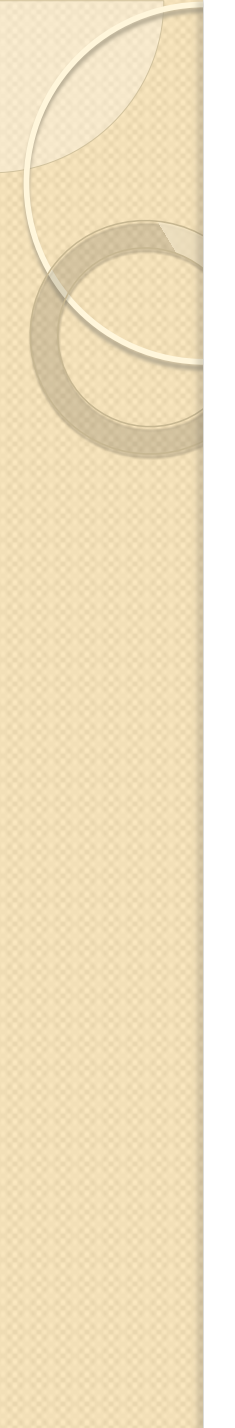

 Algunas consultas son "de actualización", lo que significa que es posible editar los datos de las tablas base mediante la hoja de datos de la consulta.

 Si trabaja con una consulta actualizable, recuerde que los cambios se producen también en las tablas, no solo en la hoja de datos de la consulta.

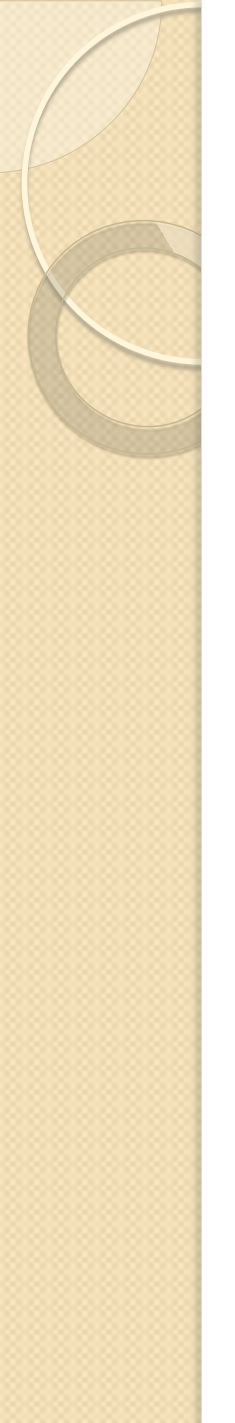

- Hay dos tipos básicos de consultas:
  - las de selección
  - las de acción.
- Una consulta de selección simplemente recupera los datos y hace que estén disponibles para su uso.
- Los resultados de la consulta pueden verse en la pantalla, imprimirse o se pueden utilizar como origen para un informe.

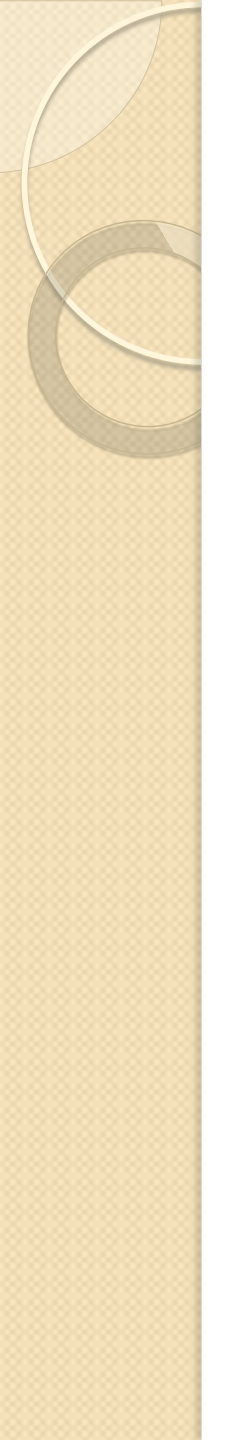

 Una consulta de acción, como su nombre indica, realiza una tarea con los datos.

 Las consultas de acción pueden servir para crear tablas nuevas, agregar datos a tablas existentes, actualizar datos o eliminar datos.

#### Conceptos básicos del diseño de una base de datos

- Una base de datos correctamente diseñada permite obtener acceso a información exacta y actualizada.
- Puesto que un diseño correcto es esencial para lograr los objetivos fijados para la base de datos, parece lógico emplear el tiempo que sea necesario en aprender los principios de un buen diseño ya que, en ese caso, es mucho más probable que la base de datos termine adaptándose a sus necesidades y pueda modificarse fácilmente.

# Algunos términos sobre bases de datos que debe conocer

 Una base de datos simple puede que sólo contenga una tabla, pero la mayoría de las bases de datos necesitan varias tablas.

 Por ejemplo, podría tener una tabla con información sobre productos, otra con información sobre pedidos y una tercera con información sobre clientes.

# Algunos términos sobre bases de datos que debe conocer

|                     | Pr   | oductos                                             |                      |                          |            |                             | _ □              | ×      |   |   |
|---------------------|------|-----------------------------------------------------|----------------------|--------------------------|------------|-----------------------------|------------------|--------|---|---|
|                     |      | Id. de pro                                          | - Nor                | Nombre de pr •<br>1 Chai |            | Proveedor<br>Exotic Liquids |                  |        |   |   |
|                     | ÷    |                                                     | 1 Chai               |                          |            |                             |                  |        |   |   |
|                     | Ŧ    |                                                     | 2 Chang              |                          |            | Exoti                       | otic Liquids     |        |   |   |
| _                   |      | 🛄 Clientes 📃 🗖 🤇                                    |                      |                          |            |                             |                  |        |   |   |
| Тке                 |      | Nombre de la compañía                               |                      |                          |            |                             | - Nomb           | ore de | I | • |
|                     |      | Alfreds Futterkiste                                 |                      |                          |            |                             | Maria Anders     |        |   |   |
|                     |      | 🗉 🕒 Ana Trujillo Emparedados y helados Ana Trujillo |                      |                          |            |                             |                  |        |   |   |
| 🖽 Pedidos 🛛 🗕 🗖 🗙 🏲 |      |                                                     |                      |                          |            |                             |                  |        |   | ¥ |
|                     |      | Id. de p                                            | Cliente              |                          |            | ~                           | Emp              | leado  |   |   |
|                     | Ŧ    | 10248                                               | Wilman Kala          |                          |            | +                           | Buchana          | n, Ste |   |   |
|                     | Ŧ    | 10249                                               | Tradição Hipermercad |                          |            | dos                         | dos Suyama, Mich |        |   |   |
|                     | Ŧ    | 10250                                               | Hanari Carnes        |                          |            |                             | Peacock, Marg 🗸  |        |   |   |
| Reg                 | istr | ro 🖂 🔺 🚺 de 83                                      | i0 🕨                 | H H <mark>O</mark>       | 📉 Sin filt | ro                          | Buscar           |        |   |   |

# Algunos términos sobre bases de datos que debe conocer

- Cada fila recibe también el nombre de registro y cada columna se denomina también campo.
- Un registro es una forma lógica y coherente de combinar información sobre alguna cosa.
- Un campo es un elemento único de información: un tipo de elemento que aparece en cada registro.
- En la tabla Productos, por ejemplo, cada fila o registro contendría información sobre un producto, y cada columna contendría algún dato sobre ese producto, como su nombre o el precio.

#### ¿Qué es un buen diseño de base de datos?

- El proceso de diseño de una base de datos se guía por algunos principios:
  - El primero de ellos es que se debe evitar la información duplicada o, lo que es lo mismo, los datos redundantes, porque malgastan el espacio y aumentan la probabilidad de que se produzcan errores e incoherencias.

#### ¿Qué es un buen diseño de base de datos?

- El segundo principio es que es importante que la información sea correcta y completa.
- Si la base de datos contiene información incorrecta, los informes que recogen información de la base de datos contendrán también información incorrecta y, por tanto, las decisiones que tome a partir de esos informes estarán mal fundamentadas.

Un buen diseño de base de datos es, por tanto, aquél que:

- Divide la información en tablas basadas en temas para reducir los datos redundantes.
- Proporciona al SGBD la información necesaria para reunir la información de las tablas cuando así se precise.
- Ayuda a garantizar la exactitud e integridad de la información.
- Satisface las necesidades de procesamiento de los datos y de generación de informes.

- Determinar la finalidad de la base de datos
  - Esto le ayudará a estar preparado para los demás pasos.
- Buscar y organizar la información necesaria
  - Reúna todos los tipos de información que desee registrar en la base de datos, como los nombres de productos o los números de pedidos.

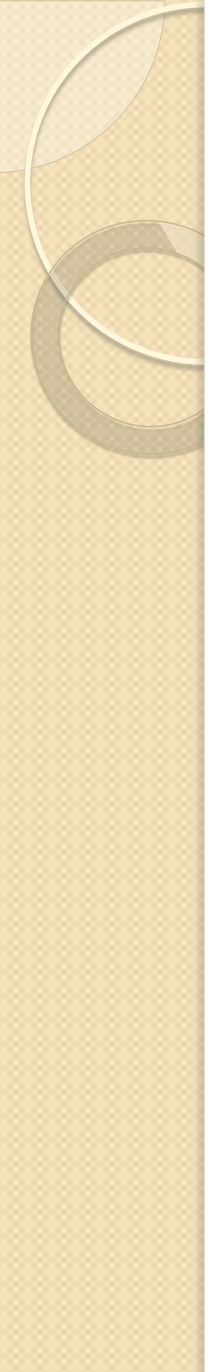

#### • Dividir la información en tablas

 Divida los elementos de información en entidades o temas principales, como Productos o Pedidos. Cada tema pasará a ser una tabla.

#### • Convertir los elementos de información en columnas

 Decida qué información desea almacenar en cada tabla. Cada elemento se convertirá en un campo y se mostrará como una columna en la tabla. Por ejemplo, una tabla Empleados podría incluir campos como Apellido y Fecha de contratación.

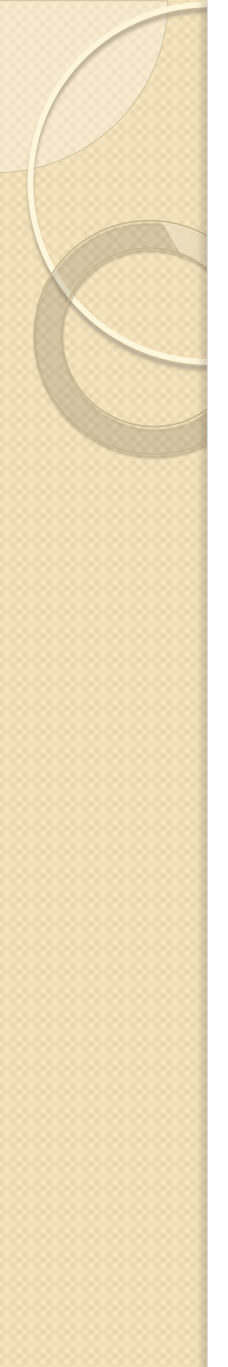

#### • Especificar claves principales

 Elija la clave principal de cada tabla. La clave principal es una columna que se utiliza para identificar inequívocamente cada fila, como Id. de producto o Id. de pedido.

#### • Definir relaciones entre las tablas

 Examine cada tabla y decida cómo se relacionan los datos de una tabla con las demás tablas. Agregue campos a las tablas o cree nuevas tablas para clarificar las relaciones según sea necesario.

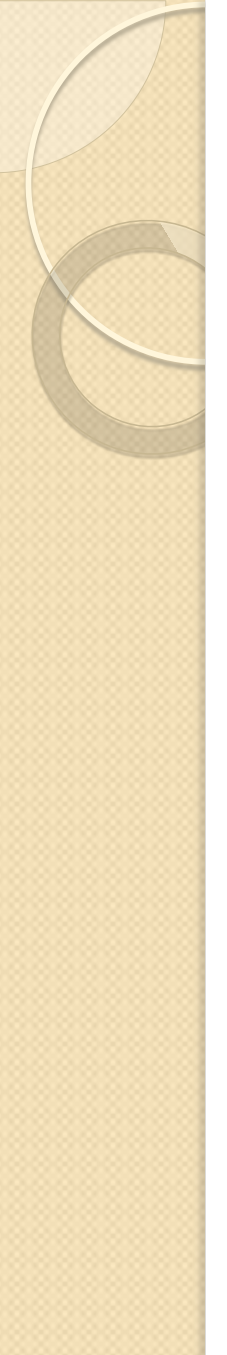

#### • Ajustar el diseño

- Analice el diseño para detectar errores.
- Cree las tablas y agregue algunos registros con datos de ejemplo.
- Compruebe si puede obtener los resultados previstos de las tablas.
- Realice los ajustes necesarios en el diseño.

#### • Aplicar las reglas de normalización

- Aplique reglas de normalización de los datos para comprobar si las tablas están estructuradas correctamente.
- Realice los ajustes necesarios en las tablas.

## Determinar la finalidad de la base de datos

 Es conveniente plasmar en papel el propósito de la base de datos: cómo piensa utilizarla y quién va a utilizarla.

 Para una pequeña base de datos de un negocio particular, por ejemplo, podría escribir algo tan simple como "La base de datos de clientes contiene una lista de información de los clientes para el envío masivo de correo y la generación de informes".

#### Determinar la finalidad de la base de datos

 Si la base de datos es más compleja o la utilizan muchas personas, como ocurre normalmente en un entorno corporativo, la finalidad podría definirse fácilmente en uno o varios párrafos y debería incluir cuándo y cómo va a utilizar cada persona la base de datos.

## Determinar la finalidad de la base de datos

- La idea es desarrollar una declaración de intenciones bien definida que sirva de referencia durante todo el proceso de diseño.
- Esta declaración de intenciones le permitirá centrarse en los objetivos a la hora de tomar decisiones.

- Para buscar y organizar la información necesaria, empiece con la información existente.
  - Por ejemplo, si registra los pedidos de compra en un libro contable o guarda la información de los clientes en formularios en papel en un archivador, puede reunir esos documentos y enumerar cada tipo de información que contienen (por ejemplo, cada casilla de un formulario).

- Cuando prepare esta lista, no se preocupe si no es perfecta al principio.
- Simplemente, enumere cada elemento que se le ocurra.
- Si alguien más va a utilizar la base de datos, pídale también su opinión.
- Más tarde podrá ajustar la lista.

- A continuación, considere los tipos de informes o la correspondencia que desea producir con la base de datos.
- Por ejemplo, tal vez desee crear un informe de ventas de productos que contenga las ventas por región, o un informe de resumen de inventario con los niveles de inventario de los productos.

- Es posible que también desee generar cartas modelo para enviárselas a los clientes con un anuncio de una actividad de ventas o una oferta.
- Diseñe el informe en su imaginación y piense cómo le gustaría que fuera. ¿Qué información incluiría en el informe? Cree un listado de cada elemento.
- Haga lo mismo para la carta modelo y para cualquier otro informe que tenga pensado crear.

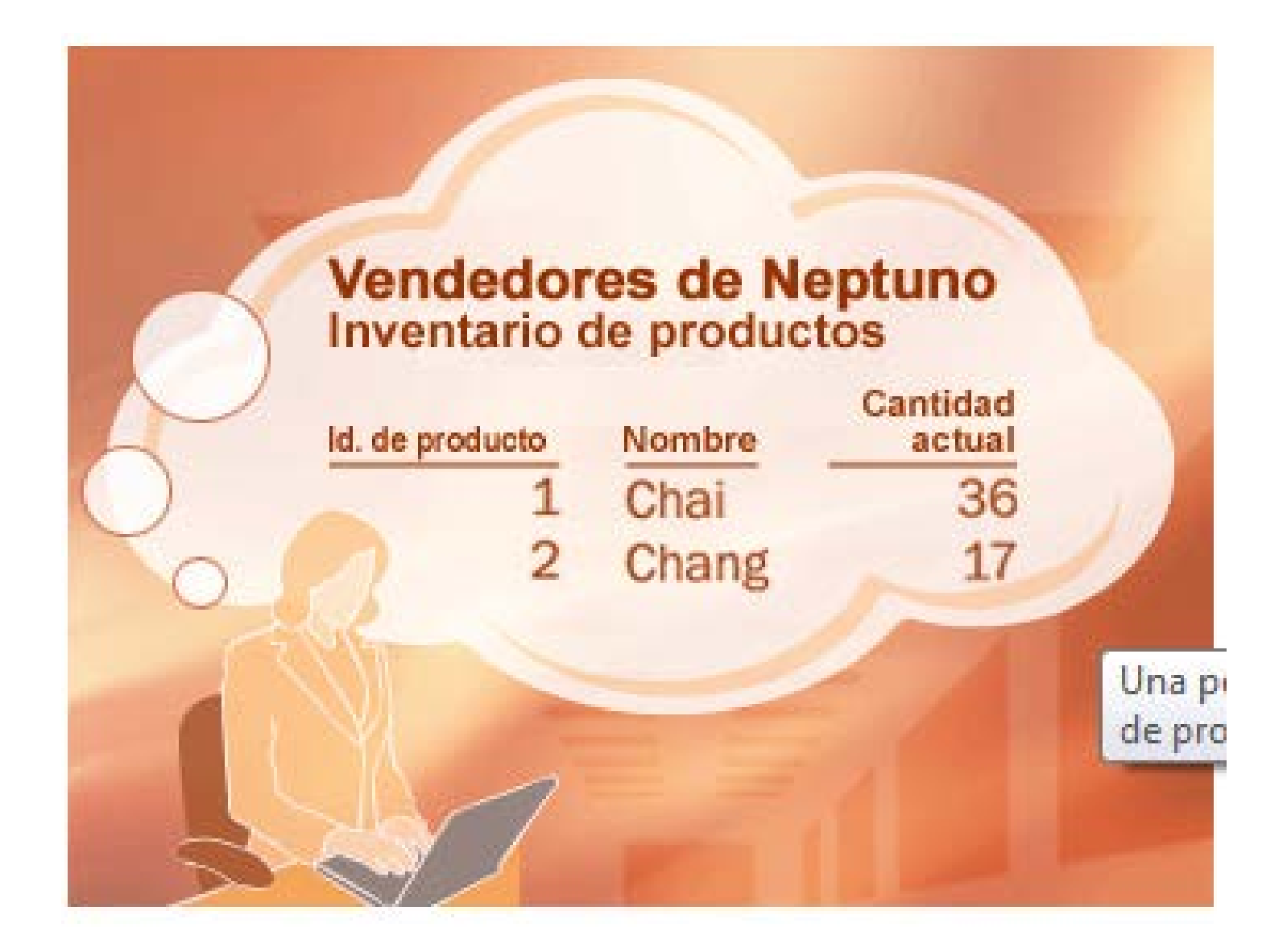

- Detenerse a pensar en los informes y en la correspondencia que desea crear le ayudará a identificar los elementos que necesita incluir en la base de datos.
- Suponga, por ejemplo, que ofrece a sus clientes la oportunidad de inscribirse o borrarse de las actualizaciones periódicas de correo electrónico y desea imprimir un listado de los que han decidido inscribirse.
- Para registrar esa información, agrege una columna "Enviar correo electrónico" a la tabla de clientes. Para cada cliente, puede definir el campo en Sí o No.

- La necesidad de enviar mensajes de correo electrónico a los clientes implica la inclusión de otro elemento.
- Cuando sepa que un cliente desea recibir mensajes de correo electrónico, tendrá que conocer también la dirección de correo electrónico a la que éstos deben enviarse.
- Por tanto, tendrá que registrar una dirección de correo electrónico para cada cliente.

- Parece lógico crear un prototipo de cada informe o listado de salida y considerar qué elementos necesita para crear el informe.
- Por ejemplo, cuando examine una carta modelo, puede que se le ocurran algunas ideas. Si desea incluir un saludo (por ejemplo, las abreviaturas "Sr." o "Sra." con las que comienza un saludo), tendrá que crear un elemento de saludo.
- Además, tal vez desee comenzar las cartas con el saludo "Estimado Sr. García", en lugar de "Estimado Sr. Miguel Ángel García". Esto implicaría almacenar el apellido independientemente del nombre.

- Un punto clave que hay que recordar es que debe descomponer cada pieza de información en sus partes lógicas más pequeñas.
- En el caso de un nombre, para poder utilizar el apellido, dividirá el nombre en dos partes: el nombre y el apellido.
- Para ordenar un informe por nombre, por ejemplo, sería útil que el apellido de los clientes estuviera almacenado de forma independiente.
- En general, si desea ordenar, buscar, calcular o generar informes a partir de un elemento de información, debe incluir ese elemento en su propio campo.
#### Buscar y organizar la información necesaria

- Piense en las preguntas que le gustaría que la base de datos contestara.
- Por ejemplo, ¿cuántas ventas de un determinado producto se cerraron el pasado mes? ¿Dónde viven sus mejores clientes? ¿Quién es el proveedor del producto mejor vendido?
- Prever esas preguntas le ayudará a determinar los elementos adicionales que necesita registrar.
- Una vez reunida esta información, ya puede continuar con el paso siguiente.

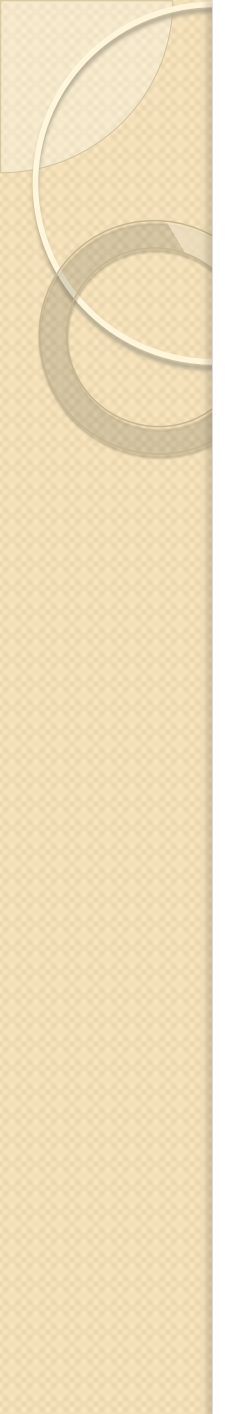

- Para dividir la información en tablas, elija las entidades o los temas principales.
  - Por ejemplo, después de buscar y organizar la información de una base de datos de ventas de productos, la lista preliminar podría ser similar a la siguiente:

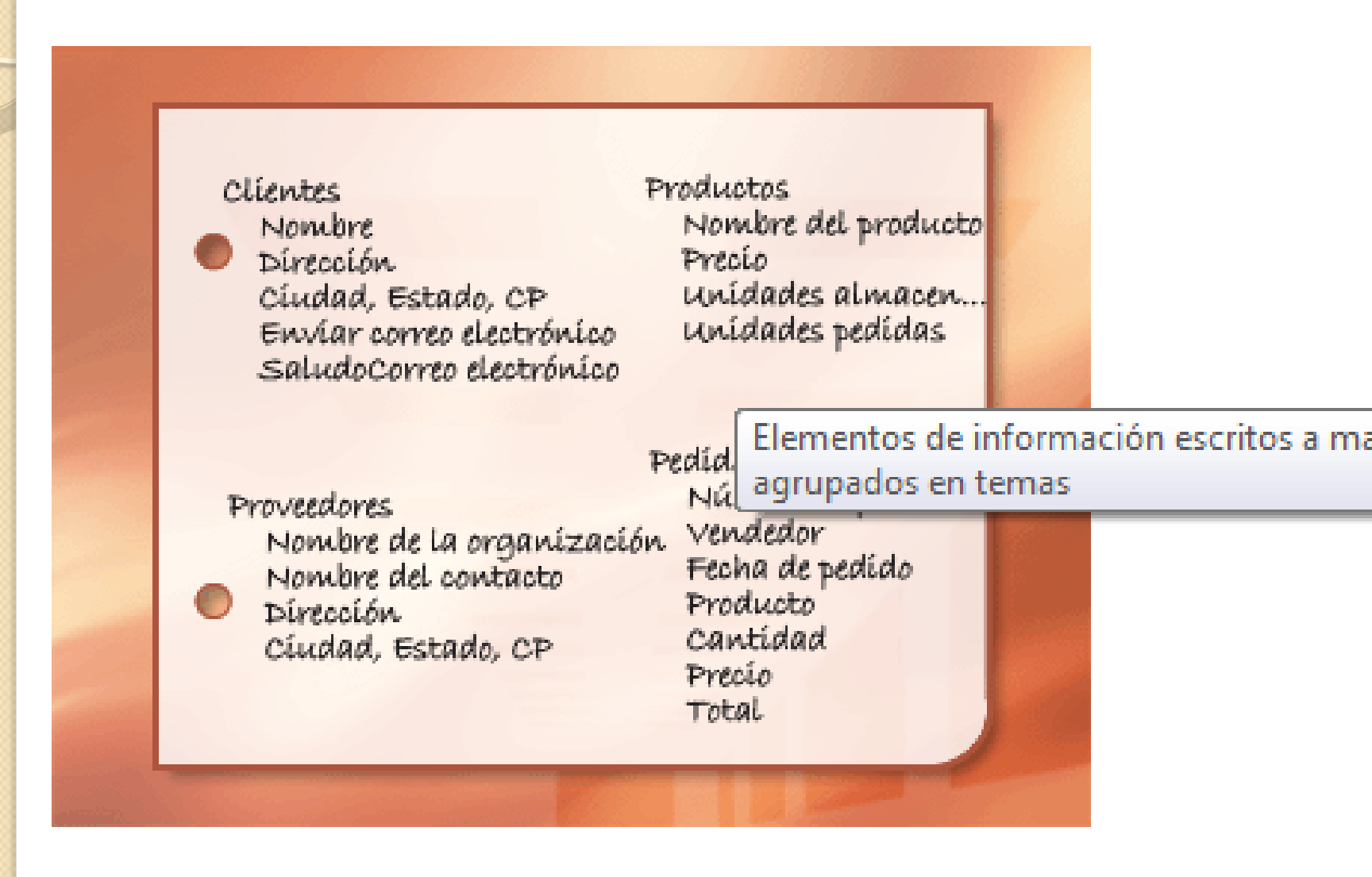

- Las entidades principales mostradas aquí son los productos, los proveedores, los clientes y los pedidos.
- Por tanto, parece lógico empezar con estas cuatro tablas:
  - una para los datos sobre los productos
  - otra para los datos sobre los proveedores
  - otra para los datos sobre los clientes
  - otra para los datos sobre los pedidos.
- Aunque esto no complete la lista, es un buen punto de partida.
- Puede seguir ajustando la lista hasta obtener un diseño correcto.

- Cuando examine por primera vez la lista preliminar de elementos, podría estar tentado a incluirlos todos ellos en una sola tabla en lugar de en las cuatro tablas mostradas en la ilustración anterior.
- A continuación le explicaremos por qué eso no es una buena idea.
- Considere por un momento la tabla que se muestra a continuación:

| Í | Productos y proveedor   | es                                         |                                                             |  |  |
|---|-------------------------|--------------------------------------------|-------------------------------------------------------------|--|--|
|   | NombreProducto 🔹        | Proveedores -                              | Dirección 🔸                                                 |  |  |
|   | Chai                    | Exotic Liquids                             | 49 Gilber St.                                               |  |  |
|   | Chang                   | Exotic Liquids                             | 49 Gilber St.                                               |  |  |
|   | Sirope de anís          | Exotic Liquids                             | 49 Gilber St.                                               |  |  |
|   | Especias Cajun del chef | New Orl Imagen que mue<br>productos y prov | Imagen que muestra una tabla que<br>productos y proveedores |  |  |

- En este caso, cada fila contiene información sobre el producto y su proveedor.
- Como hay muchos productos del mismo proveedor, la información del nombre y la dirección del proveedor debe repetirse muchas veces, con lo que se malgasta el espacio en disco.
- Registrar la información del proveedor una sola vez en una tabla Proveedores distinta y luego vincular esa tabla a la tabla Productos es una solución mucho mejor.

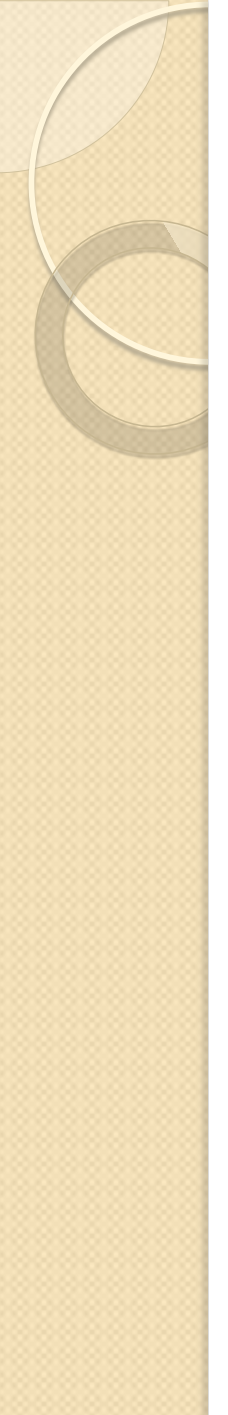

- Otro problema de este diseño surge cuando es necesario modificar la información del proveedor.
- Suponga, por ejemplo, que necesita cambiar la dirección de un proveedor.
- Como ésta aparece en muchos lugares, podría sin querer cambiar la dirección en un lugar y olvidarse de cambiarla en los demás lugares.
- Ese problema se resuelve registrando la información del proveedor en un único lugar.

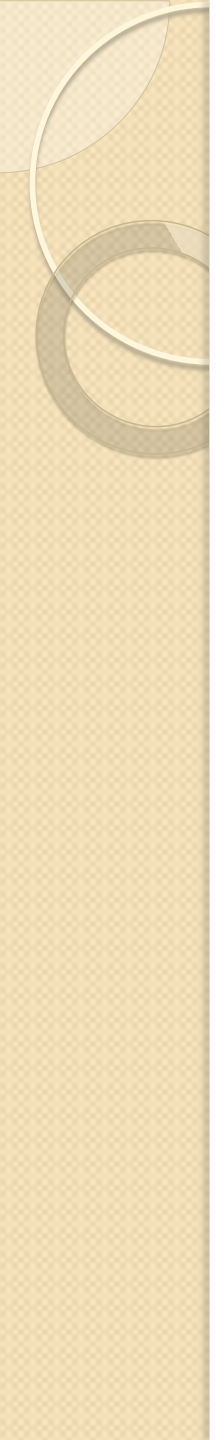

 Cuando diseñe la base de datos, intente registrar siempre cada dato una sola vez.

 Si descubre que está repitiendo la misma información en varios lugares, como la dirección de un determinado proveedor, coloque esa información en una tabla distinta.

- Por último, suponga que el proveedor Bodega Sol sólo suministra un producto y desea eliminar ese producto pero conservar el nombre del proveedor y la información de dirección. ¿Cómo eliminaría el producto sin perder la información del proveedor?
- No puede. Como cada registro contiene datos sobre un producto, además de datos sobre un proveedor, no puede eliminar unos sin eliminar los otros.
- Para mantener estos datos separados, debe dividir la tabla en dos:
  - una tabla para la información sobre los productos
  - otra tabla para la información sobre los proveedores.
- Al eliminar un registro de producto sólo se eliminarían los datos del producto y no los datos del proveedor.

- Una vez seleccionado el tema representado por una tabla, las columnas de esa tabla deben almacenar datos únicamente sobre ese tema.
- Por ejemplo, la tabla de productos sólo debe contener datos de productos.
- Como la dirección del proveedor es un dato del proveedor, pertenece a la tabla de proveedores.

- Para determinar las columnas de una tabla, decida qué información necesita registrar sobre el tema representado por la tabla.
- Por ejemplo, para la tabla Clientes, una buena lista de columnas iniciales sería:
  - Nombre
  - Dirección
  - Ciudad-Provincia-Código postal
  - Enviar correo electrónico
  - Saludo
  - Correo electrónico.

- Cada registro de la tabla contiene el mismo número de columnas, por lo que puede almacenar información sobre el nombre, dirección, ciudadprovincia-código postal, envío de correo electrónico, saludo y dirección de correo electrónico para cada registro.
- Por ejemplo, la columna de dirección podría contener las direcciones de los clientes.
- Cada registro contendrá datos sobre un cliente y el campo de dirección, la dirección de ese cliente.

 Cuando haya determinado el conjunto inicial de columnas para cada tabla, puede ajustar con mayor precisión las columnas.

 Por ejemplo, tiene sentido almacenar los nombres de los clientes en dos columnas distintas (el nombre y el apellido) para poder ordenar, buscar e indizar por esas columnas.

- De igual forma, la dirección consta en realidad de cinco componentes distintos:
  - dirección
  - ciudad
  - provincia,
  - código postal
  - país o región
- parece lógico también almacenarlos en columnas distintas.

 Si desea realizar, por ejemplo, una búsqueda o una operación de ordenación o filtrado por provincia, necesita que la información de provincia esté almacenada en una columna distinta.

 Debe considerar también si la base de datos va a contener información sólo de procedencia nacional o internacional.

 Por ejemplo, si piensa almacenar direcciones internacionales, es preferible tener una columna Región en lugar de Provincia, ya que esa columna puede incluir provincias del propio país y regiones de otros países o regiones.

 De igual forma, es más lógico incluir una columna Región en lugar de Comunidad Autónoma si va a almacenar direcciones internacionales. En la lista siguiente se incluyen algunas sugerencias para determinar las columnas de la base de datos.

- No incluya datos calculados
- Almacene la información en sus partes lógicas más pequeñas

#### No incluya datos calculados

- En la mayoría de los casos, no debe almacenar el resultado de los cálculos en las tablas.
- En lugar de ello, puede dejar que SGBD realice los cálculos cuando desee ver el resultado.
  - Por ejemplo, un informe Productos bajo pedido que contiene el subtotal de unidades de un pedido para cada categoría de producto de la base de datos. Sin embargo, no hay ninguna tabla que contenga una columna de subtotal Unidades en pedido. La tabla Productos contiene una columna Unidades en pedido que almacena las unidades incluidas en un pedido de cada producto. Con esos datos, SGBD calcula el subtotal cada vez que se imprime el informe, pero el subtotal propiamente dicho no debe almacenarse en una tabla.

#### Almacene la información en sus partes lógicas más pequeñas

- Puede ceder a la tentación de habilitar un único campo para los nombres completos o para los nombres de productos junto con sus descripciones.
- Si combina varios tipos de información en un campo, será difícil recuperar datos individuales más adelante.
- Intente dividir la información en partes lógicas.
  - Por ejemplo, cree campos distintos para el nombre y el apellido, o para el nombre del producto, la categoría y la descripción.

#### Almacene la información en sus partes lógicas más pequeñas

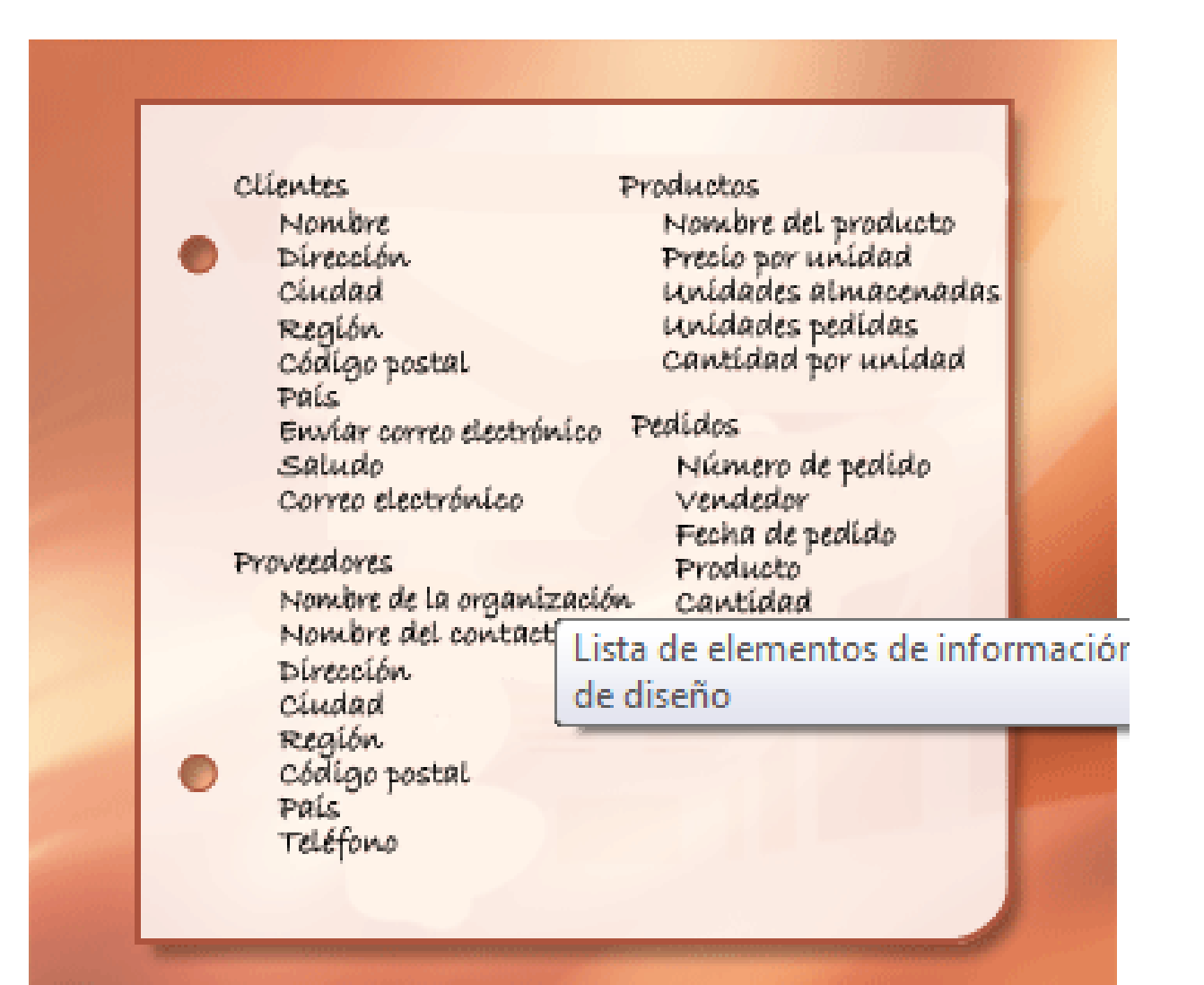

# Almacene la información en sus partes lógicas más pequeñas

 Una vez ajustadas las columnas de datos de cada tabla, ya puede seleccionar la clave principal de cada tabla.

- Cada tabla debe incluir una columna o conjunto de columnas que identifiquen inequívocamente cada fila almacenada en la tabla.
- Ésta suele ser un número de identificación exclusivo, como un número de identificador de empleado o un número de serie.
- En la terminología de bases de datos, esta información recibe el nombre de **clave principal** de la tabla.
- El SGBD puede crear índices de la clave principal de una tabla para mejorar la velocidad de acceso.

- Si ya tiene un identificador exclusivo para una tabla, como un número de producto que identifica inequívocamente cada producto del catálogo, puede utilizar ese identificador como clave principal de la tabla, pero sólo si los valores de esa columna son siempre diferentes para cada registro.
- No puede tener valores duplicados en una clave principal.
  - Por ejemplo, no utilice los nombres de las personas como clave principal, ya que los nombres no son exclusivos. Es muy fácil que dos personas tengan el mismo nombre en la misma tabla.

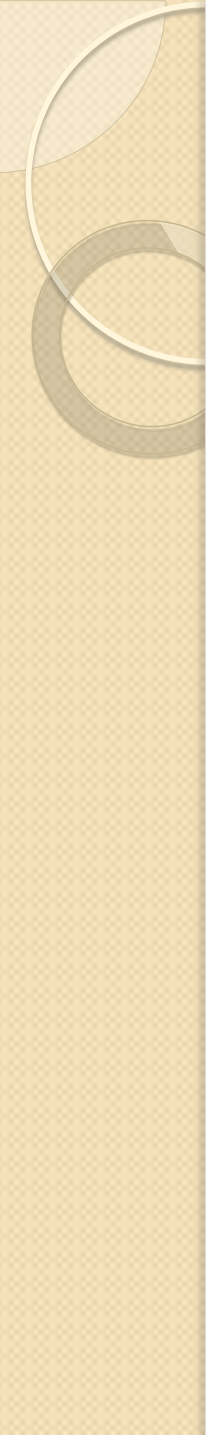

- Una clave principal siempre debe tener un valor.
- Si el valor de una columna puede quedar sin asignar o vacío (porque no se conoce) en algún momento, no puede utilizarlo como componente de una clave principal.

- Debe elegir siempre una clave principal cuyo valor no cambie.
- En una base de datos con varias tablas, la clave principal de una tabla se puede utilizar como referencia en las demás tablas.
- Si la clave principal cambia, el cambio debe aplicarse también a todos los lugares donde se haga referencia a la clave.
- Usar una clave principal que no cambie reduce la posibilidad de que se pierda su sincronización con las otras tablas en las que se hace referencia a ella.

- A menudo, se utiliza como clave principal un número único arbitrario.
  - Por ejemplo, puede asignar a cada pedido un número de pedido distinto.
  - La única finalidad de este número de pedido es identificar el pedido.
  - Una vez asignado, nunca cambia.

- Si piensa que no hay ninguna columna o conjunto de columnas que pueda constituir una buena clave principal, considere la posibilidad de utilizar una columna que tenga el tipo de datos Autonumérico.
- Cuando se utiliza el tipo de datos Autonumérico, el SGBD asigna automáticamente un valor.
- Este tipo de identificador no es "fáctico", es decir, no contiene información objetiva sobre la fila que representa.

- Los identificadores de este tipo,
  Autonumericos, son perfectos para usarlos como claves principales, ya que no cambian.
- Una clave principal que contiene datos sobre una fila, como un número de teléfono o el nombre de un cliente, es más probable que cambie, ya que la propia información "fáctica" podría cambiar.

| Productos |   |             |                 |  |  |  |  |
|-----------|---|-------------|-----------------|--|--|--|--|
|           |   | Id. de prod | Nombre de pro 👻 |  |  |  |  |
|           | Ŧ | (1) 1       | Chai            |  |  |  |  |
|           | Ŧ | 2           | Chang           |  |  |  |  |
|           | Ŧ | 3           | Sirope de anís  |  |  |  |  |

Una columna establecida en el tipo de datos **Autonumérico** suele constituir una buena clave principal. No hay dos identificadores de producto iguales.

- En algunos casos, tal vez considere conveniente utilizar dos o más campos juntos como clave principal de una tabla.
  - Por ejemplo, una tabla Detalles de pedidos que contenga artículos de línea de pedidos tendría dos columnas en su clave principal:
    - Id. de pedido
    - Id. de producto.
  - Cuando una clave principal está formada por más de una columna se denomina clave compuesta.

- Para la base de datos de ventas de productos, puede crear una columna autonumérica para cada una de las tablas que funcione como clave principal:
  - IdProducto para la tabla Productos
  - IdPedido para la tabla Pedidos
  - IdCliente para la tabla Clientes
  - IdProveedores para la tabla Proveedores.

Clientes Productos IdCliente IdProd Nombre Nomb Dirección Precio Ciudad Unida Región Unida Código postal Cantio País Enviar correo electr...Pedidos Saludo IdPea Correo electrónico Vend

Proveedores IdProveedor Nombre del contacto Dirección Ciudad Región Código postal País Teléfono

Productos IdProducto Nombre del producto Precio por unidad Unidades almacenadas Unidades pedidas Cantidad por unidad

realaos IdPedído Vendedor Fecha de pedído Producto Cantidad Precio

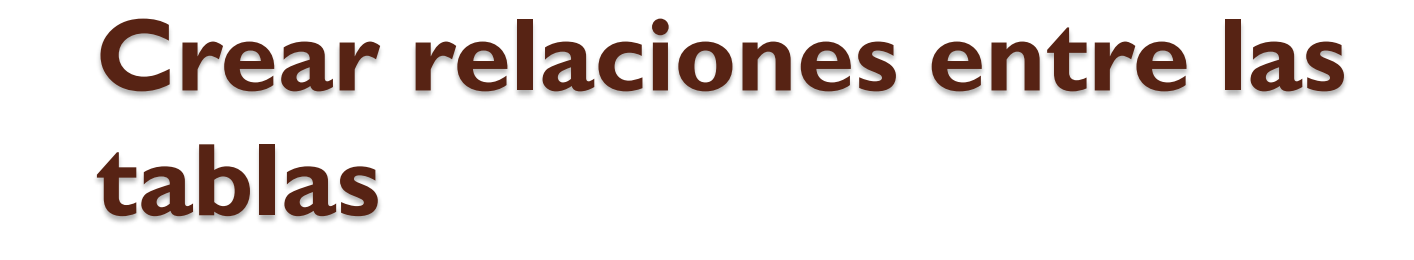

- Ahora que ha dividido la información en tablas necesita un modo de reunir de nuevo la información de forma provechosa.
- Por ejemplo, el siguiente formulario incluye información de varias tablas.

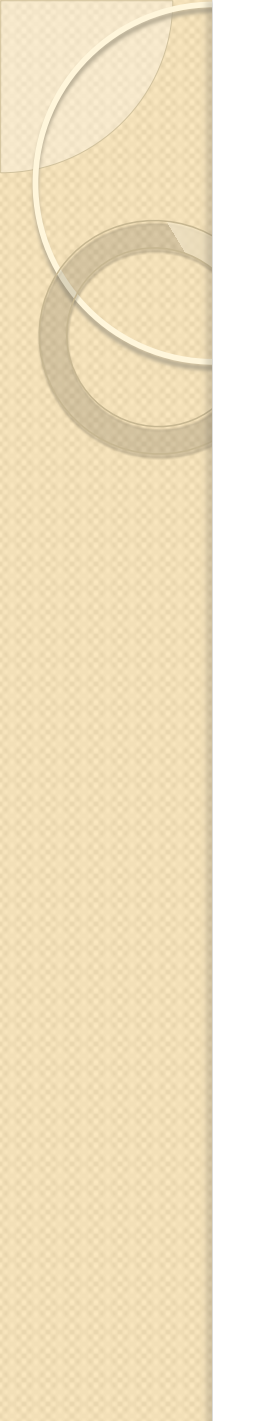

#### **Crear relaciones entre las tablas**

| Pedidos                                                     |                     |          |           |          |                     |              |  |  |  |
|-------------------------------------------------------------|---------------------|----------|-----------|----------|---------------------|--------------|--|--|--|
| Factura Alfreds Futt                                        | Alfreds Futterkiste |          | Enviar a: |          | Alfreds Futterkiste |              |  |  |  |
| a:<br>Obere Str. 5                                          |                     |          |           |          | Obere Str. 57       |              |  |  |  |
| Berlin                                                      | 122                 | <u>9</u> |           |          | Berlin              | 12209        |  |  |  |
| Alemania                                                    |                     |          | Alema     |          |                     | Alemania     |  |  |  |
| Vendedo Suyama, Michael 🔽 🗹 Rápido 🗌 Unido 🗌 Federal        |                     |          |           |          |                     |              |  |  |  |
| Id. de pe10643 Fecha: 25.08.1997 Fecha adecuada: 22.08.1997 |                     |          |           |          |                     |              |  |  |  |
| 4 Productos: -                                              | Precio un+          | 1ča      | ntidad 🚽  | De       | scue 🗸              | Precio total |  |  |  |
| Spegesild                                                   | 12,00 \$            |          | 2         |          | 25%                 | 18,00        |  |  |  |
| Chartreuse verte                                            | 18,00 \$            |          | 21        |          | 25%                 | 283,50       |  |  |  |
| Rossle Sauerkraut                                           | 45,60 \$            |          | 15        |          | 25%                 | 513,00       |  |  |  |
| *                                                           |                     |          |           |          | 0%                  |              |  |  |  |
| Imprimir factura                                            |                     | Subt     |           | ibtotal: | 814,50\$            |              |  |  |  |
|                                                             |                     |          |           |          | Carga:              | 29,46\$      |  |  |  |
|                                                             |                     | Total:   |           |          | 843,96 \$           |              |  |  |  |
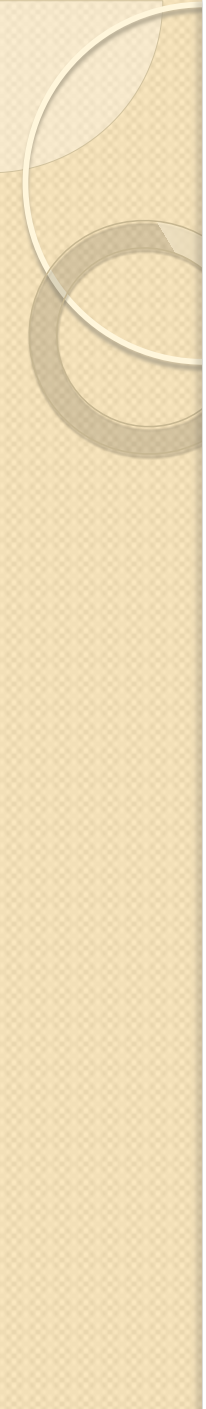

### **Crear relaciones entre las tablas**

La información de este formulario procede:

- I ... de la tabla Clientes...
- 2 ...la tabla Empleados...
- 3 ...la tabla Pedidos...
- 4 ...la tabla Productos...
- 5 ... y la tabla Detalles de pedidos.

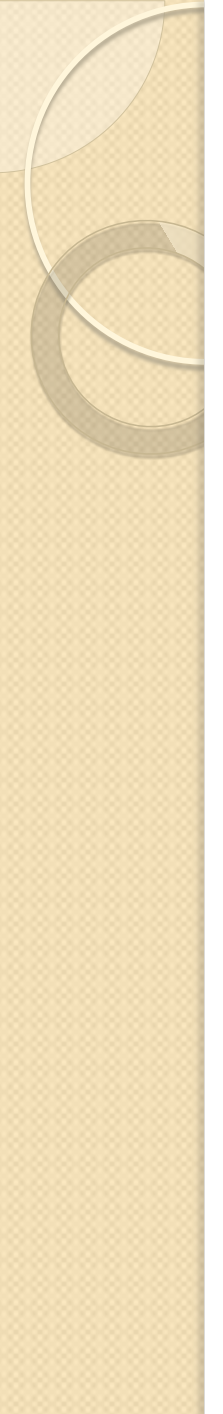

#### **Crear relaciones entre las tablas**

- SGDB es un sistema de administración de bases de datos relacionales.
- En una base de datos relacional, la información se divide en tablas distintas en función del tema.
- A continuación, se utilizan relaciones entre las tablas para reunir la información según se precise.

- Considere este ejemplo: las tablas Proveedores y Productos de la base de datos de pedidos de productos.
- Un proveedor puede suministrar cualquier número de productos y, por consiguiente, para cada proveedor representado en la tabla Proveedores, puede haber muchos productos representados en la tabla Productos.
- La relación entre la tabla Proveedores y la tabla Productos es, por tanto, una relación de uno a varios.

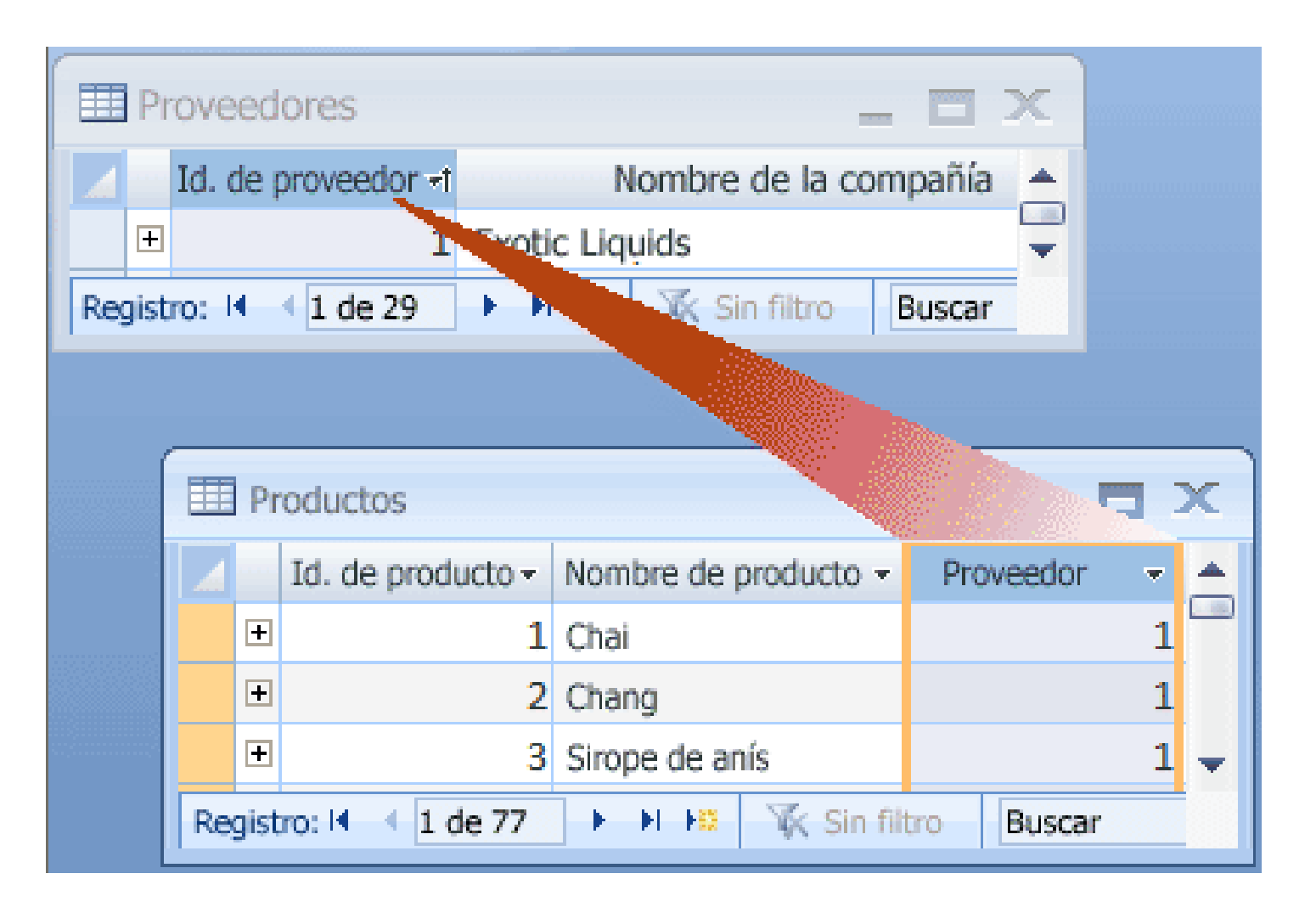

- Para representar una relación de uno a varios en el diseño de la base de datos, tome la clave principal del lado "uno" de la relación y agréguela como columna o columnas adicionales a la tabla en el lado "varios" de la relación.
- En este caso, por ejemplo, agregaría la columna Id. de proveedor de la tabla Proveedores a la tabla Productos. SGBD utilizaría entonces el número de identificador de proveedor de la tabla Productos para localizar el proveedor correcto de cada producto.

- La columna Id. de proveedor de la tabla Productos se denomina clave externa.
- Una clave externa es la clave principal de otra tabla.
- La columna Id. de proveedor de la tabla Productos en una clave externa porque también es la clave principal en la tabla Proveedores.

Clientes Productos IdCliente IdProd Nombre Nombr Dirección Precio Ciudad Unida Región Unida Código postal Cantia País IdProv Enviar correo electrónico Saludo Pedidos Correo electrónico IdPec

Proveedores IdProveedor Nombre del contacto Dírección Ciudad Región Código postal País Teléfono Productos IdProducto Nombre del producto Precio por unidad Unidades almacen... Unidades pedidas Cantidad por unidad IdProveedor

> ialaos IdPedído Vendedor Fecha de pedído Producto Cantidad Precio

 El punto de partida para la unión de tablas relacionadas se proporciona estableciendo parejas de claves principales y claves externas.

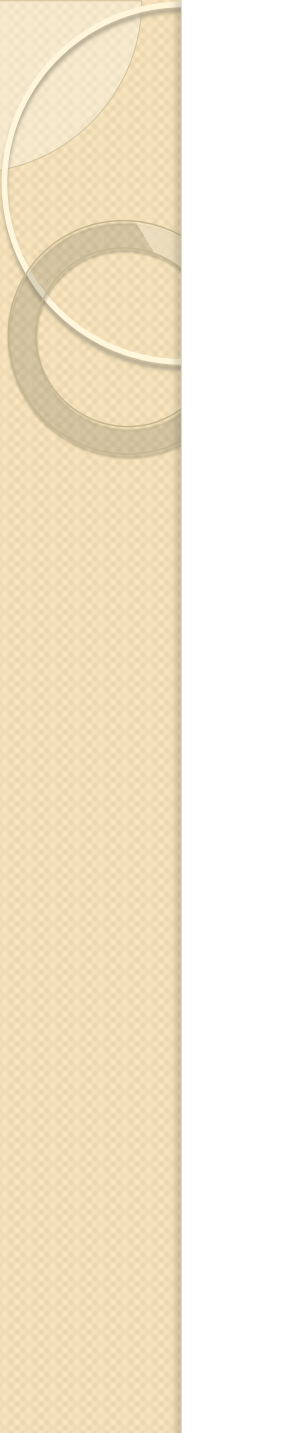

 Considere la relación entre la tabla Productos y la tabla Pedidos.

- Un solo pedido puede incluir varios productos.
- Por otro lado, un único producto puede aparecer en muchos pedidos.
- Por tanto, para cada registro de la tabla Pedidos puede haber varios registros en la tabla Productos. Y para cada registro de la tabla Productos puede haber varios registros en la tabla Pedidos.
- Este tipo de relación se denomina relación de varios a varios porque para un producto puede haber varios pedidos, y para un pedido puede haber varios productos.

- Los temas de las dos tablas (pedidos y productos) tienen una relación de varios a varios.
- Esto presenta un problema.
- Para comprender el problema, imagine qué sucedería si intenta crear la relación entre las dos tablas agregando el campo Id. de producto a la tabla Pedidos.

 Para que haya más de un producto por pedido, necesita más de un registro en la tabla Pedidos para cada pedido y, en ese caso, tendría que repetir la información de pedido para cada fila relacionada con un único pedido, lo que daría lugar a un diseño ineficaz que podría producir datos inexactos.

- El mismo problema aparece si coloca el campo Id. de pedido en la tabla Productos:
  - tendría varios registros en la tabla Productos para cada producto.
- ¿Cómo se soluciona este problema?

- La solución a este problema consiste en crear una tercera tabla que descomponga la relación de varios a varios en dos relaciones de uno a varios.
- Insertaría la clave principal de cada una de las dos tablas en la tercera tabla y, por consiguiente, la tercera tabla registraría todas las apariciones o instancias de la relación.

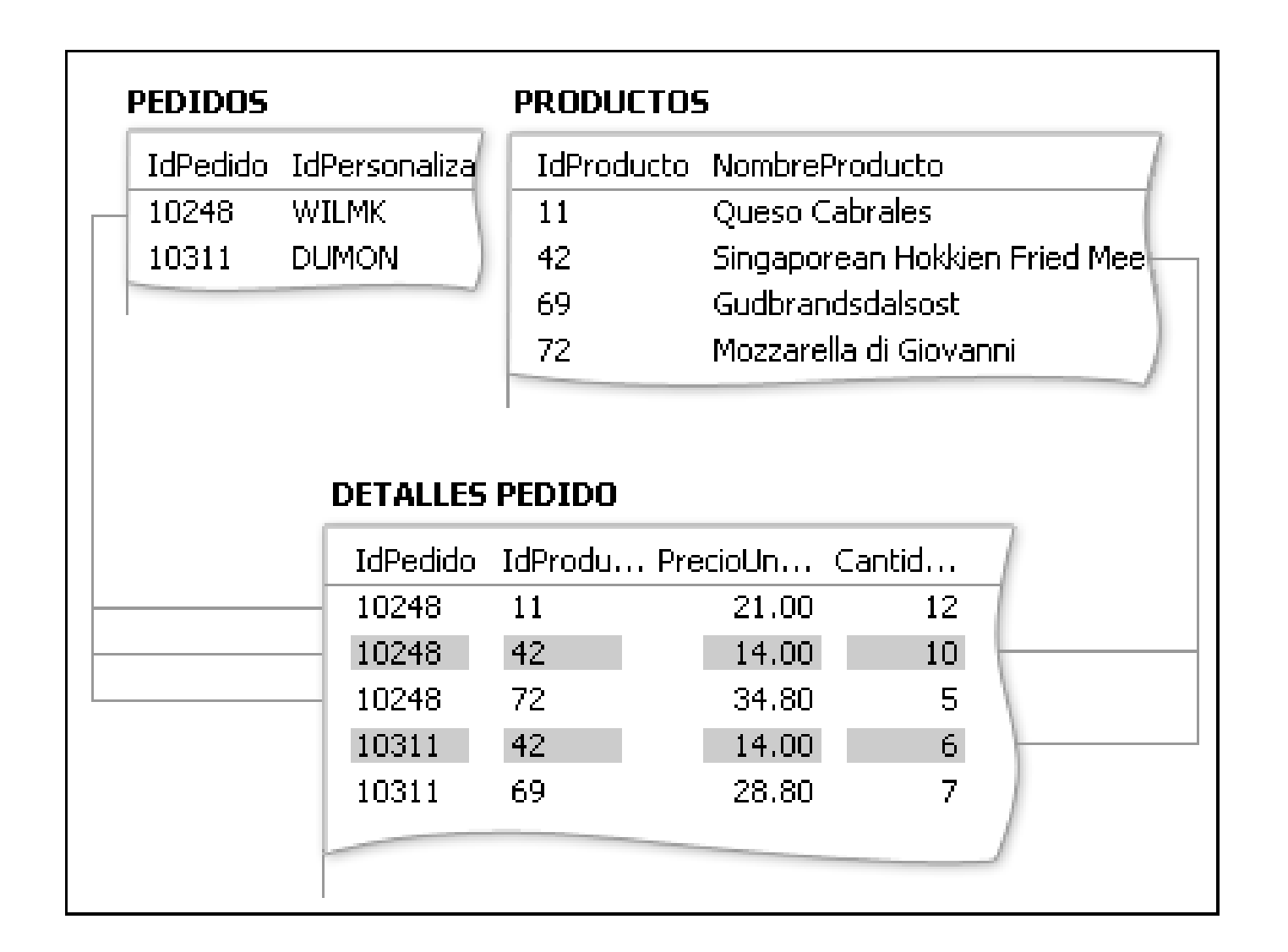

- Cada registro de la tabla Detalles de pedidos representa un artículo de línea de un pedido.
- La clave principal de la tabla Detalles de pedidos consta de dos campos:
  - las claves externas de las tablas Pedidos y Productos.
- El campo Id. de pedido no se puede utilizar en solitario como clave principal, ya que un pedido puede tener varios artículos de línea.

- El identificador de pedido se repite para cada artículo de línea del pedido, por lo que el campo no contiene valores únicos.
- Tampoco serviría utilizar solamente el campo Id. de producto, porque un producto puede aparecer en varios pedidos.
- Pero los dos campos juntos producen un valor exclusivo para cada registro.

- En la base de datos de ventas de productos, la tabla Pedidos y la tabla Productos no se relacionan directamente entre sí, sino indirectamente a través de la tabla Detalles de pedidos.
- La relación de varios a varios entre los pedidos y los productos se representa en la base de datos mediante dos relaciones de uno a varios:

- La tabla Pedidos y la tabla Detalles de pedidos tienen una relación de uno a varios.
  - Cada pedido tiene varios artículos de línea, pero cada artículo está asociado a un único pedido.
- La tabla Productos y la tabla Detalles de pedidos tienen una relación de uno a varios.
  - Cada producto puede tener varios artículos asociados, pero cada artículo de línea hace referencia únicamente a un producto.

 Desde la tabla Detalles de pedidos puede determinar todos los productos de un determinado pedido, así como todos los pedidos de un determinado producto.

Después de incorporar la tabla Detalles de pedidos, la lista de tablas y campos sería similar a la siguiente:

| 6 | Clientes              | Productos              |
|---|-----------------------|------------------------|
|   | IdCliente             | IdProducto             |
|   | Nombre                | Nombre del product     |
|   | Dirección             | Precio por unidad      |
|   | ciudad                | unidades almacen.      |
|   | Región                | unidades pedidas       |
|   | Códíao postal         | cantidad por unida     |
|   | País                  | IdProveedor            |
|   | Envíar correo electró | níco                   |
|   | Saludo                | Pedidos                |
|   | Correo electrónico    | IdPedido               |
|   |                       | Vendedor               |
| 1 | Proveedores           | Fecha de pedido        |
|   | IdProveedor           | IdCliente              |
|   | Nombre de la organ    | iz NombreEnvio         |
|   | Nombre del contacto   | Dírección Envio        |
|   | Dirección             | CiudadDestino          |
|   | ciudad                | RegiónDestino          |
|   | Región                | CódigoPostalEwvi       |
|   | Código postal         | PaísEnvio              |
|   | País                  | material and a sold at |
|   | Teléfono              | Detailes pedido        |
|   |                       | Tapealao               |
|   |                       | Idproducto             |
|   |                       | Preciolunidad          |
|   |                       | Cantidad               |

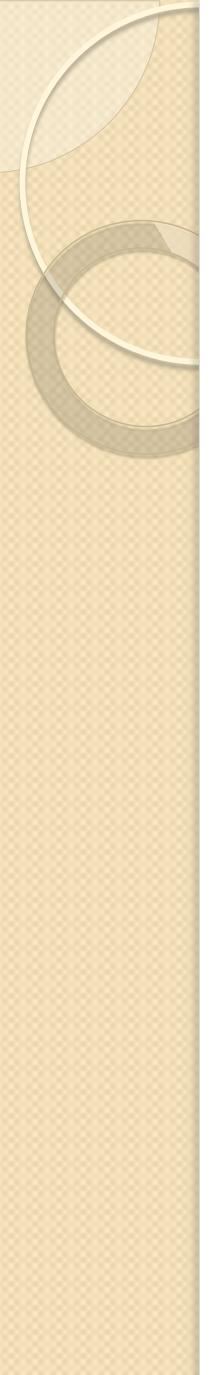

 Otro tipo de relación es la relación de uno a uno.

 Suponga, por ejemplo, que necesita registrar información complementaria sobre productos que apenas va a necesitar o que sólo se aplica a unos pocos productos.

- Como no necesita la información con frecuencia, y como almacenar la información en la tabla Productos crearía un espacio vacío para todos los productos que no necesitan esa información, la coloca en una tabla distinta.
- Al igual que en la tabla Productos, utiliza el identificador de producto como clave principal.

- La relación entre esta tabla complementaria y la tabla Productos es una relación de uno a uno.
- Para cada registro de la tabla Productos hay un único registro coincidente en la tabla complementaria.
- Cuando identifique esta relación, ambas tablas deben compartir un campo común.

- Cuando necesite crear una relación de uno a uno en la base de datos, considere si puede incluir la información de las dos tablas en una tabla.
- Si no desea hacer eso por algún motivo (quizás porque se crearía una gran cantidad de espacio vacío), puede representar esa relación en su diseño guiándose por las pautas siguientes:

- Si las dos tablas tienen el mismo tema, probablemente podrá definir la relación utilizando la misma clave principal en ambas tablas.
- Si las dos tablas tienen temas diferentes con claves principales distintas, elija una de las tablas (cualquiera de ellas) e inserte su clave principal en la otra tabla como clave externa.

- Determinar las relaciones entre las tablas le ayudará a asegurarse de que tiene las tablas y columnas correctas.
- Cuando existe una relación de uno a uno o de uno a varios, las tablas implicadas deben compartir una o varias columnas comunes.
- Cuando la relación es de varios a varios, se necesita una tercera tabla para representar la relación.

 Cuando tenga las tablas, los campos y las relaciones necesarias, debe crear y rellenar las tablas con datos de ejemplo y probar que funcionan con la información:

 creando consultas, agregando nuevos registros, etc.

 Esto le permitirá encontrar posibles problemas, como la necesidad de agregar una columna que olvidó insertar durante la fase de diseño, o dividir una tabla en dos tablas para eliminar datos duplicados.

- Compruebe si puede usar la base de datos para obtener las respuestas que desea.
- Cree formularios e informes provisionales y compruebe si muestran los datos según lo previsto.
- Compruebe si existen datos duplicados innecesarios y, si encuentra alguno, modifique el diseño para eliminar la duplicación.

 Cuando pruebe la base de datos inicial, probablemente se dará cuenta de que se puede mejorar. Éstas son algunas comprobaciones que puede hacer:

- ¿Olvidó incluir alguna columna? Y, en ese caso, ¿pertenece la información a alguna de las tablas existentes? Si se trata de información sobre otro tema, tal vez necesite crear otra tabla.
  - Cree una columna para cada elemento de información que desee registrar. Si la información no se puede calcular a partir de otras columnas, es probable que necesite una nueva columna para esa información.

- ¿Hay alguna columna innecesaria porque se puede calcular con los campos existentes?
  - Si un elemento de información se puede calcular a partir de otras columnas existentes (como un descuento calculado a partir del precio de venta al público), normalmente es preferible que se calcule en lugar de crear una nueva columna

- ¿Ha proporcionada información duplicada en alguna de las tablas?
  - Si es así, probablemente tendrá que dividir la tabla en dos tablas que tengan una relación de uno a varios.

- ¿Tiene tablas con muchos campos, un número limitado de registros y muchos campos vacíos en cada registro?
  - En ese caso, considere la posibilidad de volver a diseñar la tabla de forma que tenga menos campos y más registros.

- ¿Ha dividido cada elemento de información en sus partes lógicas más pequeñas?
  - Si necesita generar informes, ordenar, buscar o calcular a partir de un elemento de información, incluya ese elemento en su propia columna.

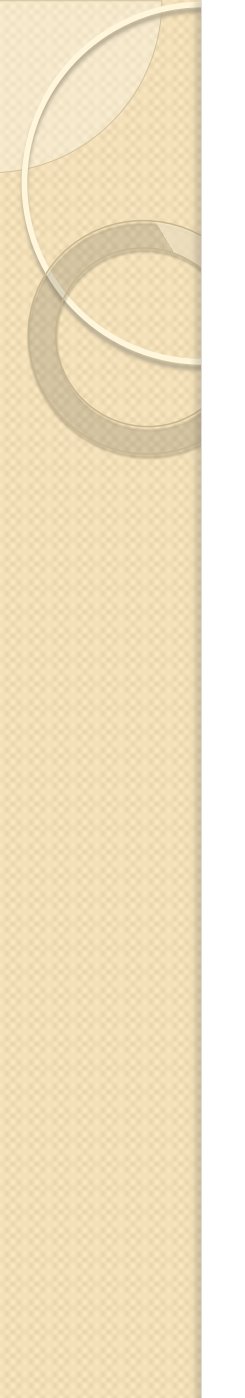

- ¿Contiene cada columna datos sobre el tema de la tabla?
  - Si una columna no contiene información sobre el tema de la tabla, pertenece a una tabla distinta.
# Ajustar el diseño

 ¿Están representadas todas las relaciones entres las tablas mediante campos comunes o mediante una tercera tabla?

 Las relaciones de uno a uno y de uno a varios requieren columnas comunes. Las relaciones de varios a varios requieren una tercera tabla.

 Suponga que cada producto de la base de datos de ventas de productos pertenece a una categoría general, como bebidas, condimentos o marisco.

 La tabla Productos podría incluir un campo que mostrara la categoría de cada producto.

- Suponga que después de examinar y ajustar el diseño de la base de datos, decide almacenar una descripción de la categoría junto con su nombre.
  - Si agrega un campo Descripción de categoría a la tabla Productos, tendría que repetir la descripción de cada categoría para cada producto perteneciente a dicha categoría, lo cual no es una buena solución.

- Una solución mejor es convertir las categorías en un nuevo tema de la base de datos, con su propia tabla y su propia clave principal.
- A continuación, puede agregar la clave principal de la tabla Categorías a la tabla Productos como clave externa.

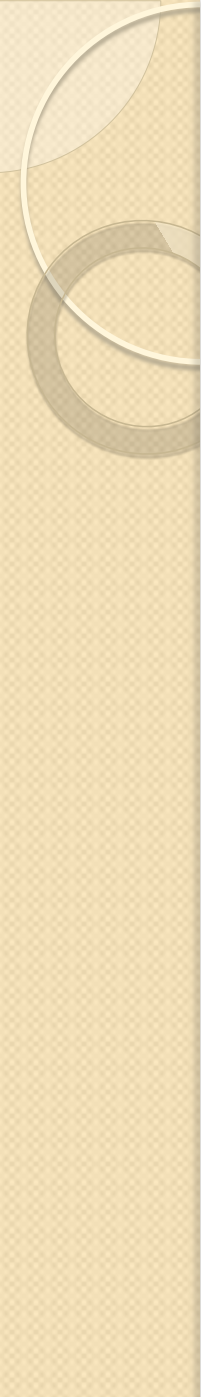

 Las tablas Categorías y Productos tienen una relación de uno a varios:

 una categoría puede incluir varios productos, pero un producto pertenece únicamente a una categoría.

- Cuando examine las estructuras de las tablas, compruebe si existen grupos extensibles. Por ejemplo, considere una tabla con las siguientes columnas:
  - Id. de producto
  - Nombre
  - IdI de producto
  - Nombrel
  - Id2 de producto
  - Nombre2
  - Id3 de producto
  - Nombre3

 Aquí, cada producto es un grupo extensible de columnas que se diferencia de los demás solamente por el número agregado al final del nombre de columna. Si tiene columnas numeradas de esta forma, debe revisar el diseño.

 Un diseño como éste tiene varios defectos. Para empezar, obliga a crear un límite máximo de número de productos. En cuanto supere ese límite, deberá agregar un nuevo grupo de columnas a la estructura de la tabla, lo que supone una tarea administrativa importante.

- Otro problema es que se malgastará el espacio en aquellos proveedores que tengan menos que el número máximo de productos, ya que las columnas adicionales quedarán en blanco.
- El defecto más grave de este diseño es que muchas tareas son difíciles de realizar, como ordenar o indizar la tabla por identificador de producto o nombre.

 Siempre que aparezcan grupos extensibles, revise atentamente el diseño con vistas a dividir la tabla en dos.

 En el ejemplo anterior, sería conveniente usar dos tablas, una para proveedores y otra para productos, vinculadas por el identificador de proveedor.

## Aplicar las reglas de normalización

 En el siguiente paso del diseño, puede aplicar las reglas de normalización de datos (denominadas a veces simplemente reglas de normalización).

 Estas reglas sirven para comprobar si las tablas están estructuradas correctamente.

## Aplicar las reglas de normalización

- La normalización es más útil una vez representados todos los elementos de información y después de haber definido un diseño preliminar.
- La idea es asegurarse de que se han dividido los elementos de información en las tablas adecuadas.
- Lo que la normalización no puede hacer es garantizar que se dispone de los elementos de datos correctos para empezar a trabajar.

### Aplicar las reglas de normalización

- Las reglas se aplican consecutivamente en cada paso para garantizar que el diseño adopta lo que se conoce como "forma normal".
- Hay cinco formas normales ampliamente aceptadas: de la primera forma normal a la quinta forma normal.
  - Aquí se abordan las tres primeras, porque todas ellas son necesarias para la mayoría de los diseños de base de datos.

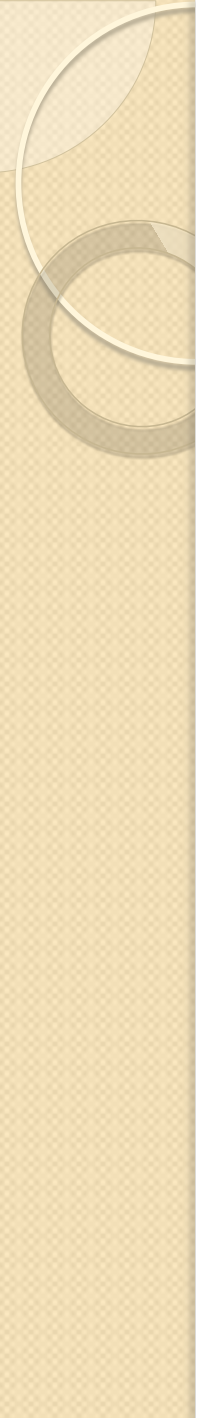

### Primera forma normal

- La primera forma normal establece que en cada intersección de fila y columna de la tabla existe un valor y nunca una lista de valores.
- Por ejemplo, no puede haber un campo denominado Precio en el que se incluya más de un precio.
- Si considera cada intersección de filas y columnas como una celda, cada celda sólo puede contener un valor.

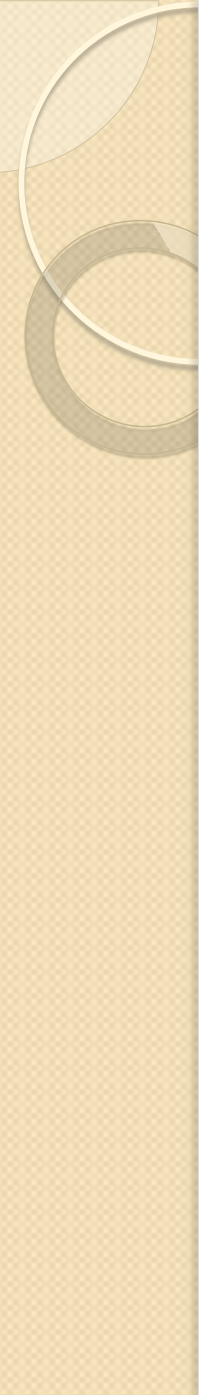

### Segunda forma normal

 La segunda forma normal exige que cada columna que no sea clave dependa por completo de toda la clave principal y no sólo de parte de la clave.

 Esta regla se aplica cuando existe una clave principal formada por varias columnas.

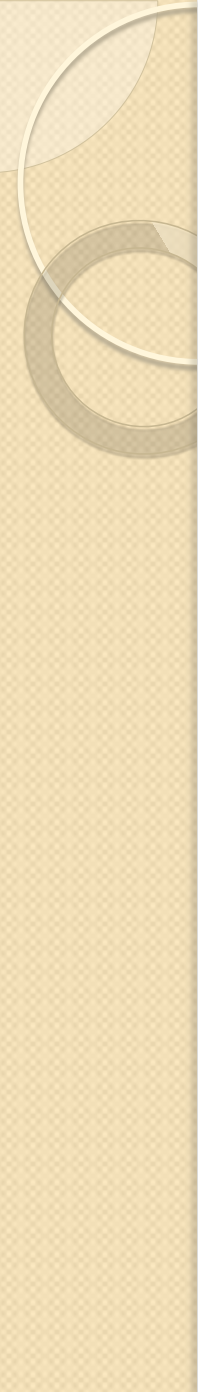

### Segunda forma normal

- Suponga, por ejemplo, que existe una tabla con las siguientes columnas, de las cuales Id. de pedido e Id. de producto forman la clave principal:
  - Id. de pedido (clave principal)
  - Id. de producto (clave principal)
  - Nombre de producto

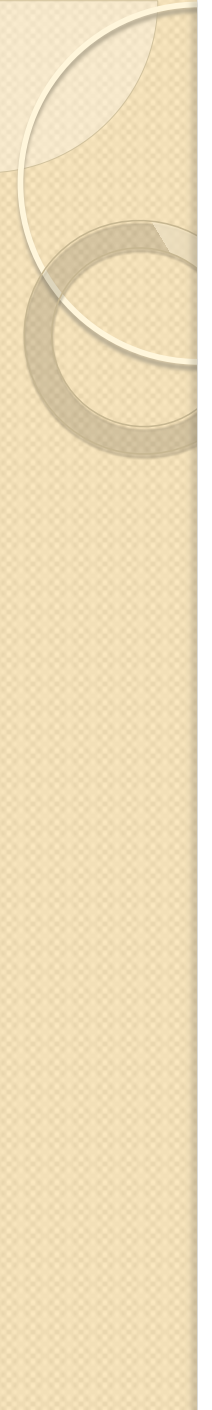

### Segunda forma normal

 Este diseño infringe los requisitos de la segunda forma normal, porque Nombre de producto depende de ld. de producto, pero no de ld. de pedido, por lo que no depende de toda la clave principal.

 Debe quitar Nombre de producto de la tabla, ya que pertenece a una tabla diferente (a la tabla Productos).

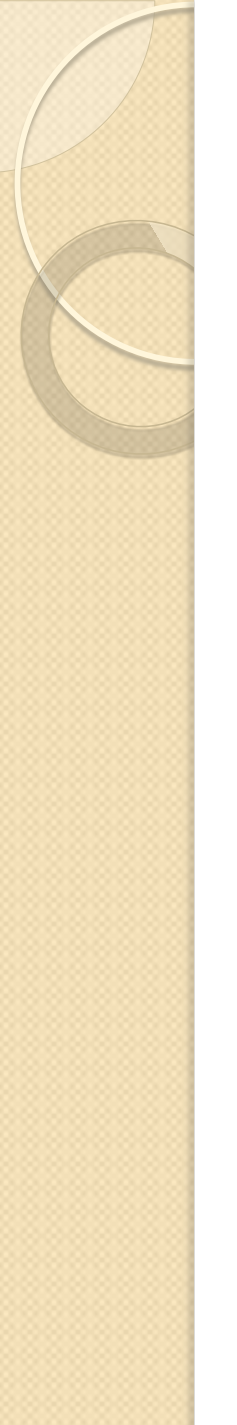

 La tercera forma normal exige no sólo que cada columna que no sea clave dependa de toda la clave principal, sino también que las columnas que no sean clave sean independientes unas de otras.

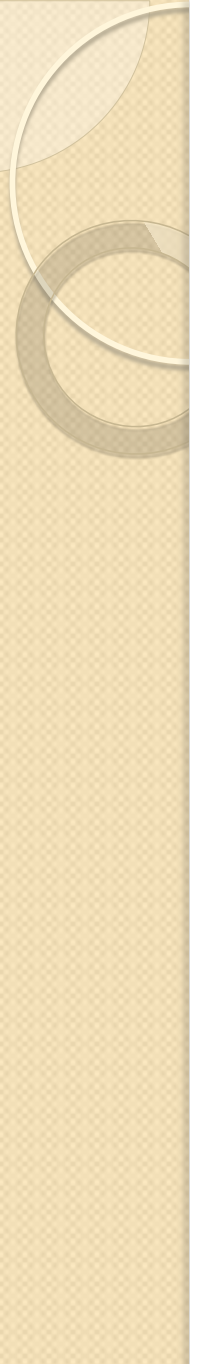

- O dicho de otra forma: cada columna que no sea clave debe depender de la clave principal y nada más que de la clave principal.
- Por ejemplo, considere una tabla con las siguientes columnas:
  - IdProducto (clave principal)
  - Nombre
  - PVP
  - Descuento

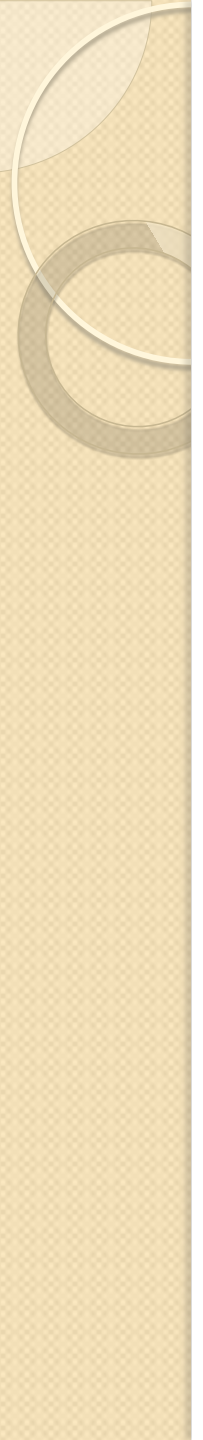

- Suponga que la columna Descuento depende del precio de venta al público (PVP) sugerido.
- Esta tabla infringe los requisitos de la tercera forma normal porque una columna que no es clave, la columna Descuento, depende de otra columna que no es clave, la columna PVP.

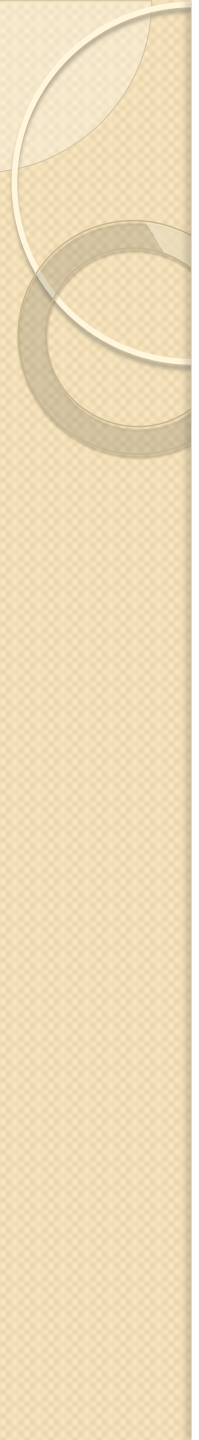

- La independencia de las columnas implica que debe poder cambiar cualquier columna que no sea clave sin que ninguna otra columna resulte afectada.
- Si cambia un valor en el campo PVP, la columna Descuento cambiaría en consecuencia e infringiría esa regla.
- En este caso, la columna Descuento debe moverse a otra tabla cuya clave sea PVP.

## Para obtener más información

- Hernandez, Michael J. Database Design for Mere Mortals: A Hands-On Guide to Relational Database Design, Second Edition. Addison-Wesley Professional. 2003.
- Fleming, Candace C. von Halle, Barbara. Handbook of Relational Database Design. Addison-Wesley Professional. 1989.
- Riordan, Rebecca M. Designing Effective Database Systems. Addison-Wesley Professional. 2005.

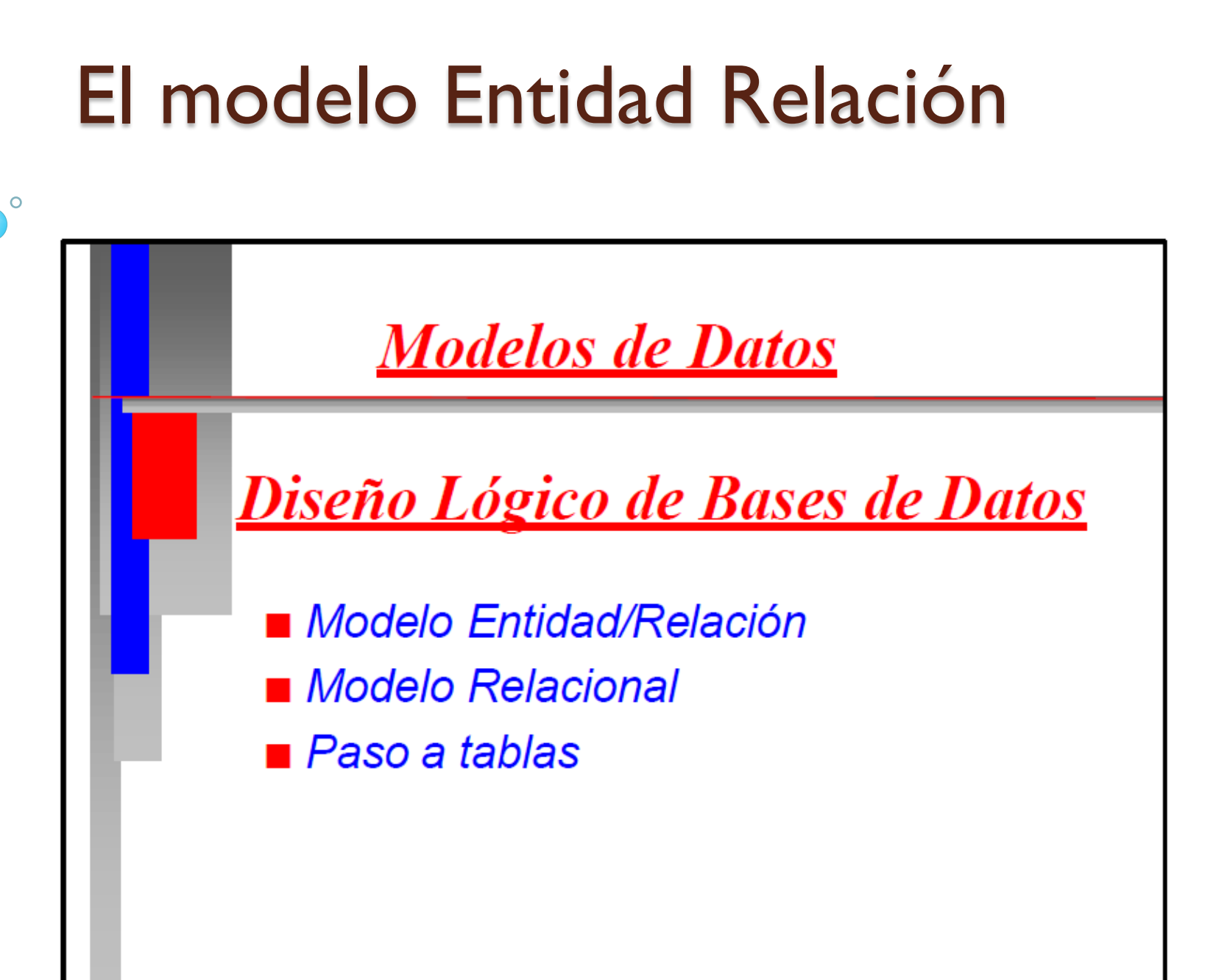

## <u>Modelo Entidad-Relación</u>

- Formulado por P.P. Chen en 1976
- Modelo de datos que representa un esquema de base de datos mediante entidades y asociaciones
- Describe una base de datos de una forma sencilla y global
- Se realiza a partir de los requisitos de datos que debe cumplir una base de datos

## **En**tidades

#### Entidad

- Objeto del mundo real que tiene existencia pos sí mismo
- Compuesto de ocurrencias de entidad
- Ejemplo
  - Entidad Clientes
  - Cliente "Pepe Perez" con DNI "12345678"
- Atributos: definen las propiedades de una entidad, basados en un dominio (conjunto de valores posibles que puede tomar)

© Bases de Datos / O.E.I../ U.P.M.

**Entidades** 

- <u>Atributo</u> Característica propia de una entidad, común para todas las ocurrencias del mismo tipo
- Dominio Conjunto de valores permitidos para un atributo
- Para cada atributo hay que definir:
  - Nombre Descripción Dominio Función (identificación o definición)

<u>Ejemplo:</u>

**Entidades** 

<u>Entidad: Empleado</u>

#### Nombre de atributo: Código

- Descripción: Código único por empleado asignado por la empresa
- Función: Identificación (+Definición)
- Dominio: Números positivos de dos cifras

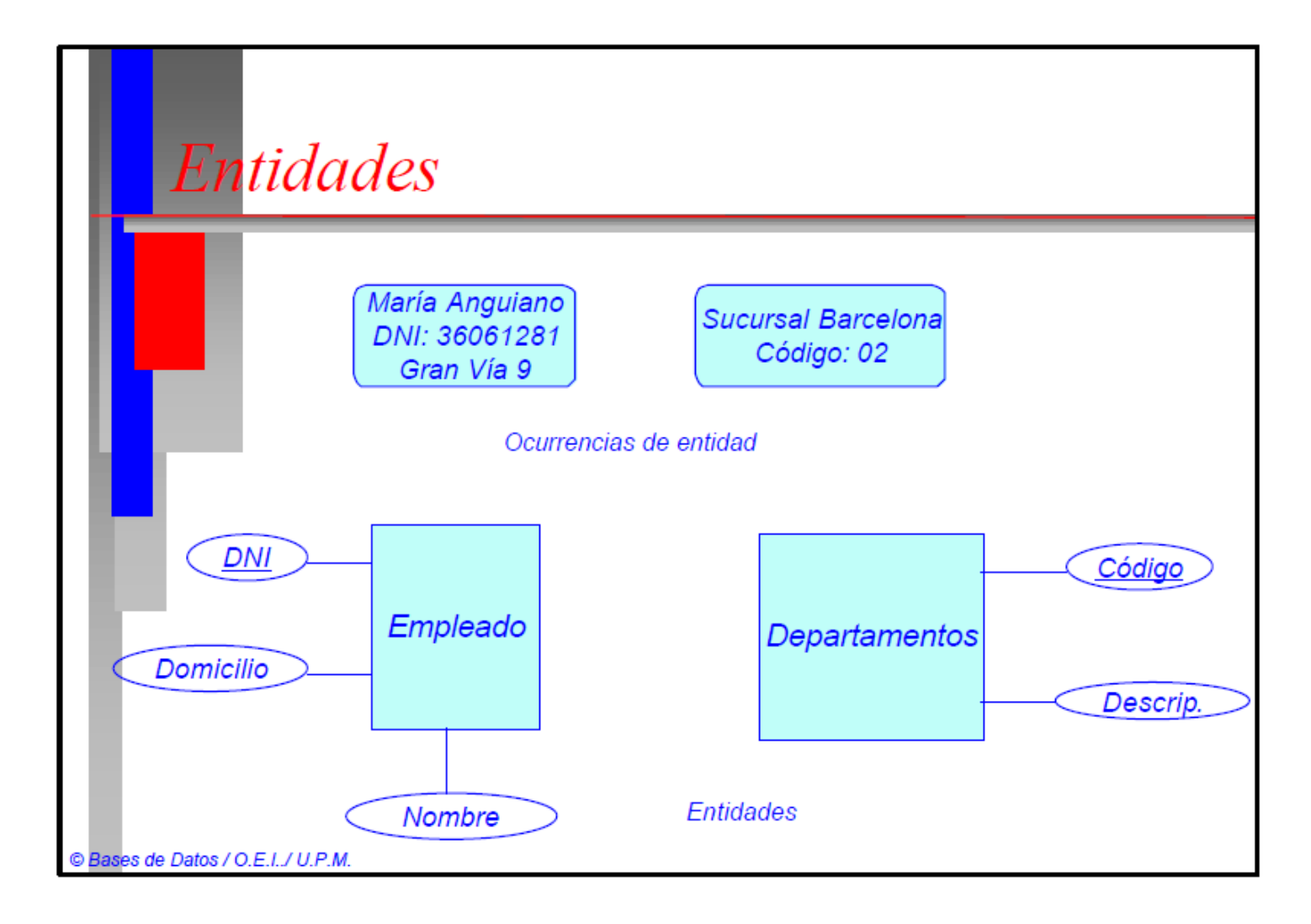

### Modelo Entidad-Relación

- Relación o Asociación
  - Expresa una asociación entre ocurrencias de entidad
  - Puede tener atributos propios
  - Grado: número de entidades que asocia
  - Cardinalidad:
    - número de ocurrencias de una entidad que pueden asociarse con otra entidad
    - Máxima 1:1, 1:N, N:1, N:M
    - Mínima 0:0, 1:0, 0:1, 1:1

© Bases de Datos / O.E.I./ U.P.M

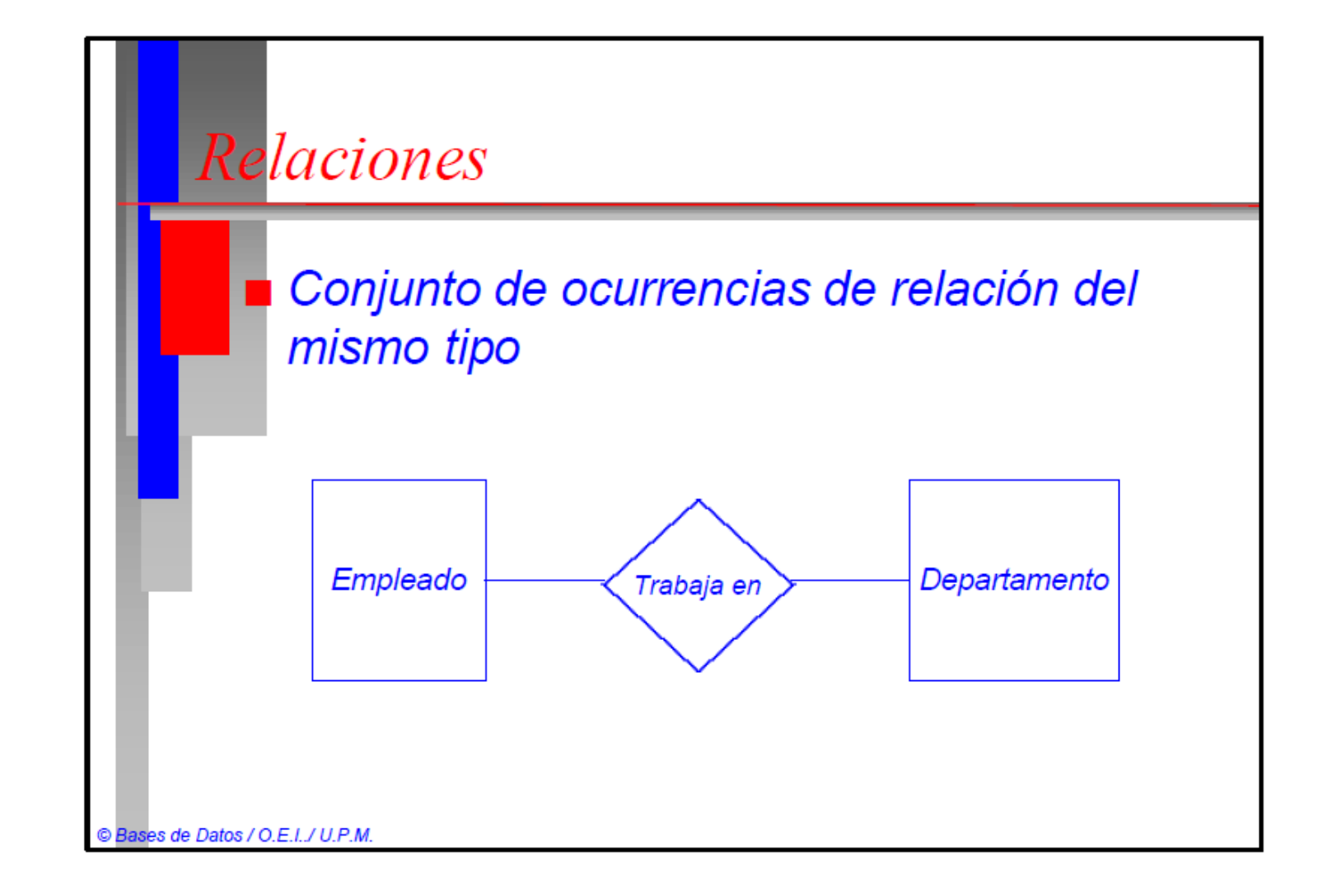

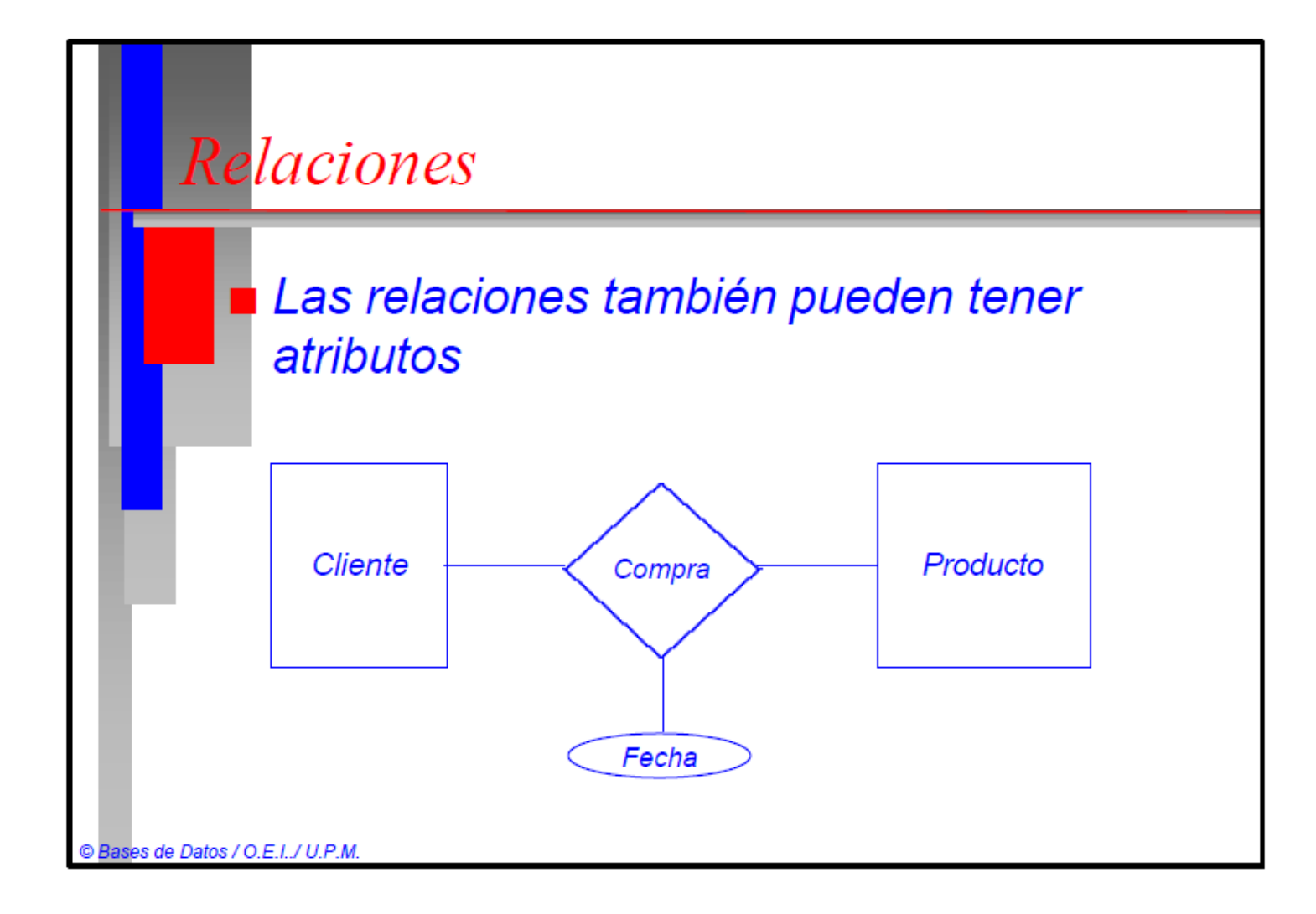

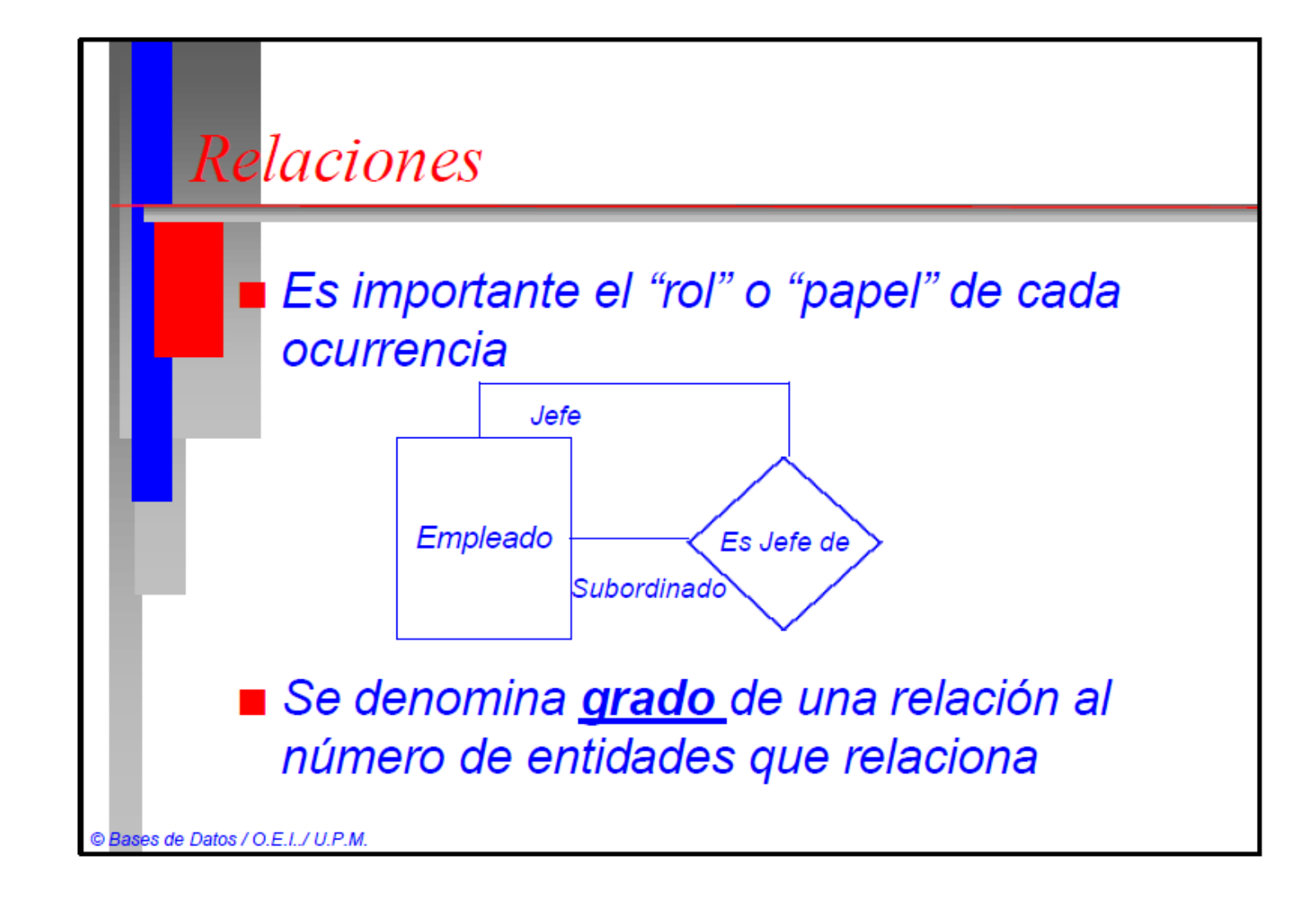

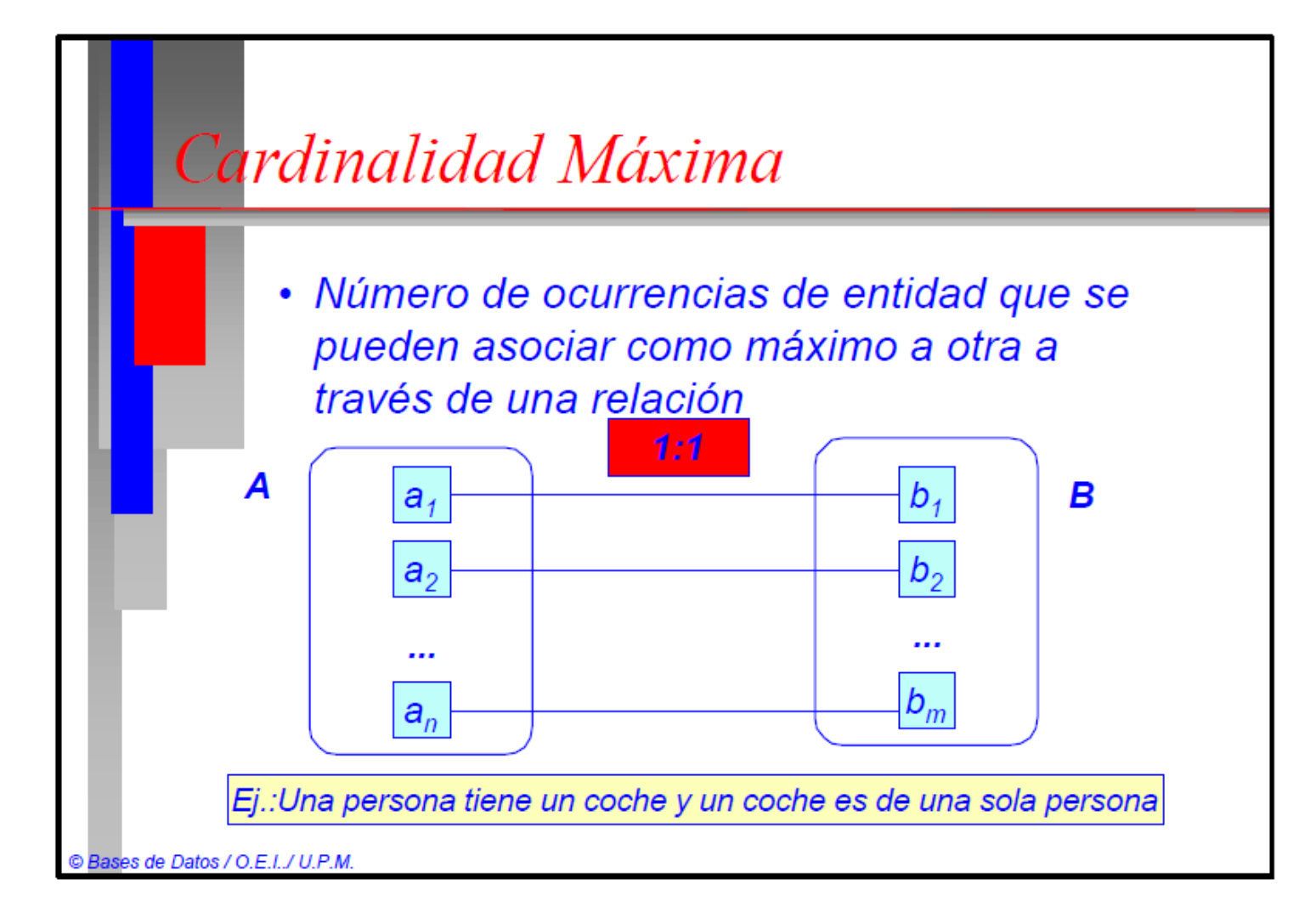

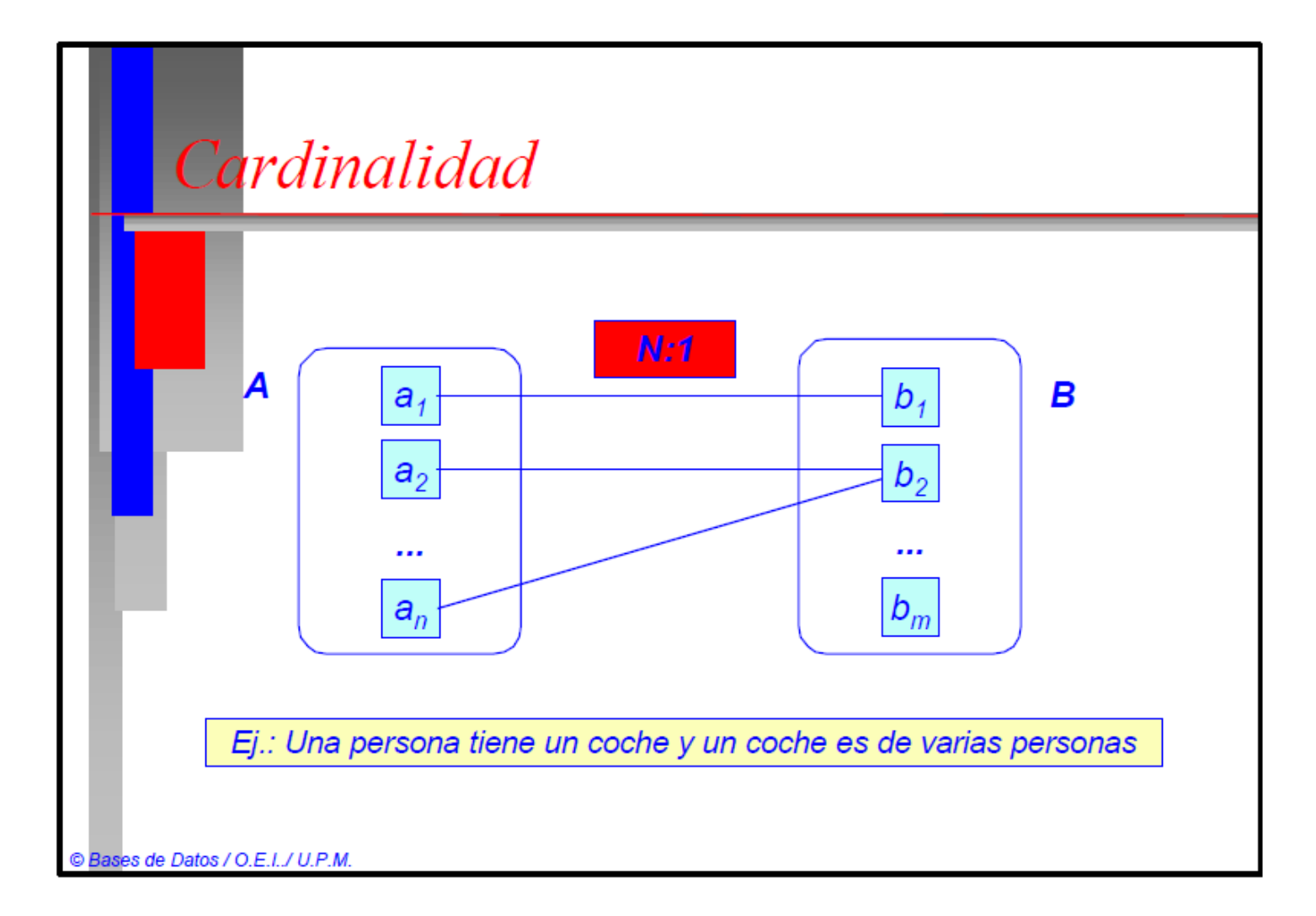

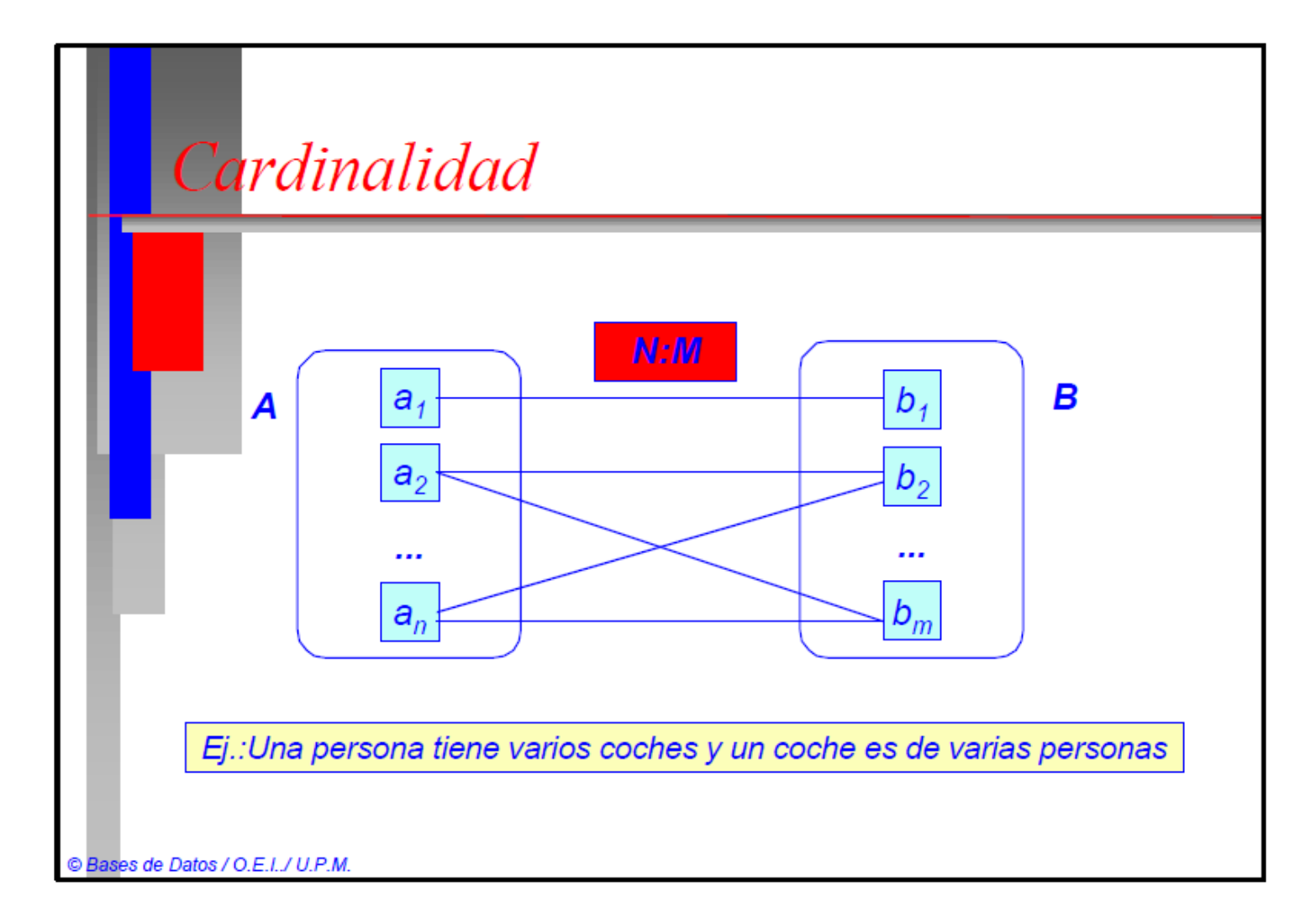

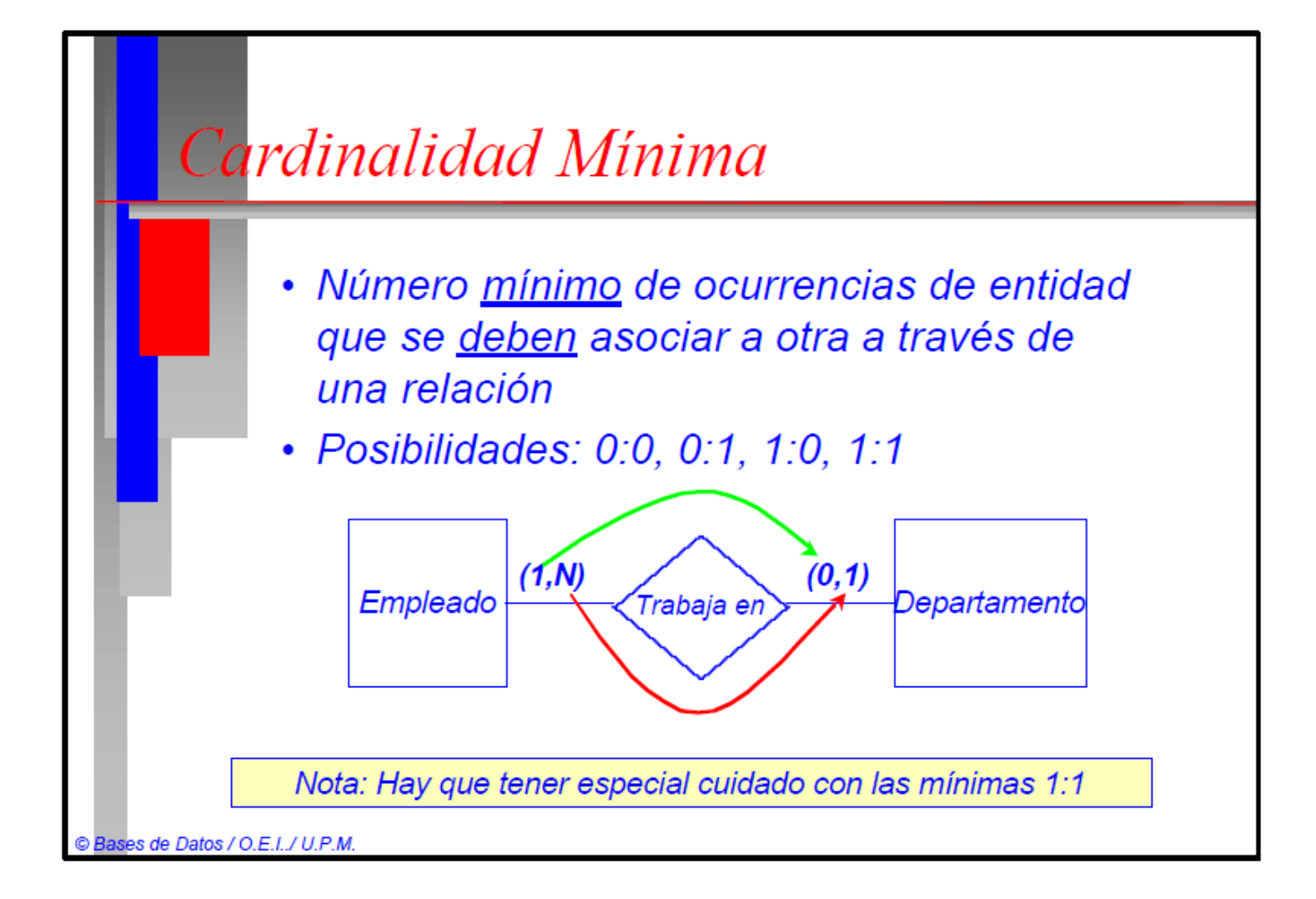
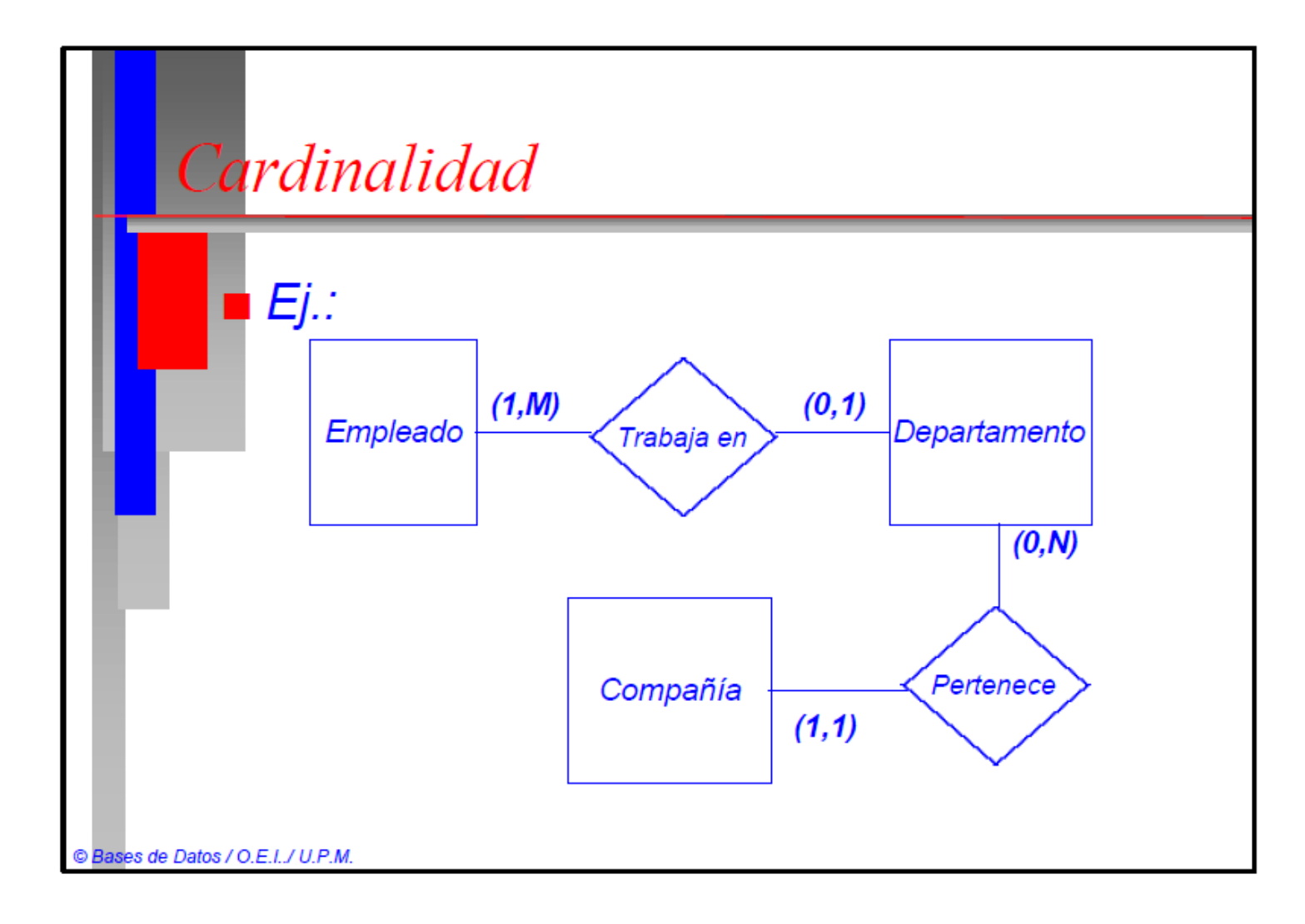

#### Modelo Entidad-Relación

#### Clave de Entidad

- Atributo o conjunto de atributos que identifican de forma única cada ocurrencia
- Si una entidad no tiene clave se dice que es débil y que tiene dependencia de Identificación
- Una entidad es débil si depende de la existencia de otra entidad

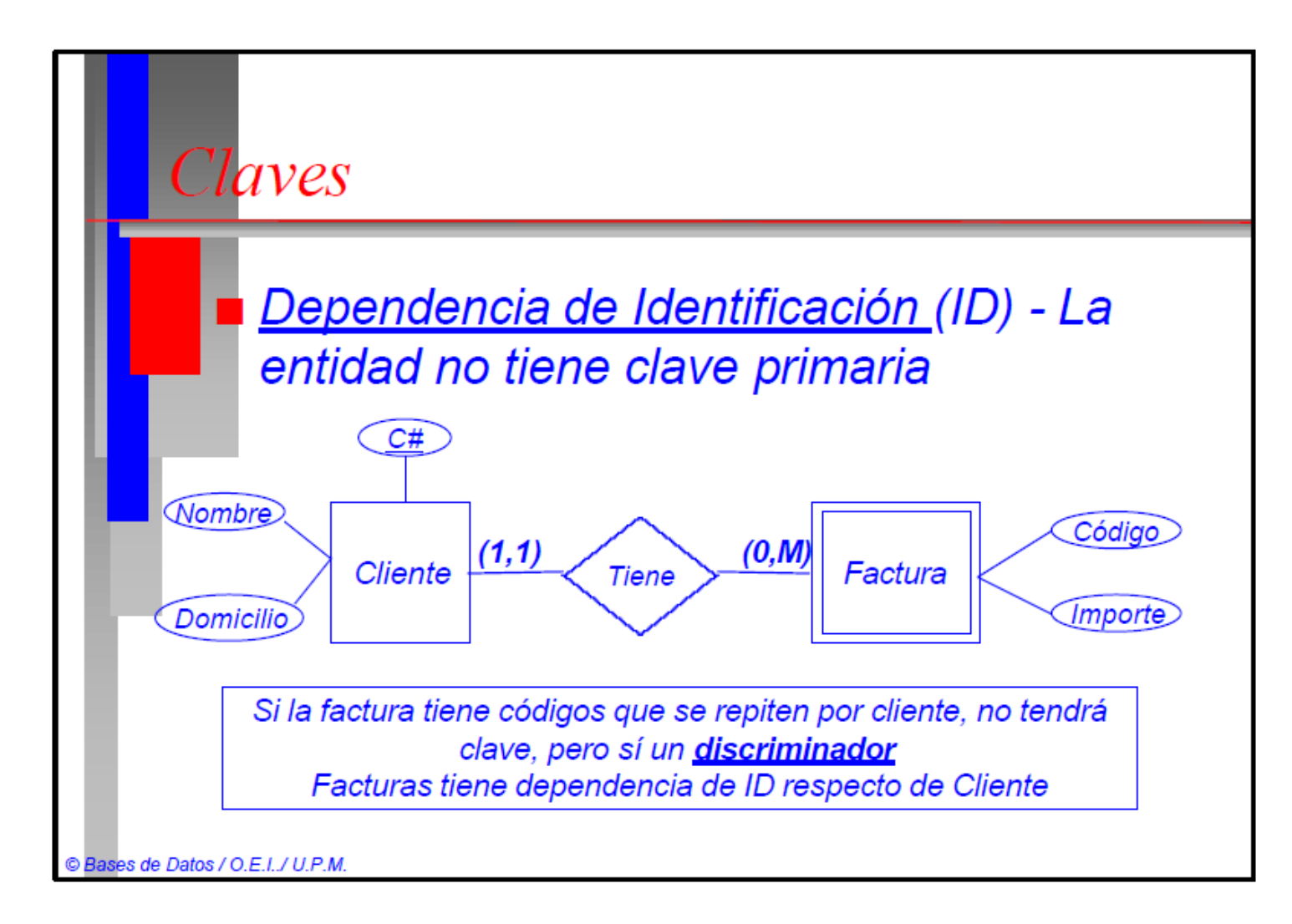

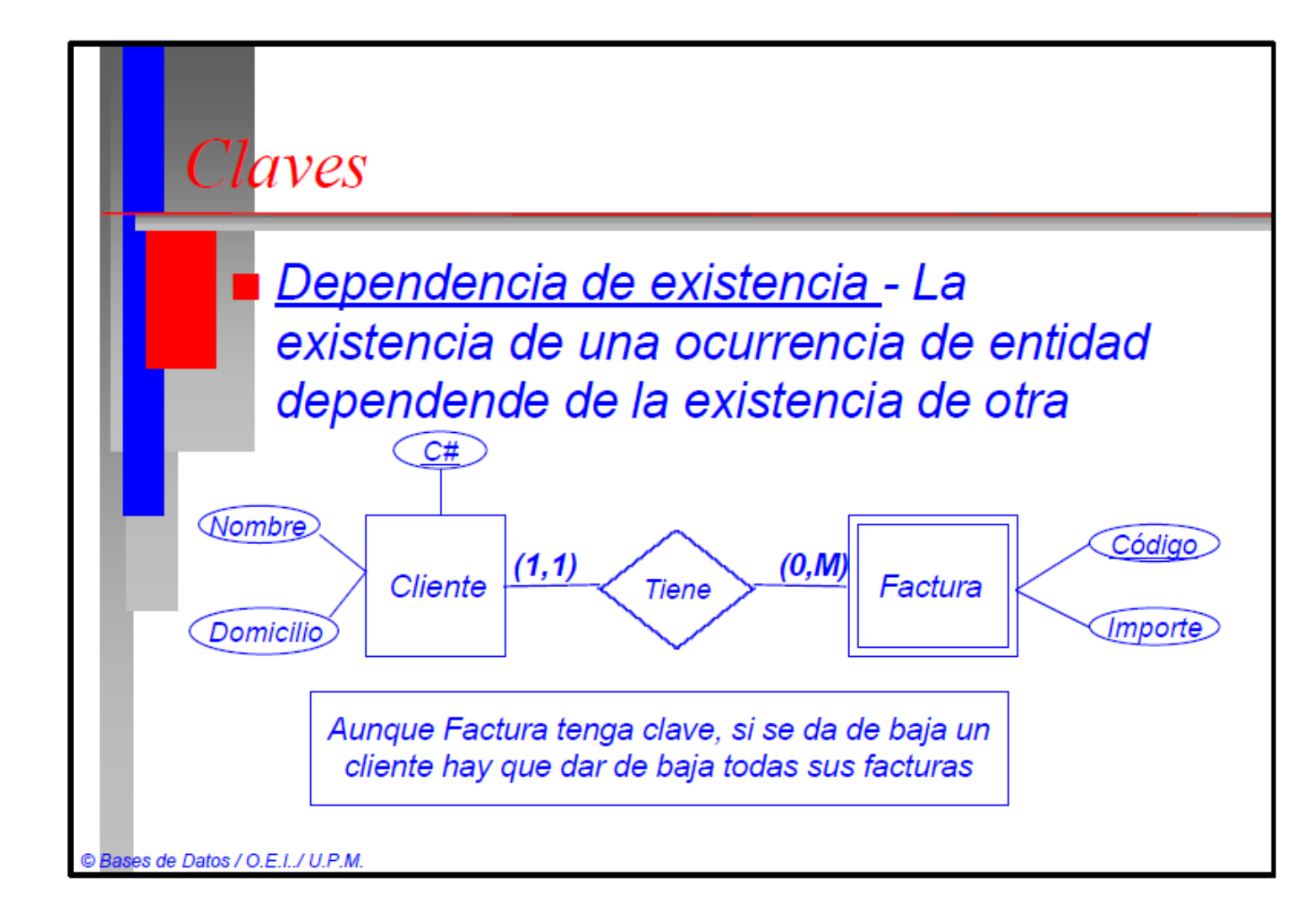

#### Modelo Entidad-Relación

#### Representación gráfica

- Entidades: rectángulos
- Atributos: incluidos en la entidad, o con elipses conectadas a ésta
- Relaciones: rombos o hexágonos, uniendo las entidades asociadas
- Cardinalidad: se detalla encima de las líneas que asocian entidades

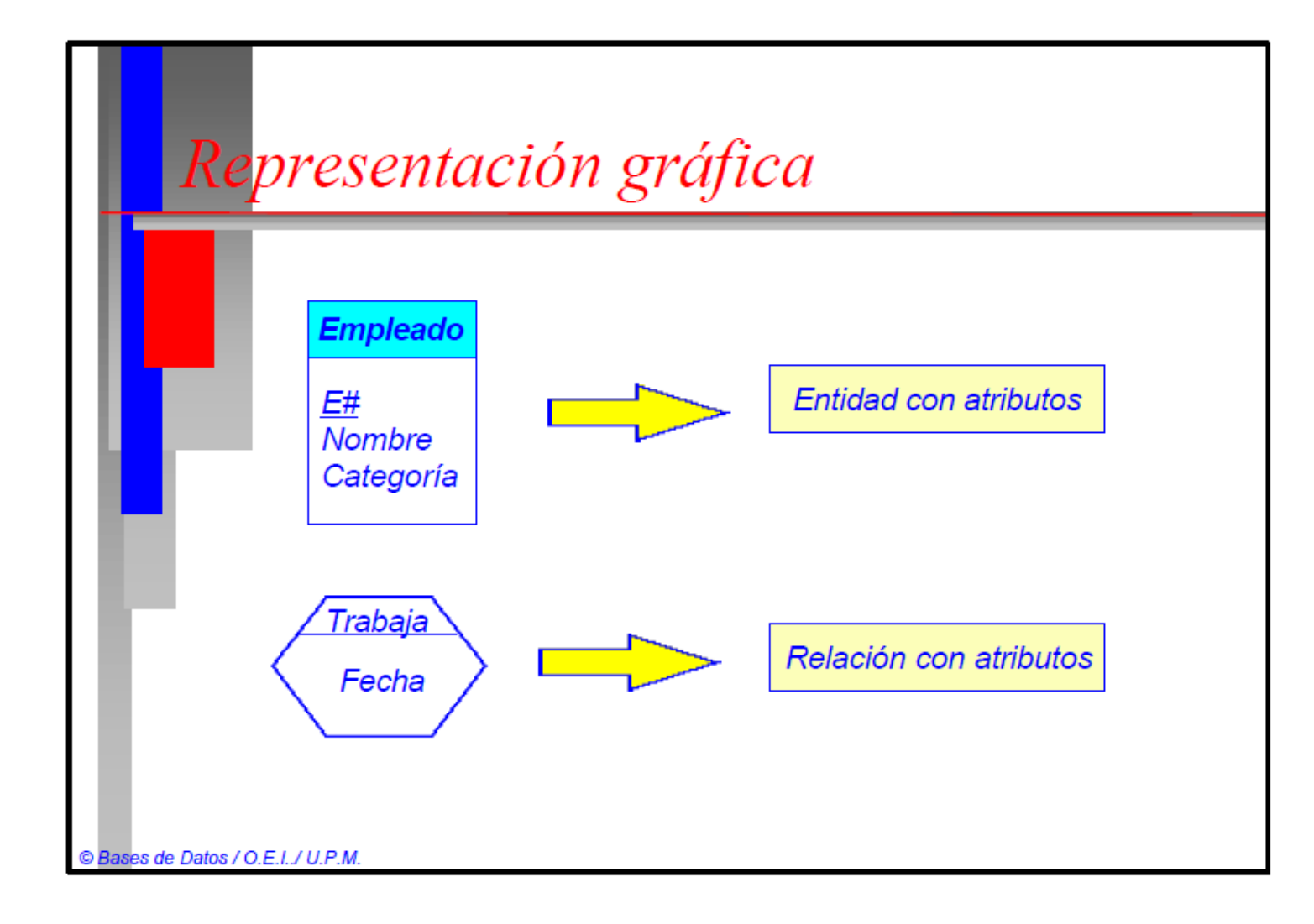

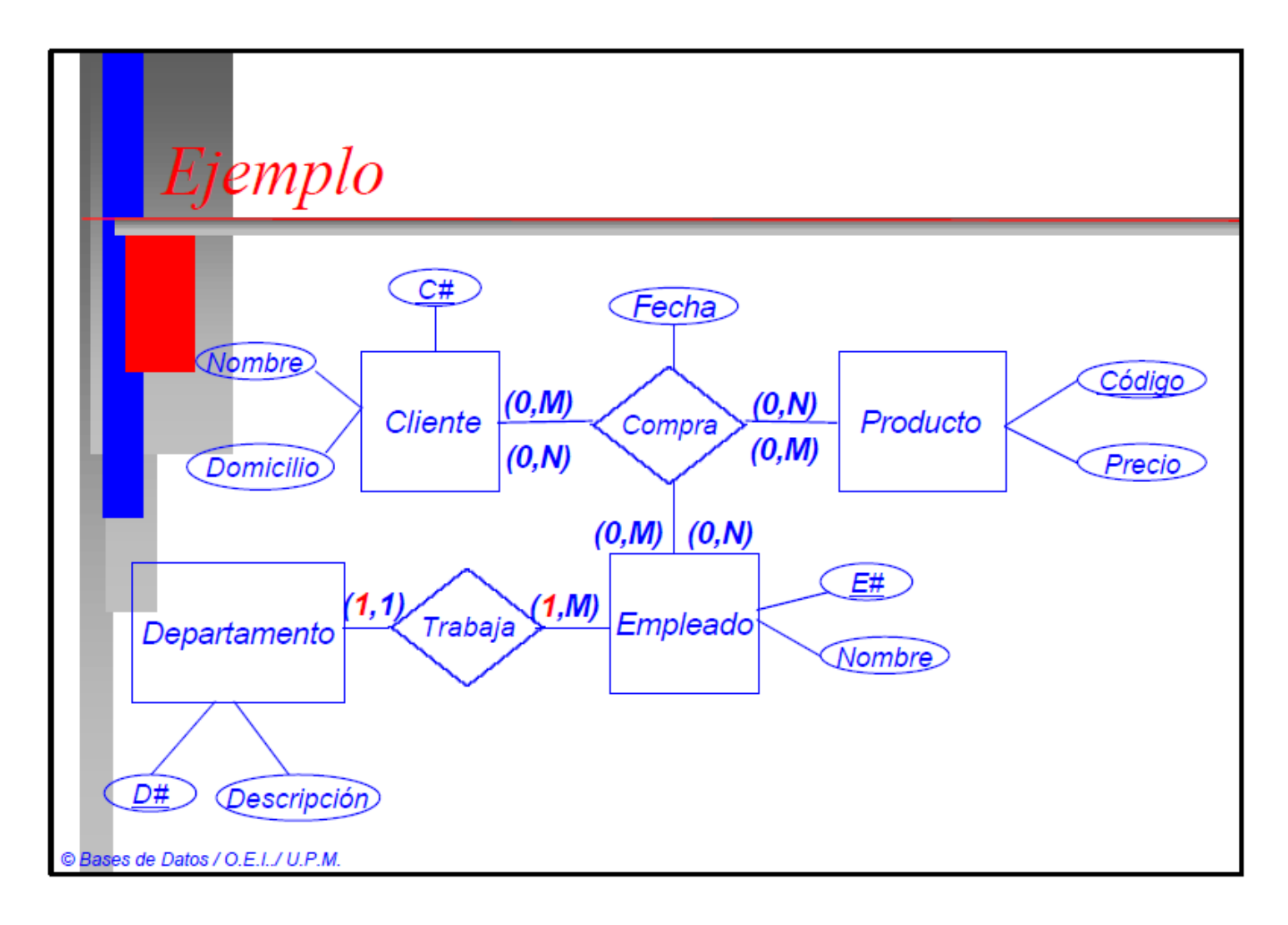

#### Modelo Entidad-Relación

#### Ejemplo (Requisitos)

- Departamentos: código único por departamento y el nombre
- Proyectos: código único por proyecto y nombre. Cada proyecto se gestiona por un solo depto y un depto puede gestionar varios
- Empleados: código único de empleado, nombre y apellidos, dirección, teléfono, fecha de nacimiento, sexo, si está casado o no y sueldo que percibe.
- Un empleado pertenece a un solo depto y en un depto puede haber varios empleados. Por otro lado cada departamento tiene un empleado como jefe.
- Los empleados pueden participar en varios proyectos y en un proyecto pueden participar varios empleados, pero interesa saber el tiempo (en horas) que dedica cada empleado a los proyectos en los que participa.

© Bases de Datos / O.E.I../ U.P.M.

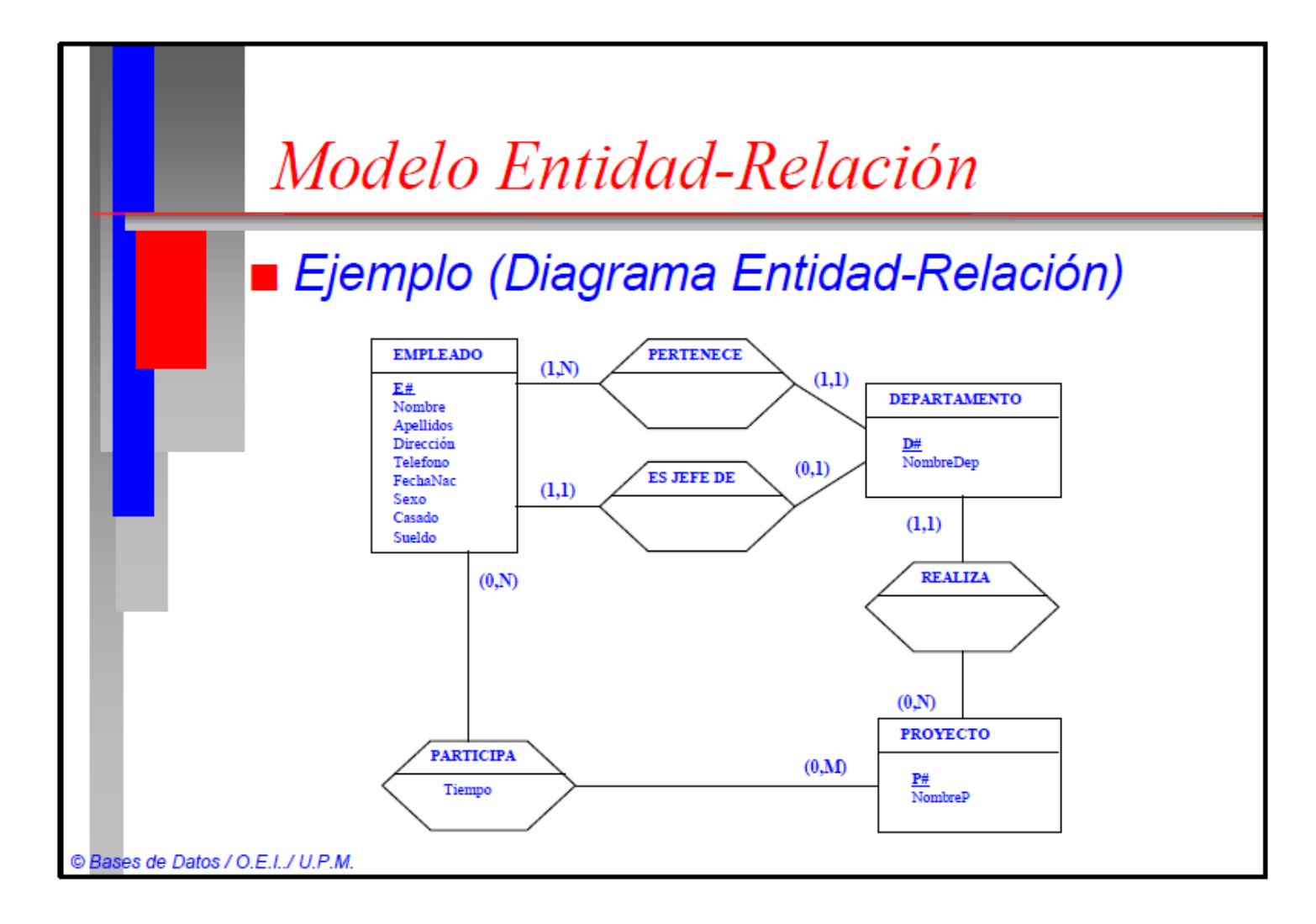

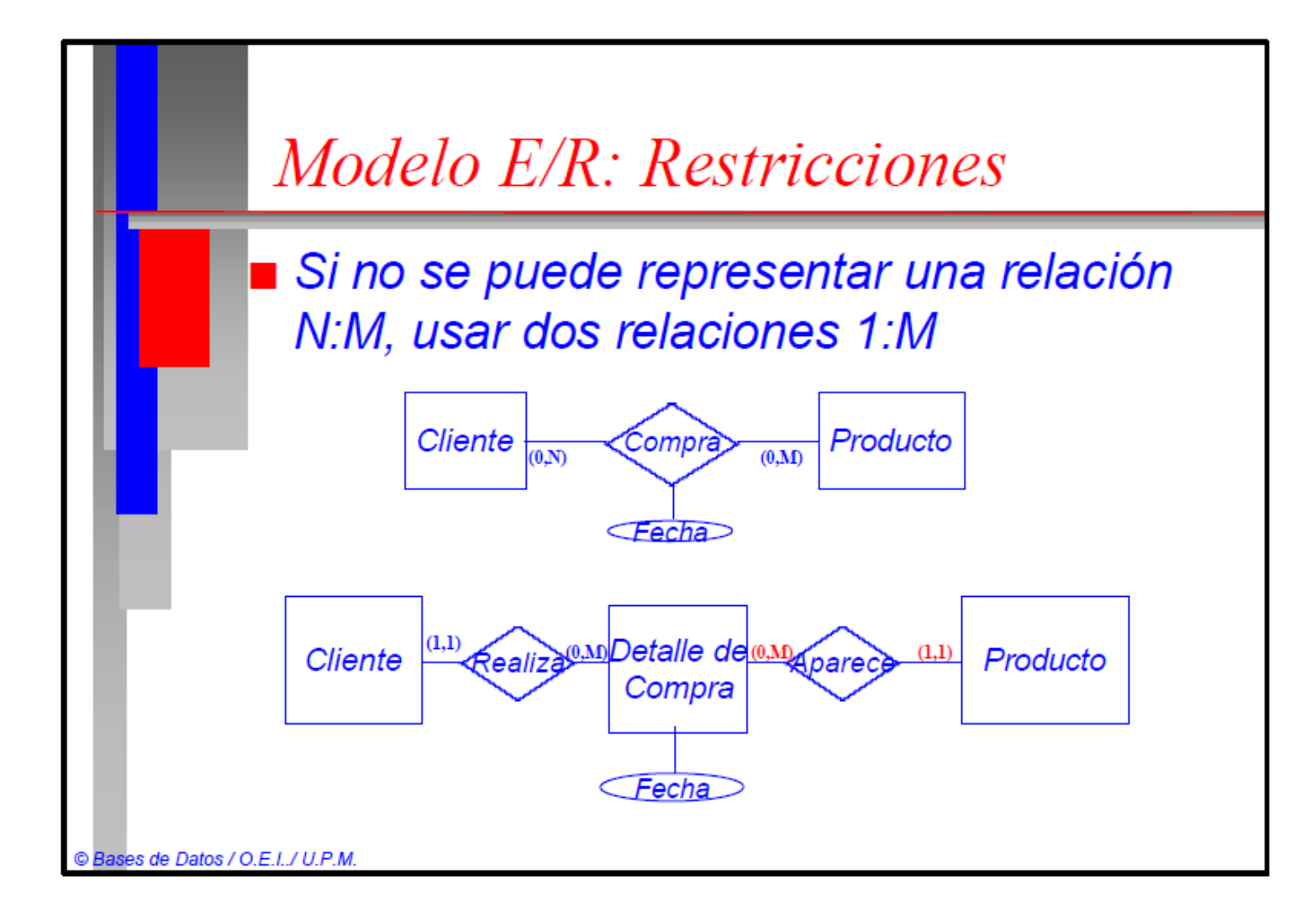

#### <u>Modelo Relacional</u>

- Está basado en la teoría de conjuntos y en el concepto matemático de relación
- La estructura lógica principal son tablas o relaciones
- Cada relación tiene un número fijo de columnas o atributos (esquema o intensión) y un número variable de filas o tuplas (extensión)
- Una BD relacional está compuesta por varias tablas o relaciones
  es de Datos / Q.E.L/U.P.M.

#### Modelo Relacional

#### <u>Ejemplo</u>

#### Personas

| DNI   | Nombre | Domicilio |  |
|-------|--------|-----------|--|
| 38976 | Pepe   | Aquí      |  |
| 2145  | María  | Allí      |  |
| 1234  | Juan   | Aquí      |  |

#### Coches

| Matricula | Modelo  | Año  |
|-----------|---------|------|
| M1234     | Ford    | 1992 |
| C8790     | Citroen | 1995 |
| CC123     | Ford    | 1989 |

#### Tiene

| DNI   | Matricula |  |
|-------|-----------|--|
| 38976 | CC123     |  |
| 2145  | C8790     |  |
| 2145  | M1234     |  |

#### **Atributos**

- Conjunto de símbolos tomados del universo del modelo conceptual
- Se usan letras para representarlos: A,B,C,...
- Descriptor: conjunto de uno o más atributos (usaremos X,Y,Z,...)
- Cada atributo se asocia con un conjunto de valores posibles que denominamos <u>dominio</u>

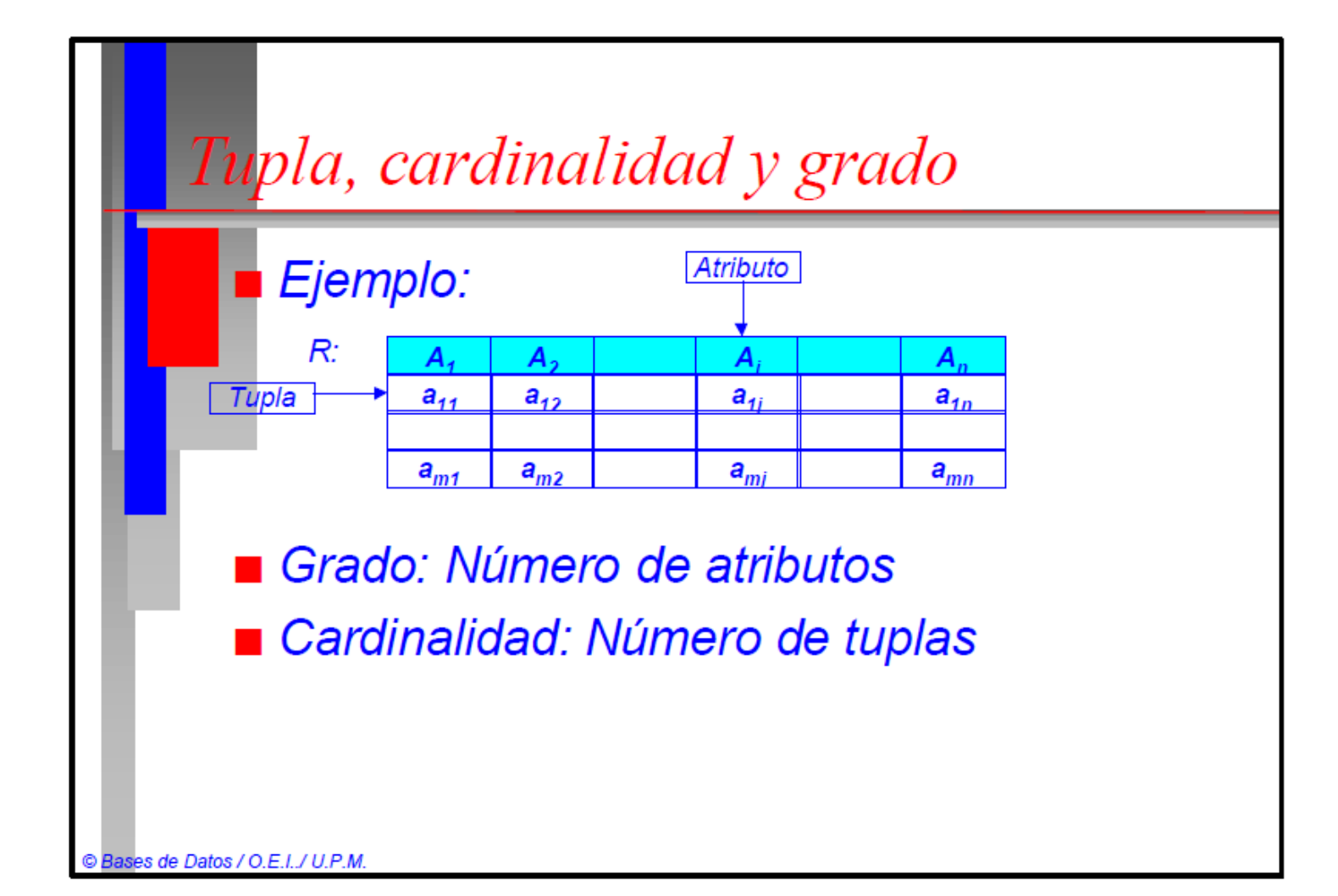

Condiciones para relaciones (I)

- Cada tabla debe contener un solo tipo de filas
- Cada fila debe ser única (sin repeticiones)
- Cada columna tiene un nombre único
- Cada columna tiene que ser única
- Cada columna toma su valor de un dominio

Condiciones para relaciones (II)

- Un dominio puede ser común para diferentes columnas
- Las filas pueden estar en cualquier orden
- Las columnas pueden estar en cualquiert orden

#### Clave

Cada relación tendrá una combinación de atributos que, tomados en conjunto, identifican de forma única cada tupla.

| DNI | Nombre | Domicilio | Teléfono |
|-----|--------|-----------|----------|
| 321 | Pepe   | Aquí      | 987      |
| 134 | Pepe   | Allí      | 789      |
| 123 | Juan   | Allí      | 789      |

 Si tiene más de una, se elige la "<u>principal</u>" y las demás serán "<u>alternas</u>"

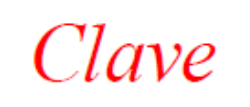

- Al menos debe existir una clave
- Tipos de claves
  - Principal o primaria
  - Secundarias a alternas
  - Foráneas o externas
  - Simples
  - Compuestas

ATENCION a las reglas de integridad

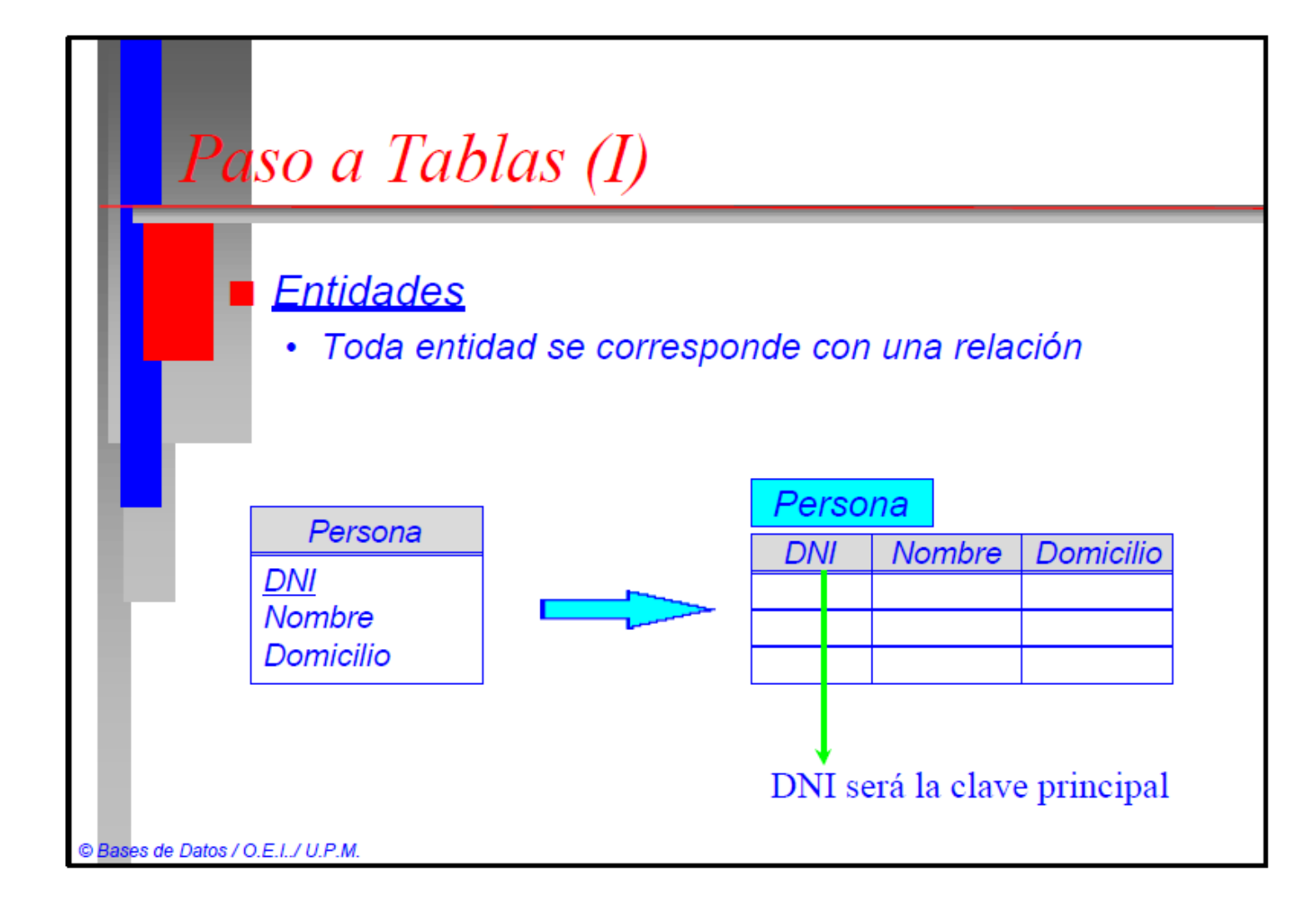

#### Paso a Tablas (II)

#### **Relaciones binarias**

- Relación N:M
  - Siempre será una tabla, con sus atributos + claves de entidades asociadas
- Relación 1:N ó N:1
  - Añadir la clave de la tabla "uno" a la tabla "muchos" + atributos de la relación (si procede)
- Relación 1:1
  - Si mínima es 1:1:
    - Añadir la clave de una tabla cualquiera a la otra tabla + atributos de la relación (si procede)
  - Si mínima es 0:1 ó 1:0:
    - Añadir la clave de la tabla "uno" a la tabla "cero" + atributos de la relación (si procede)

© Bases de Datos / O.E.I./ U.P.M.

#### Paso a Tablas (III)

#### Relaciones ternarias y n-arias

- Estudiar las relaciones de dos en dos y aplicar las reglas de relaciones binarias
- <u>Atención</u>: se puede mejorar el diseño estudiando redundancias

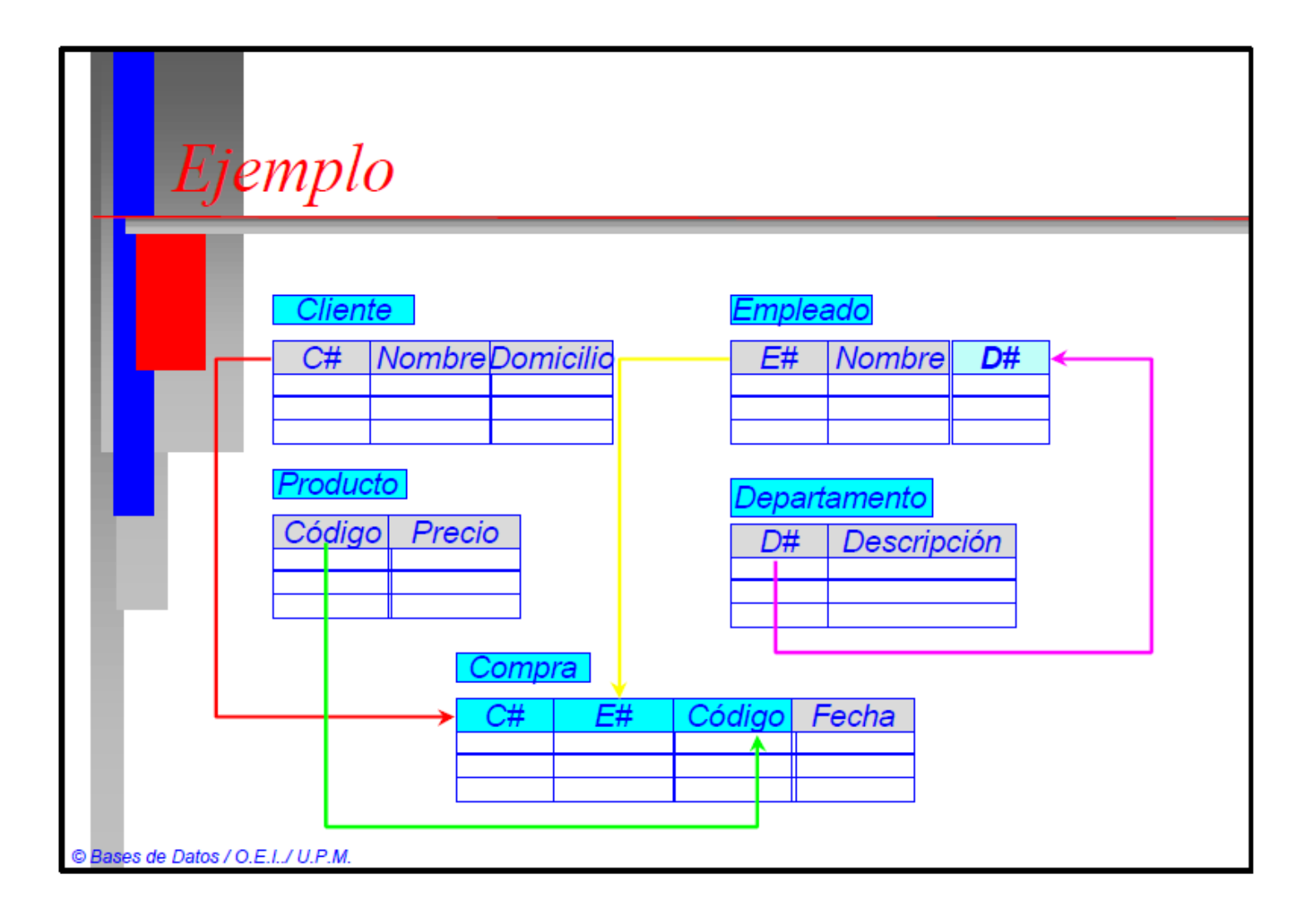

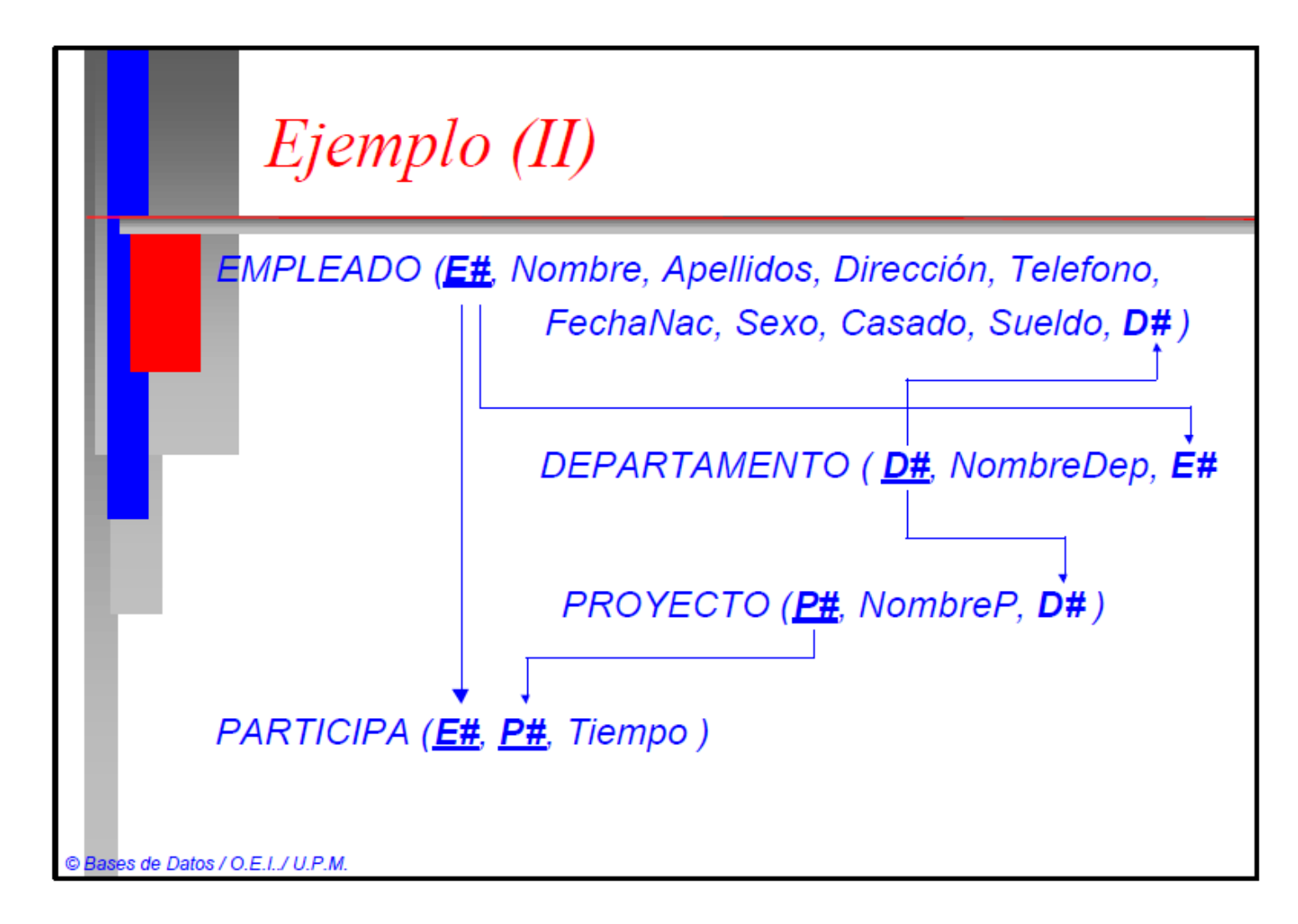

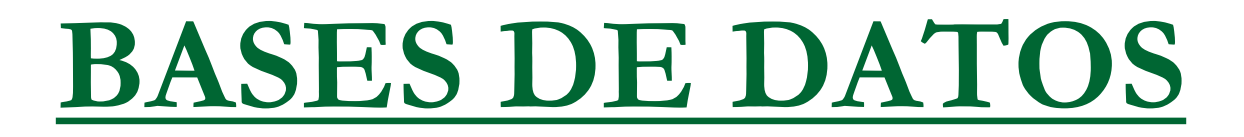

### Structured Query Language (SQL)

#### Dr. Eugenio Santos Menéndez

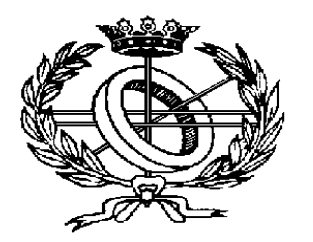

Departamento de O.E.I. Escuela Universitaria de Informática Universidad Politécnica de Madrid

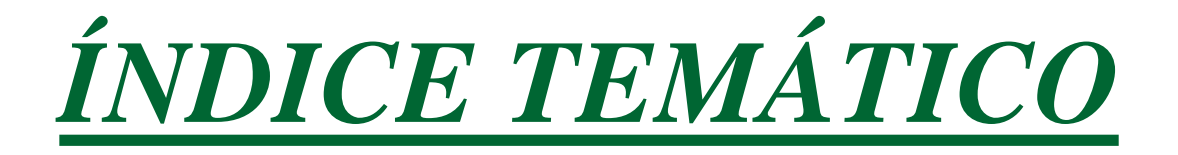

- 1. Introducción.
- 2. Lenguaje de Definición de Datos (LDD).
- 3. Lenguaje de Manipulación de Datos (LMD).
  - 3.1. Operaciones de Actualización.
  - 3.2. Operaciones de Consulta o Recuperación.
- 4. Lenguaje de Control de Datos (LCD).

- Structured Query Language.
- Funcionalidad:
  - Definir los diferentes objetos de un SGBDR.
  - Manipular los datos almacenados en la BDR.
  - Especificar restricciones de seguridad.

 Lenguaje de Alto Nivel para dialogar con el SGBDR.

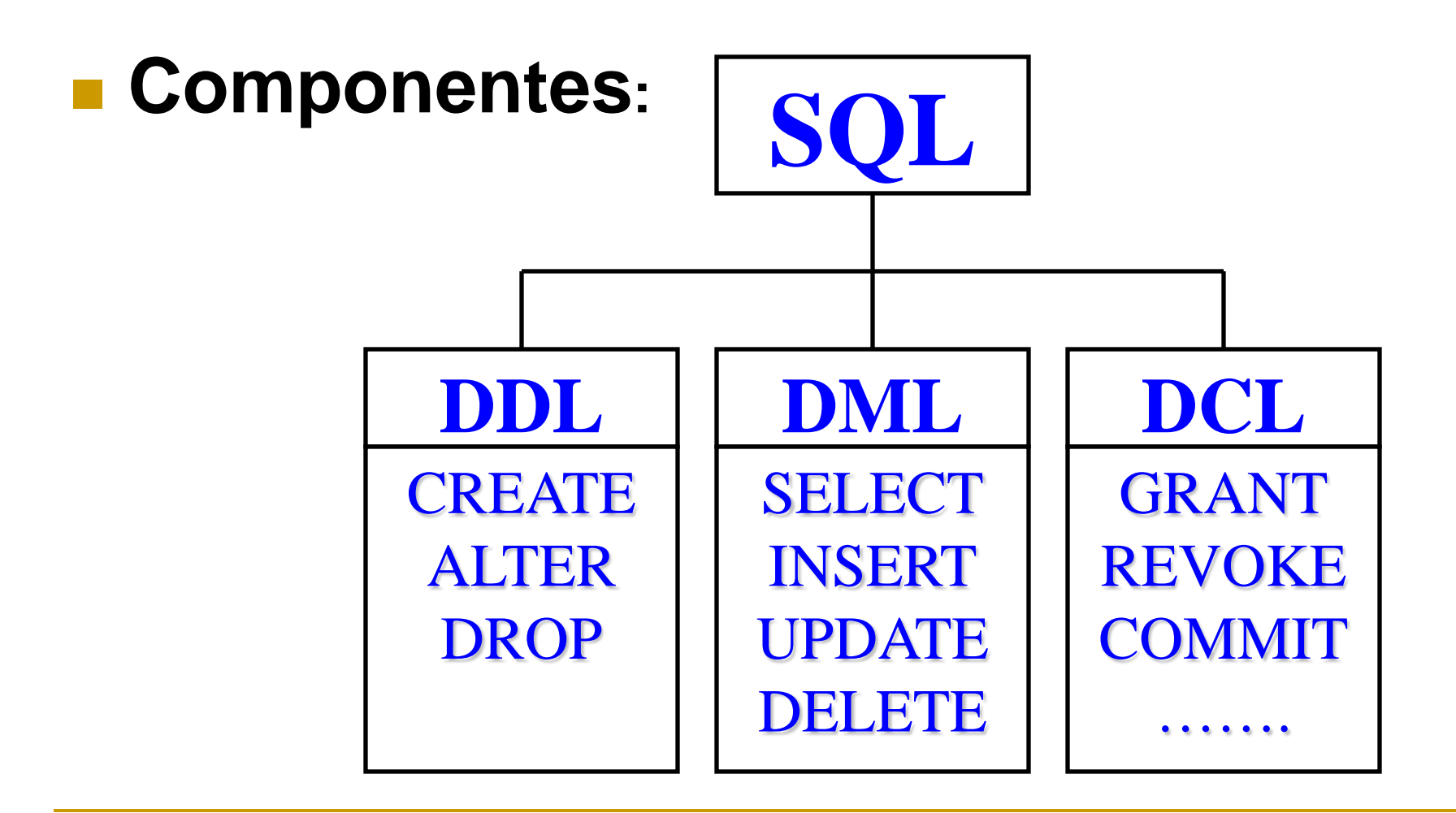

### Características:

Utilizado por todo tipo de usuarios:

- Administradores de BDR.
- Programadores.
- Usuarios Finales.
- □ Lenguaje no procedimental:
  - Se especifica QUÉ se quiere obtener, sin decir CÓMO.
- Permite especificar cualquier consulta.

### Operativa:

- Interacción en línea (on-line) con el SGBDR.
- Acceso mediante identificador y palabra clave (password).
- Las sentencias SQL se almacenan en Buffer.
- El resultado de una consulta se presenta en forma de tabla.
- □ Tiene ayuda interactiva (HELP).

#### Diagrama Entidad/Relación de BD Ejemplo:

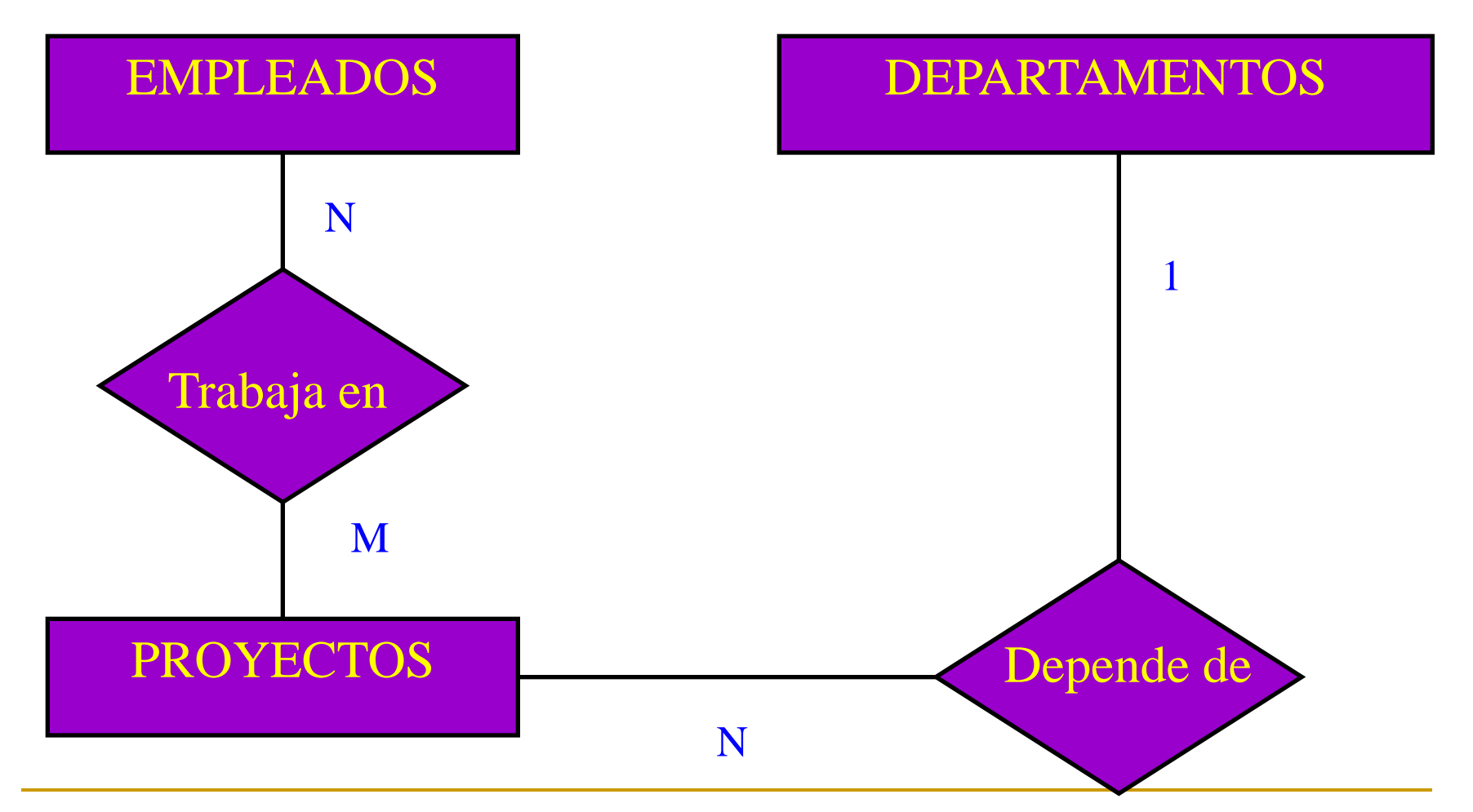

#### Transformando el DE/R a Modelo Relacional:

Las tablas obtenidas son las siguientes:

- T\_EMP (Num\_Emp, Apellidos, Nombre, Telefono, F\_Alta, Sexo, F\_Nacimiento, Proyecto)
- T\_DPTO (Num\_Dpto, DNombre, Director)
- T\_PROY (Cod\_Proy, PNombre, Responsable, Presupuesto, Dpto)

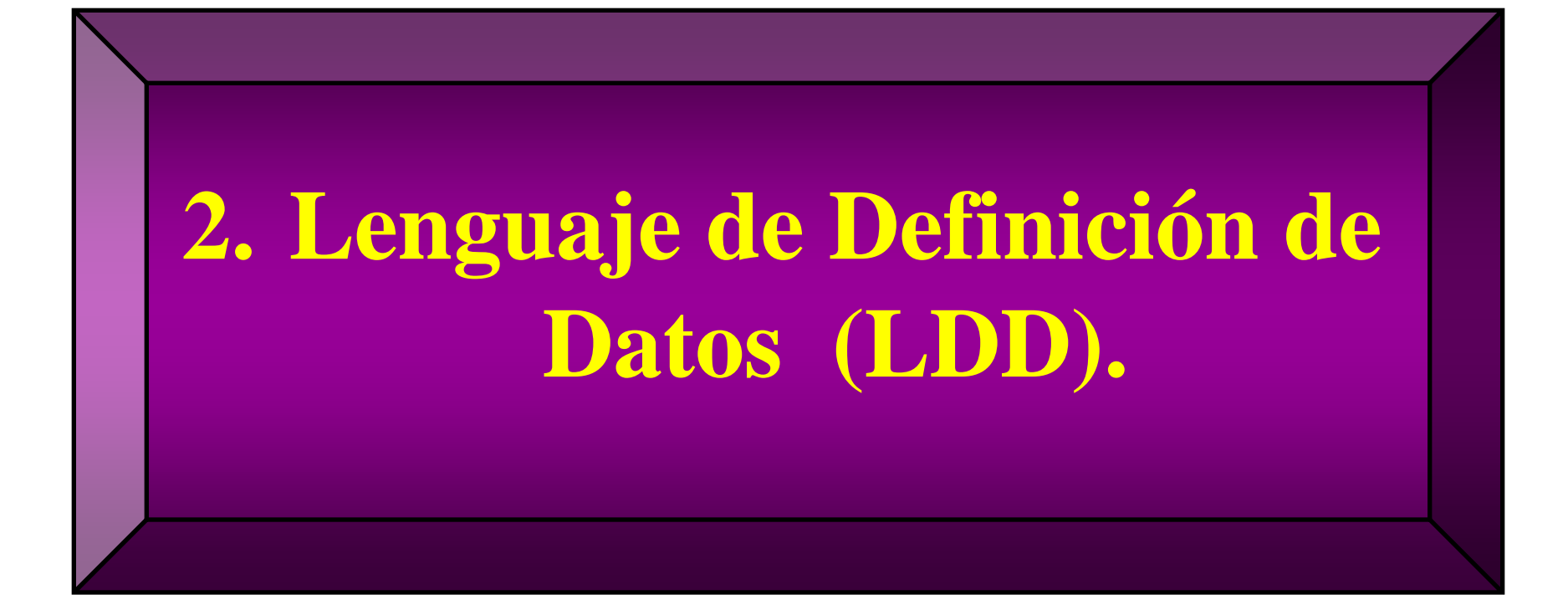

Lenguaje de Definición de Datos

Creación de una Base de Datos:

CREATE DATABASE nombre\_base\_datos;

#### Selección de una Base de Datos:

USE nombre\_base\_datos;

#### Cierre de una Base de Datos: CLOSE DATABASE;

 Borrado de la Base de Datos: DROP DATABASE nombre\_base\_datos;

### Lenguaje de Definición de Datos

- Ejemplo de creación de la BDR "nominas": CREATE DATABASE nominas;
- Si quisiéramos comenzar la sesión:

**DATABASE nominas; ó USE nominas;** 

- En algunos gestores puede ser:
  - **OPEN DATABASE** nominas;
  - **CONNECT DATABASE** nominas;
- Si quisiéramos acabar la sesión: CLOSE DATABASE;
- Si quisiéramos iniciar una nueva sesión: DATABASE nominas;

## Lenguaje de Definición de Datos

#### Tipos básicos de datos:

- Datos Alfanuméricos o Cadenas de Caracteres:
  - CHAR(longitud)
  - VARCHAR(longitud)
- Datos Numéricos:
  - INTEGER
  - DECIMAL ó DECIMAL(precisión, decimal)
    - □ En algunos SGBDR se usa NUMBER o NUMERIC.
  - SMALLINT
  - REAL
  - FLOAT

donde:

longitud = número máximo de caracteres del campo precisión = número de dígitos del número decimal = número de dígitos decimales del nº decimal
### Tipos básicos de datos (y II):

### Datos tipo fecha y tiempo:

- DATE
  - Se puede elegir entre varios formatos.
- TIME
  - También tiene diferentes formatos.
- TIMESTAMP
  - □ Su valor es: fecha + tiempo + nanosegundos.

### Secuencias:

SERIAL ó SERIAL(n)

□ El valor de cada registro se genera en secuencia ascendente.

### Monetarios:

- MONEY ó MONEY(m, n)
  - El formato de salida añade el símbolo de moneda: \$, £, etc.

### Valores nulos (NULL):

- NULL representa la ausencia de valor.
- No es equivalente a cero o blanco.
- Nada es igual a un valor nulo, ni siquiera otro valor nulo.
- Se puede obligar a que un atributo no pueda tomar valor nulo al crear la tabla.

Creación de tablas (formato básico):

**CREATE TABLE nombre\_tabla** 

................

( <definición\_atributo\_1> [UNIQUE] [NOT NULL], <definición\_atributo\_2> [UNIQUE] [NOT NULL],

<definición\_atributo\_n> [UNIQUE] [NOT NULL] );

### donde:

- definición\_atributo = nombre\_atributo tipo\_dato (tamaño)
- UNIQUE: no se permiten valores duplicados en la columna
- NOT NULL: no se permiten valores nulos en la columna

### Creación de tablas de la BD "nominas" (I):

CREATE TABLE T\_Emp

(Num\_Emp
Apellidos
Nombre
Telefono
F\_Alta
Sexo
F\_Nacimiento
Proyecto

CHAR(6) UNIQUE NOT NULL, CHAR(30) NOT NULL, CHAR(12) NOT NULL, CHAR(7), DATE, CHAR(1), DATE, CHAR(3) NOT NULL);

### Creación de tablas de la BD "nominas" (y II):

- CREATE TABLE T\_Dpto
  - (Num\_DptoCHAR(3) UNIQUE NOT NULL,DNombreCHAR(20) NOT NULL,DirectorCHAR(6) NOT NULL);
- CREATE TABLE T\_Proy

(Cod\_Proy PNombre Responsable Presupuesto Dpto CHAR(3) UNIQUE NOT NULL,
CHAR(15) NOT NULL,
CHAR(6) NOT NULL,
INTEGER,
CHAR(3) NOT NULL);

Modificación de tablas:

Añadir un nuevo atributo:

 ALTER TABLE <nombre\_tabla>
 ADD <definición\_atributo>;

 Modificar un atributo ya existente:

 ALTER TABLE <nombre\_tabla>
 MODIFY <definición\_atributo>;

### Eliminación de tablas: DROP TABLE <nombre\_tabla>;

Añadir a la tabla de empleados el atributo salario.

ALTER TABLE T\_Emp ADD Salario INTEGER;

 Modificar el tamaño del atributo telefono para que admita los 9 dígitos.

ALTER TABLE T\_Emp

ALTER COLUMN Telefono CHAR(9);

Borrar la tabla de empleados:

DROP TABLE T\_Emp;

### Definición de Vista:

 Estructura tabular no física (tabla virtual), que permite consultar y/o modificar datos de la tabla real.

### Creación de vistas: CREATE VIEW <nombre\_vista> [(<lista\_atributos>)] AS (<cláusula SELECT>);

 Las filas de la vista serán aquellas que resulten de ejecutar la consulta sobre la que está definida.

### Eliminación de vistas:

DROP VIEW <nombre\_vista>;

### Características:

- Se utilizan como si fuesen tablas reales.
- No contienen datos propios.
- No tienen asociada estructura física.

### Ventajas de uso:

- Menor complejidad en consultas:
  - Permiten obtener igual información de forma más simple.
- Aumento confidencialidad:
  - Permiten acceder sólo a ciertos datos de las tablas reales.

Esquema Externo (Vista) 'listín telefónico'.

**CREATE VIEW listin** 

AS (SELECT Apellidos, Nombre, Telefono FROM T\_Emp);

Esquema Externo (Vista) 'relación de empleados asignados a cada proyecto'.

CREATE VIEW proyectos (Proyecto, Apellidos, Nombre) AS (SELECT PNombre, Apellidos, Nombre FROM T\_Proy, T\_Emp WHERE T\_Proy.Cod\_Proy = T\_Emp.Proyecto);

### Creación de índices:

CREATE [UNIQUE] INDEX <nombre\_índice> ON <nombre\_tabla> (<lista\_atributos>);

- Es el sistema el encargado de utilizar los índices, para optimizar el acceso a los datos.
- El usuario sólo puede crear o eliminar índices, pero no indicar su utilización.

### Eliminación de índices:

DROP INDEX <nombre\_índice> [ON <nombre\_tabla>];

Mejorar acceso a la tabla empleados para las consultas sobre nombre y apellidos.

CREATE INDEX nombre\_apellidos

ON T\_Emp (Apellidos, Nombre);

Ídem para nombres de departamento.

**CREATE INDEX departamentos** 

ON T\_Dpto (DNombre);

Ídem para nombres de proyecto.

CREATE INDEX proyectos ON T\_Proy (PNombre);

### Definición de claves primarias:

En la creación de la tabla:

**CREATE TABLE nombre\_tabla** 

(nombre\_columna tipo\_columna atributos,

nombre\_columna tipo\_columna atributos) PRIMARY KEY (lista\_de\_columnas);

Modificando la estructura de la tabla:

ALTER TABLE nombre\_tabla ADD PRIMARY KEY (lista\_de\_columnas);

La columna o columnas que compongan la clave primaria deberán tener asignado el atributo <u>NOT NULL</u>

## Añadir a la tabla departamentos la definición de su clave primaria.

ALTER TABLE T\_Dpto ADD PRIMARY KEY (Num\_Dpto);

### Ejemplo completo de creación:

CREATE TABLE T\_Dpto (Num\_Dpto CHAR(3) UNIQUE NOT NULL, DNombre CHAR(20) NOT NULL, Director CHAR(6) NOT NULL, PRIMARY KEY (Num\_Dpto));

### Añadir a las tablas de empleados y proyectos la definición de sus claves primarias.

ALTER TABLE T\_Emp ADD PRIMARY KEY (Num\_Emp);

ALTER TABLE T\_Proy ADD PRIMARY KEY (Cod\_Proy);

### Definición de claves Referenciales:

En la creación de la tabla (formato completo):
 CREATE TABLE nombre\_tabla
 (nombre\_columna tipo\_columna atributos,

nombre\_columna tipo\_columna atributos) PRIMARY KEY (lista\_de\_columnas) FOREIGN KEY nombre\_clave\_referencial (lista\_de\_columnas) REFERENCES nombre\_de\_tabla ON UPDATE [RESTRICT | SET NULL | CASCADE] ON DELETE [RESTRICT | SET NULL | CASCADE] FOREIGN KEY ..... ;

Definición de claves Referenciales:

Añadir a la tabla proyectos la definición de su clave ajena 'dpto'.

> ALTER TABLE T\_Proy ADD FOREIGN KEY (Dpto) REFERENCES T\_Dpto ON UPDATE CASCADE ON DELETE (*RESTRICT no funciona*);

### Ejemplo completo de creación:

CREATE TABLE T\_Proy

- (Cod\_Proy CHAR(3) UNIQUE NOT NULL,
  - PNombre CHAR(15) NOT NULL,
  - Responsable CHAR(6) NOT NULL,
  - Presupuesto INTEGER,
- Dpto CHAR(3) NOT NULL,
- PRIMARY KEY (Cod\_Proy),
- FOREIGN KEY (Dpto)
- REFERENCES T\_Dpto

**ON UPDATE CASCADE** 

ON DELETE CASCADE);

Añadir a la tabla de empleados la definición de su clave ajena 'proyecto'.

> ALTER TABLE T\_Emp ADD FOREIGN KEY (proyecto) REFERENCES T\_Proy ON UPDATE CASCADE ON DELETE CASCADE;

### Borrado de claves:

Claves primarias:
 ALTER TABLE nombre\_tabla
 DROP PRIMARY KEY;

Claves referenciales:
 ALTER TABLE nombre\_tabla
 DROP FOREIGN KEY nombre\_clave\_referencial;

#### • EJEMPLO BASE DE DATOS DE EMPLEADOS:

- --/\*\*\*\*\*\* Object: Database [EMPRESA] \*\*\*\*\*\*/
- CREATE DATABASE [EMPRESA]
- **GO**
- USE EMPRESA
- **GO**
- --/\*\*\*\*\* Object: Table [dbo].[DEPARTAMENTO] \*\*\*\*\*/
- CREATE TABLE [dbo].[DEPARTAMENTO](
- ID Departamento] [int] PRIMARY KEY IDENTITY(1,1) NOT NULL,
- Invarchar](50) NOT NULL,
- [id DNI jefe] [nchar](10) UNIQUE NULL )
- –UNIQUE: para poder después hacer una relación 1:1
- GO GO

- --/\*\*\*\*\*\* Object: Table [dbo].[EMPLEADO] \*\*\*\*\*\*/
- CREATE TABLE [dbo].[EMPLEADO](
- [DNI] [nchar](10)PRIMARY KEY NOT NULL,
- [NOMBRE] [nvarchar](20) NOT NULL,
- [APELLIDO1] [nvarchar](20) NOT NULL,
- [APELLIDO2] [nvarchar](20) NULL,
- [CALLE] [nchar](10) NOT NULL,
- [PORTAL] [nchar](5) NOT NULL,
- [PISO] [nchar](3) NULL,
- [PUERTA] [nchar](3) NULL,
- [CIUDAD] [nchar](10) NOT NULL,
- [CODIGO POSTAL] [int] NOT NULL,
- [PAIS] [nchar](10) NULL,
- [SUELDO ANUAL] [money] NULL,
- [Fecha de nacimiento] [date] NOT NULL,
- [Sexo] [bit] NOT NULL,
- [id departamento] [int] NOT NULL )
- GO

- --/\*\*\*\*\* Object: Table [dbo].[PROYECTO] \*\*\*\*\*\*/
- CREATE TABLE [dbo].[PROYECTO](
- [ID Proyecto] [int] PRIMARY KEY IDENTITY(1,1) NOT NULL,
- [Nombre Proyecto] [nvarchar](50) NOT NULL,
- [id departamento] [int] NOT NULL )

```
GO
```

- --/\*\*\*\*\* Object: Table [dbo].[PARTICIPA] \*\*\*\*\*\*/
- CREATE TABLE [dbo].[PARTICIPA](
- [id empleado] [nchar](10) NOT NULL,
- [id proyecto] [int] NOT NULL,
- [Tiempo] [real] NOT NULL);
- GO
- ALTER TABLE [dbo].[PARTICIPA]
- ADD PRIMARY KEY ([id empleado],[id proyecto])

- GO

- /\*\*\*\*\* Object: ForeignKey [FK\_EMPLEADO\_DEPARTAMENTO] \*\*\*\*\*\*/
- ALTER TABLE [dbo].[EMPLEADO] WITH CHECK ADD CONSTRAINT [FK\_EMPLEADO\_DEPARTAMENTO] FOREIGN KEY([DNI])
- REFERENCES [dbo].[DEPARTAMENTO] ([id jefe])
- GO
- ALTER TABLE [dbo].[EMPLEADO] CHECK CONSTRAINT [FK\_EMPLEADO\_DEPARTAMENTO]
- GO
- /\*\*\*\*\*\* Object: ForeignKey [FK\_EMPLEADO\_DEPARTAMENTO1] \*\*\*\*\*\*/
- ALTER TABLE [dbo].[EMPLEADO] WITH CHECK ADD CONSTRAINT [FK\_EMPLEADO\_DEPARTAMENTO1] FOREIGN KEY([id departamento])
- REFERENCES [dbo].[DEPARTAMENTO] ([ID Departamento])
- GO
- ALTER TABLE [dbo].[EMPLEADO] CHECK CONSTRAINT [FK\_EMPLEADO\_DEPARTAMENTO1]
- GO GO

- /\*\*\*\*\*\* Object: ForeignKey [FK\_PROYECTO\_DEPARTAMENTO] \*\*\*\*\*\*/
- ALTER TABLE [dbo].[PROYECTO] WITH CHECK ADD CONSTRAINT [FK\_PROYECTO\_DEPARTAMENTO] FOREIGN KEY([id departamento])
- REFERENCES [dbo].[DEPARTAMENTO] ([ID Departamento])
- GO
- ALTER TABLE [dbo].[PROYECTO] CHECK CONSTRAINT [FK\_PROYECTO\_DEPARTAMENTO]
- **GO**
- --/\*\*\*\*\*\* Object: ForeignKey [FK\_PARTICIPA\_EMPLEADO]
- ALTER TABLE [dbo].[PARTICIPA] WITH CHECK ADD CONSTRAINT [FK\_PARTICIPA\_EMPLEADO] FOREIGN KEY([id empleado])
- REFERENCES [dbo].[EMPLEADO] ([DNI])
- **GO**
- ALTER TABLE [dbo].[PARTICIPA] CHECK CONSTRAINT [FK\_PARTICIPA\_EMPLEADO]
- **GO**

- /\*\*\*\*\*\* Object: ForeignKey [FK\_PARTICIPA\_PROYECTO] \*/
- ALTER TABLE [dbo].[PARTICIPA] WITH CHECK ADD CONSTRAINT [FK\_PARTICIPA\_PROYECTO] FOREIGN KEY([id proyecto])
- REFERENCES [dbo].[PROYECTO] ([ID Proyecto])
- **GO**
- ALTER TABLE [dbo].[PARTICIPA] CHECK CONSTRAINT [FK\_PARTICIPA\_PROYECTO]
- GO

# 3. Lenguaje de Manipulación de Datos (DML).

3.1. Operaciones de Actualización.

Lenguaje de Manipulación de Datos

3.1. Operaciones de Actualización

### Inserción de filas:

Inserción de una fila:

INSERT

INTO <nombre\_tabla> [(<lista\_de \_atributos>)]

VALUES (<valor\_1>, <valor\_2>,...,<valor\_n>);

Inserción de varias filas:

INSERT

INTO <nombre\_tabla> [(<lista\_de\_atributos>)] ( <cláusula SELECT> );

La cláusula "SELECT" especifica una consulta cuyo resultado (filas) se insertará en la tabla especificada.

En el día de hoy se incorpora a la empresa el empleado Nicolás García Ramos nacido el 27/09/1968, se le asigna al proyecto 'P56'.

> INSERT INTO T\_Emp VALUES ('E-1237', 'García Ramos', 'Nicolás', '913565656', SYSDATE, 'V', '27/09/1968', 'P56');

 Al no especificar la lista de atributos los valores deben escribirse en el mismo orden en que se definieron en el CREATE TABLE.

Se inicia el proyecto 'P59', 'Portal Educativo', con un presupuesto de 3.000.000 de pesetas. Su responsable será 'E-0376' y el departamento el 'D12'. INSERT INTO T\_Proy

> (Cod\_Proy, PNombre, Presupuesto, Responsable, Dpto) VALUES ('P59', 'Portal Educativo', 3000000, 'E-0376', 'D12');

- Se ha creado una nueva tabla T\_Formacion con igual estructura que T\_Emp. Se desea inicializarla con todos aquellos empleados cuya fecha de alta en la empresa sea posterior al 01/01/1999'.
  - INSERT INTO T\_Formacion
  - (SELECT \* FROM T\_Emp WHERE F\_Alta = '01/01/1999);

 Modificación de filas: UPDATE <nombre\_tabla> SET <atributo\_1> = <valor\_1>, <atributo\_2> = <valor\_2>,

> <atributo\_n> = <valor\_n> [WHERE <condición>];

- La modificación afectará a todas las filas que cumplan la condición, si se especifica ésta. Si no se especifica condición, la modificación afectará a todas las filas de la tabla.
- El valor que se asigne al atributo debe ser una constante, o el resultado de una subconsulta (que irá entre paréntesis).

Una vez finalizado el proyecto 'P02' se reasignan los empleados de dicho proyecto al proyecto 'P45'.

> UPDATE T\_Emp SET Proyecto = 'P45' WHERE Proyecto = 'P02';

 El proyecto 'P23' es aumentado en 2000000 de presupuesto y reasignado al departamento 'D25'.

> UPDATE T\_Proy SET Dpto = 'D25', Presupuesto = (SELECT Presupuesto + 2000000 FROM T\_Proy WHERE Cod\_Proy = 'P23') WHERE Cod\_Proy = 'P23';

### Eliminación de filas:

DELETE FROM <nombre\_tabla> [WHERE <condición>];

No se pueden eliminar partes de una fila.

 Si no aparece la cláusula "WHERE" se eliminarán todas las filas de la tabla, no eliminándose la definición de ésta en el esquema.
**Lenguaje de Manipulación de Datos** 3.1. Operaciones de Actualización

Eliminar el Proyecto 'P02' una vez finalizado.

DELETE FROM T\_Proy WHERE Cod\_Proy = 'P02' ;

# 3. Lenguaje de Manipulación de Datos (DML).

3.2. Operaciones de Consulta o Recuperación.

© 2005/06 Dr. Eugenio Santos Menéndez

- Sintaxis de la sentencia: SELECT [UNIQUE/DISTINCT] <expresión> FROM <lista\_de\_tablas> [WHERE <condición>] [GROUP BY <lista\_de\_atributos> [HAVING <condición\_de\_grupo> ]] [ORDER BY <lista\_de\_atributos> [ASC/DESC] ];
  - SELECT: especifica la información que se desea obtener.
  - FROM: indica las tablas o vistas en las que se encuentran los atributos implicados en la consulta.
  - WHERE: especifica la condición de búsqueda.
  - GROUP BY: permite agrupar el resultado.
  - HAVING: especifica una condición de grupo.
  - ORDER BY: permite ordenar el resultado.

### Lenguaje de Manipulación de Datos

3.2. Operaciones de Consulta.

#### Operadores:

- Los operadores que se pueden utilizar para expresar condiciones de fila (cláusula WHERE) o de grupo (cláusula HAVING) son:
  - De comparación: <, <=, >, >=, <>, =
  - Lógicos: AND, OR, NOT
  - BETWEEN ... AND ...
  - LIKE
  - IN
  - IS NULL
  - Cuantificadores: ANY, SOME, ALL
  - Existencial: EXISTS

#### Reglas de Evaluación de Operadores:

Orden de Evaluación:

- 1. Operadores de Relación, BETWEEN, IN, LIKE, IS NULL.
- 2. NOT.
- 3. AND.
- 4. OR.
- Se pueden utilizar paréntesis para establecer el orden de evaluación deseado por el usuario.

Condiciones de selección (I).

- 1. Recuperación simple:
  - Obtener todos los datos de todos los proyectos: SELECT Cod\_Proy, PNombre, Responsable, Presupuesto, Dpto FROM T\_Proy;
    - ó su equivalente:

SELECT \* FROM T\_Proy;

- \*: equivale a todos los atributos de una tabla.
- Obtener los códigos y nombre de proyectos actualmente en desarrollo.

SELECT DISTINCT Cod\_Proy, PNombre FROM T\_Proy;

DISTINCT elimina los valores repetidos.

#### Condiciones de selección (II).

- 2. Recuperación calificada:
  - Obtener los números de los empleados que son varones.
    SELECT Num\_Emp FROM T\_Emp WHERE Sexo = 'V';
     Obtener los apellidos y nombre de los empleados varones que
    - tengan un salario inferior a 200000.

SELECT Apellidos, Nombre

FROM T\_Emp

WHERE Sexo = 'V' AND Salario < 20000;

#### Lenguaje de Manipulación de Datos

3.2. Operaciones de Consulta.

#### Condiciones de selección (III).

3. Recuperación con más de una tabla:

- Obtener para cada proyecto, su código y los empleados asignados.
  SELECT Cod\_Proy, Apellidos, Nombre FROM T\_Proy, T\_Emp WHERE Cod\_Proy = Proyecto;
- 4. Recuperación con el operador 'BETWEEN ... AND ...' (Establece una comparación dentro de un intervalo cerrado).
  - Obtener el nombre de los proyectos cuyo presupuesto esté comprendido entre 5.000.000 y 15.000.000 Ptas.
     SELECT PNombre

FROM T\_Proy

WHERE Presupuesto BETWEEN 5000000 AND 15000000;

También se puede utilizar NOT BETWEEN.

#### Condiciones de selección (IV).

5. Recuperación con el operador 'LIKE':

Establece una comparación entre cadenas de caracteres, empleando los siguientes comodines:

- □ '%' : sustituye a una cadena de caracteres cualquiera.
- □ '\_' : sustituye a un único carácter cualquiera.
- Obtener los nombres de los empleados que comiencen por 'C'. SELECT Nombre FROM T\_Emp WHERE Nombre LIKE 'C%';

También se puede utilizar NOT LIKE.

#### Lenguaje de Manipulación de Datos

3.2. Operaciones de Consulta.

#### Condiciones de selección (V).

6. Recuperación con el operador "IN":

Comprueba la pertenencia de un valor a un conjunto dado.

Obtener los nombres de los proyectos desarrollados en los departamentos 'D01' o 'D02'.
 SELECT PNombre
 FROM T\_Proy
 WHERE Dpto IN ('D01',D02');
 Obtener los empleados asignados al proyecto 'Portal Formacion'.
 SELECT Apellidos, Nombre

FROM T\_Emp

WHERE Proyecto IN (SELECT Cod\_Proy

FROM T\_Proy

WHERE PNombre = ' Portal Formacion ');

#### Lenguaje de Manipulación de Datos

3.2. Operaciones de Consulta.

#### Condiciones de selección (VI).

- 6. Recuperación con el operador "IN" (Cont.)
  - ó su equivalente:
    - SELECT Apellidos, Nombre
    - FROM T\_Emp, T\_Proy
  - WHERE Proyecto = Cod\_Proy AND PNombre = 'Portal Formacion';
  - ó su otra equivalente:
    - SELECT Apellidos, Nombre
  - FROM T\_Emp
  - WHERE Proyecto IN (SELECT Cod\_proy FROM T\_Proy

WHERE Pnombre = 'Portal

```
formacion');
```

También se puede utilizar NOT IN.

© 2005/06 Dr. Eugenio Santos Menéndez

#### Condiciones de selección (VII).

#### 7. Recuperación con el operador 'IS NULL': Comprueba si un valor determinado es nulo (NULL).

 Obtener los empleados que no tienen telefono.
 SELECT Apellidos, Nombre FROM T\_Emp WHERE Telefono IS NULL;

También se puede utilizar IS NOT NULL.

## Condiciones de selección (VIII).

- 8. Consulta con cuantificadores (ALL: todos, ANY: alguno).
  - Van acompañados de un operador de comparación: > ALL, >= ALL, < ALL, ...; > ANY, >= ANY, < ANY, ...
  - Obtener los empleados no asignados al proyecto 'Piloto'.
    SELECT Apellidos, Nombre FROM T\_Emp WHERE Proyecto <> ALL (SELECT Cod\_Proy FROM T\_Proy
    - WHERE Pnombre = 'Piloto');

□ La segunda sentencia SELECT se denomina subconsulta.

## Condiciones de selección (IX).

8. Consulta con cuantificadores. (Cont.)

 Obtener los empleados no asignados al mismo proyecto que el empleado Ángel Pérez Pérez.

SELECT Apellidos, Nombre

FROM T\_Emp

WHERE Proyecto <> ANY (SELECT Proyecto

FROM T\_Emp

WHERE Nombre = 'Ángel'

AND Apellidos = 'Pérez Pérez');

Esta consulta no tiene solución sin usar subconsultas.

# Condiciones de selección (y X).

9. Recuperación con el operador 'EXISTS': Indica la existencia o no de un conjunto.

 Obtener los empleados asignados al proyecto 'Internet 2000'. SELECT Apellidos, Nombre FROM T\_Emp WHERE EXISTS (SELECT \* FROM T\_Proy WHERE Proyecto = Cod\_Proy AND PNombre = 'Internet 2000');

### Lenguaje de Manipulación de Datos

3.2. Operaciones de Consulta.

#### Otros operadores para Consultas (I).

#### 1. Consultas con UNION, DIFERENCIA e INTERSECCIÓN:

Unión de conjuntos: operador UNION.

- Diferencia de conjuntos: operador MINUS.
- □ Intersección de conjuntos: operador INTERSECT.
- Obtener los empleados asignados al proyecto 'P09' o que tengan salario inferior a 150.000 Pts.

SELECT Apellidos, Nombre FROM T\_Emp WHERE Proyecto = 'P09' UNION SELECT Apellidos, Nombre FROM T\_Emp WHERE Salario < 150000;

#### Otros operadores para Consultas (II).

 Obtener los empleados con salario inferior a 150.000 Pts. y que no estén asignados al proyecto 'P01'.

> SELECT Apellidos, Nombre FROM T\_Emp WHERE Salario < 150000 MINUS ó EXCEPT SELECT Apellidos, Nombre FROM T\_Emp WHERE Proyecto = 'P01';

#### Otros operadores para Consultas (III).

 Obtener los departamentos de los que dependen los proyectos 'P15' y 'P25'.

> SELECT Dpto FROM T\_Proy WHERE Cod\_Proy = 'P15' INTERSECT SELECT Dpto FROM T\_Proy WHERE Cod\_Proy = 'P25';

#### Deseamos saber de todas las fechas donde hay una operación de venta.

| • | Tabla <b>Store_Information</b> |       |             |  |
|---|--------------------------------|-------|-------------|--|
|   | store_name                     | Sales | Date        |  |
| • | Los Angeles1                   | 500 € | 05-Jan-1999 |  |
| • | San Diego                      | 250 € | 07-Jan-1999 |  |
| • | Los Angeles                    | 300 € | 08-Jan-1999 |  |
| • | Boston                         | 700 € | 08-Jan-1999 |  |
|   |                                |       |             |  |

Tabla *Internet\_Sales* 

| • | Date        | Sales |
|---|-------------|-------|
| • | 07-Jan-1999 | 250 € |
| • | 10-Jan-1999 | 535€  |
| • | 11-Jan-1999 | 320€  |
| • | 12-Jan-1999 | 750 € |

- SELECT Date FROM Store\_Information UNION
   SELECT Date FROM Internet\_Sales
- Resultado:
- 05-Jan-1999
- 07-Jan-1999
- 08-Jan-1999
- 10-Jan-1999
- 11-Jan-1999
- 12-Jan-1999

 Deseamos encontrar las fechas en donde se realizó una operación de venta en un negocio como así también las fechas donde hay una venta a través de Internet.

| • | Tabla <b>Store_Information</b> |       |             |
|---|--------------------------------|-------|-------------|
|   | store_name                     | Sales | Date        |
| • | Los Angeles1                   | 500 € | 05-Jan-1999 |
| • | San Diego                      | 250 € | 07-Jan-1999 |
| • | Los Angeles                    | 300 € | 08-Jan-1999 |
| • | Boston                         | 700€  | 08-Jan-1999 |

Tabla *Internet\_Sales* 

| • | Date        | Sales |
|---|-------------|-------|
| • | 07-Jan-1999 | 250 € |
| • | 10-Jan-1999 | 535€  |
| • | 11-Jan-1999 | 320€  |
|   |             |       |

- 12-Jan-1999 750 €
- SELECT Date FROM Store\_Information UNION ALL SELECT Date FROM Internet\_Sales
- Resultado:
- 05-Jan-1999
- 07-Jan-1999
- 08-Jan-1999
- **08-Jan-1999**
- 07-Jan-1999
- 10-Jan-1999
- 11-Jan-1999
- 12-Jan-1999

#### Deseamos encontrar todas las fechas donde hay ventas tanto en el negocio como en Internet

| • | Tabla <b>Store_Information</b> |       |             |
|---|--------------------------------|-------|-------------|
|   | store_name                     | Sales | Date        |
| • | Los Angeles1                   | 500 € | 05-Jan-1999 |
| • | San Diego                      | 250 € | 07-Jan-1999 |
| • | Los Angeles                    | 300 € | 08-Jan-1999 |
| • | Boston                         | 700€  | 08-Jan-1999 |
|   |                                |       |             |

Tabla *Internet\_Sales* 

| • | Date        | Sales |
|---|-------------|-------|
| • | 07-Jan-1999 | 250€  |
| • | 10-Jan-1999 | 535€  |
| • | 11-Jan-1999 | 320€  |
| • | 12-Jan-1999 | 750 € |

- SELECT Date FROM Store\_Information INTERSECT SELECT Date FROM Internet\_Sales
- Resultado:
- Date
- 07-Jan-1999

 Deseamos encontrar todas las fechas donde hay ventas en el negocio, pero no aquellas realizadas por Internet

| • | Tabla Store_Information |       |             |  |
|---|-------------------------|-------|-------------|--|
|   | store_name              | Sales | Date        |  |
| • | Los Angeles1            | 500 € | 05-Jan-1999 |  |
| • | San Diego               | 250 € | 07-Jan-1999 |  |
| • | Los Angeles             | 300 € | 08-Jan-1999 |  |
| • | Boston                  | 700€  | 08-Jan-1999 |  |

Tabla *Internet\_Sales* 

| • | Date        | Sales |
|---|-------------|-------|
| • | 07-Jan-1999 | 250€  |
| • | 10-Jan-1999 | 535€  |
| • | 11-Jan-1999 | 320€  |

- 12-Jan-1999 750 €
- SELECT Date FROM Store\_Information EXCEPT SELECT Date FROM Internet\_Sales
- Resultado:
- Date
- 05-Jan-1999
  08-Jan-1999

Por favor note que el comando EXCEPT ó MINUS sólo arrojará valores distintos.

- Otros operadores para Consultas (y IV).
  - 2. Expresiones en la cláusula SELECT.

No sólo se pueden seleccionar atributos, sino expresiones en las que aparezcan atributos y/o constantes y operadores aritméticos.

- Obtener el salario anula de los empleados de la empresa.
  SELECT Apellidos, Nombre, 'Salario Anual:', (Salario \* 14) FROM T\_Emp;
  - Salario Anual: es un literal o constante, que aparecerá en todas las tuplas resultado de la consulta.

#### Funciones agregadas:

- COUNT (\*): contador de tuplas (totalizador)
- COUNT (DISTINCT): contador de tuplas (parcial), no tiene en cuenta valores nulos ni duplicados
- AVG: media aritmética de un atributo o una expresión numérica
- SUM: suma de atributos o expresiones numéricas
- MAX: valor máximo de un atributo o expresión numérica
- MIN: valor mínimo de un atributo o expresión numérica
  - Devuelven un valor único, numérico.
  - No se pueden combinar, con columnas que devuelvan más de un valor, a menos que la consulta contenga una cláusula GROUP BY.

#### Lenguaje de Manipulación de Datos

3.2. Operaciones de Consulta.

- Obtener el número total de proyectos realizados.
  - SELECT COUNT(\*)

FROM T\_Proy;

 Obtener el número total de proyectos del Departamento 'D02'. SELECT COUNT (DISTINCT Cod\_Proy) FROM T\_Proy

WHERE Dpto = 'D02';

 Obtener el presupuesto medio y total de los proyectos del Departamento 'D21'.

SELECT AVG(Presupuesto), SUM(Presupuesto)

FROM T\_Proy

WHERE Dpto = 'D21';

#### Cláusula GROUP BY:

GROUP BY <lista\_de\_atributos>

- Agrupa el resultado, devolviendo una única fila por grupo.
- El agrupamiento no se realiza ordenado.
- Los atributos que aparezcan en GROUP BY, deben aparecer en la cláusula SELECT.
  - Obtener por cada proyecto, el código de éste y el número total de empleados asignados.

SELECT Proyecto, COUNT(\*) FROM T\_Emp GROUP BY Proyecto;

# Lenguaje de Manipulación de Datos

3.2. Operaciones de Consulta.

#### Cláusula HAVING:

HAVING <condición\_de\_grupo>

- Siempre va acompañada de la cláusula GROUP BY.
- Especifica una condición de grupo.
  - Obtener para los conductores que hayan utilizado la misma máquina más de una vez entre el 12/09/94 y el 18/09/94, el código de conductor, el código de máquina y el tiempo total empleado

SELECT codigo\_conductor, codigo\_maquina, SUM (tiempo)

FROM trabajos

WHERE fecha BETWEEN 12/09/94 AND 18/09/94

GROUP BY codigo\_conductor, codigo\_maquina

HAVING COUNT(\*) > 1;

#### Cláusula ORDER BY:

ORDER BY <lista\_de\_atributos> [ASC | DESC]

- El resultado de la consulta se ordena en base a los atributos que se indiquen en la lista.
- Los atributos de ordenación deben aparecer en SELECT.
  - Obtener los nombres de los proyectos ordenados ascendentemente por departamento y presupuesto.
     SELECT Pnombre, Dpto, Presupuesto FROM T\_Proy ORDER BY Dpto, Presupuesto;

## Uso de Alias de columnas (I):

- SQL visualiza el resultado de una consulta, dejando como nombre en la cabecera el mismo nombre con que están definidos los atributos en la tabla.
- Para cambiar esos nombres de cabecera se pueden usar Alías de Atributo en la Sentencia SELECT:

#### SELECT Cod\_Proy CODIGO, PNombre PROYECTO

#### FROM T\_Proy;

Si el Alías lleva espacios en blanco o el carácter '\_' deberá ir entrecomillado.

## Uso de Alias de columnas (y II):

- También, se usan para nombrar una columna obtenida por medio de alguna expresión:
  - Obtener el presupuesto medio de los proyectos del Departamento 'D21'.

SELECT AVG(Presupuesto) 'PRESUPUESTO MEDIO' FROM T\_Proy WHERE Dpto = 'D21';

#### Uso de Alias de tablas (utilidad):

- Abreviar un nombre de tabla que se usa a menudo.
- Hacer más clara una instrucción complicada de SQL.
- Distinguir entre dos ocurrencias del mismo nombre de tabla en cualquier instrucción SELECT.

 Obtener los empleados que tengan el salario más alto.
 SELECT E.Apellidos + ', ' + E.Nombre CONDUCTOR FROM T\_Emp E, T\_Emp F
 WHERE E.Salario > = F.Salario;

# 4. Lenguaje de Control de Datos (DCL).

#### Generalidades:

Control de Accesos a los datos (Seguridad).

Control de Integridad.

#### Control de Accesos:

Niveles de acceso soportados por los SGBDR:

- Base de Datos.
- Tabla.
- Atributo.
- Tupla.

Se establecen privilegios de acceso por nivel.

- Concesión de Privilegios: Permite dar a los usuarios el acceso completo o restringido a la base de datos:
  - GRANT <privilegio\_de\_acceso>
  - [ON <lista\_de\_tablas>]
  - TO <lista\_de\_usuarios> | PUBLIC
  - [WITH GRANT OPTION];

donde:

- orivilegio\_de\_acceso>: CONNECT, RESOURCE, DBA, ALL PRIVILEGES, ALTER, INDEX, SELECT, UPDATE, INSERT, DELETE.
- PUBLIC: se conceden los privilegios a todos los usuarios.
- WITH GRANT OPTION: se concede el privilegio de poder otorgar privilegios a otros usuarios.

#### Nivel de Base de Datos (I):

- El SGBDR chequea los privilegios del usuario al iniciar la sesión.
- Los posibles privilegios o permisos son:
  - CONNECT: Conectarse a la BDR.
  - RESOURCE: Crear objetos.
  - DBA:
    - □ Ejecución de comandos restrictivos.
    - □ Acceso a cualquier objeto.
    - Privilegio RESOURCE implícito.

#### Nivel de Base de Datos (y II):

Las password están encriptadas.

- Cada usuario puede cambiar su password: GRANT CONNECT TO Nombre\_Usuario IDENTIFIED BY Nueva\_Password;
- Un DBA puede modificar los privilegios de cualquier usuario.
#### Nivel de Tabla (I):

- Las tablas son propiedad del usuario que las creó.
- Los posibles privilegios o permisos son:
  - ALTER: Permite modificar la definición de la tabla.
  - INDEX: Permite crear índices sobre la tabla.
  - DELETE: Autoriza el borrado de tuplas.
  - INSERT: Autoriza la inserción de nuevas tuplas.
  - SELECT: Permite la realización de consultas.
  - UPDATE: Permite la actualización de tuplas.
  - ALL PRIVILEGES: Concede todos los privilegios.

#### Nivel de Tabla (y II):

- Si un privilegio se quiere dar a todos los usuarios de la BDR se utiliza PUBLIC.
  - Ejemplo de acceso en consulta a todos los usuarios sobre la tabla T\_Proy:

GRANT SELECT ON T\_Proy TO PUBLIC;

 Ejemplo de acceso total a 'Usuario1' sobre T\_Emp: GRANT ALL PRIVILEGES ON T\_Emp TO Usuario1;

#### Sinónimos (I):

- El uso de Sinónimos proporciona un mayor nivel de seguridad sobre las tablas de la BDR.
- Un Sinónimo es un nombre alternativo para una tabla; y proporciona independencia respecto al nombre real.

CREATE [PUBLIC] SINONYM <Nombre\_Sinonimo> FROM <Nombre\_Tabla>;

 Si se utiliza PUBLIC el sinónimo es de uso público, es decir, para todos los usuarios.

#### Sinónimos (y II):

- Crear el sinónimo 'Proyectos' sobre la tabla T\_Proy.
   CREATE SINONYM Proyectos FROM T\_Proy;
- Ejemplo de acceso en consulta a todos los usuarios sobre la tabla T\_Proy usando el sinónimo anterior:

**GRANT SELECT** 

**ON Proyectos** 

TO PUBLIC;

Con el uso del sinónimo se oculta el nombre real de la tabla.

#### Niveles Atributo y Tupla (I):

- Se implantan a través de la definición de vistas.
- Nivel de Atributo:
  - Se crea una vista sin condiciones: CREATE VIEW listin AS (SELECT Apellidos, Nombre, Telefono FROM T\_Emp);
  - Se establecen los permisos sobre la vista:
    - **GRANT SELECT**
    - **ON listin**
    - **TO UsuarioX;**
    - UsuarioX no tiene acceso al resto de atributos de T\_Emp.

#### Niveles Atributo y Tupla (y II):

- Nivel de Tupla:
  - Se crea una vista con sólo las tuplas permitidas: CREATE VIEW Proyectos\_Menores AS (SELECT PNombre, Presupuesto FROM T\_Proy WHERE Presupuesto < 5000000);</li>
  - Se establecen los permisos sobre la vista:
    - **GRANT SELECT**
    - **ON Proyectos\_Menores**
    - **TO UsuarioY;**
    - UsuarioY no tiene acceso a proyectos de presupuesto superior a 5.000.000 de pesetas.

#### Revocación de privilegios

- Se utiliza para anular privilegios ya concedidos a los usuarios:
  - **REVOKE <privilegio\_de\_acceso>**
  - [ON <lista\_de\_tablas>]
  - TO <lista\_de\_usuarios> | PUBLIC;
  - Quitar a 'Usuario1' el privilegio ALTER sobre T\_Emp: REVOKE ALTER ON T\_Emp TO Usuario1;

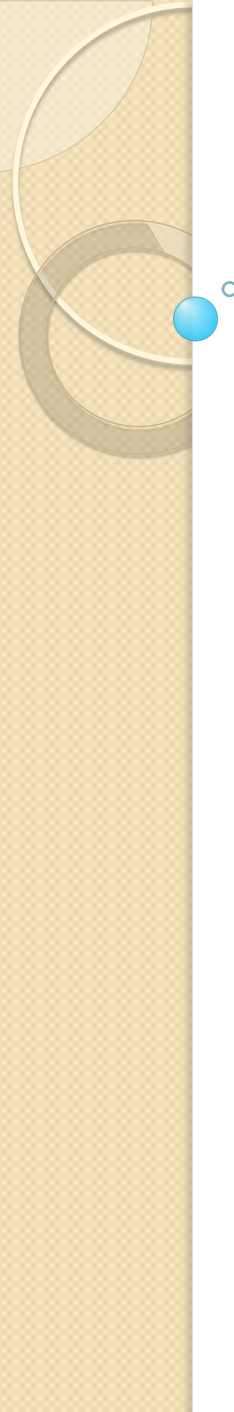

http://www.w3schools.com/sql/default.asp

SQL is a standard language for accessing and

manipulating databases.

What is SQL? SQL stands for Structured Query Language SQL lets you access and manipulate databases SQL is an ANSI (American National Standards Institute) standard

# What Can SQL do?

SQL can execute queries against a database SQL can retrieve data from a database SQL can insert records in a database SQL can update records in a database SQL can delete records from a database SQL can create new databases SQL can create new tables in a database SQL can create stored procedures in a database SQL can create views in a database SQL can set permissions on tables, procedures, and views

# SQL is a Standard - BUT....

- Although SQL is an ANSI (American National Standards Institute) standard, there are many different versions of the SQL language.
- However, to be compliant with the ANSI standard, they all support at least the major commands (such as SELECT, UPDATE, DELETE, INSERT, WHERE) in a similar manner.
- Note: Most of the SQL database programs also have their own proprietary extensions in addition to the SQL standard!

# Using SQL in Your Web Site

To build a web site that shows some data from a database, you will need the following:

- An RDBMS database program (i.e. MS Access, SQL Server, MySQL)
- A server-side scripting language, like PHP or ASP
- SQL
- HTML / CSS

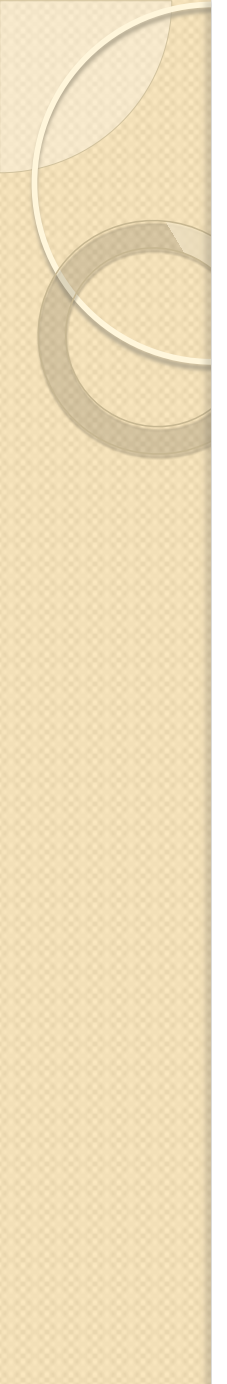

#### RDBMS

- RDBMS stands for Relational Database Management System.
- RDBMS is the basis for SQL, and for all modern database systems like MS SQL Server, IBM DB2, Oracle, MySQL, and Microsoft Access.
- The data in RDBMS is stored in database objects called tables.
- A table is a collections of related data entries and it consists of columns and rows.

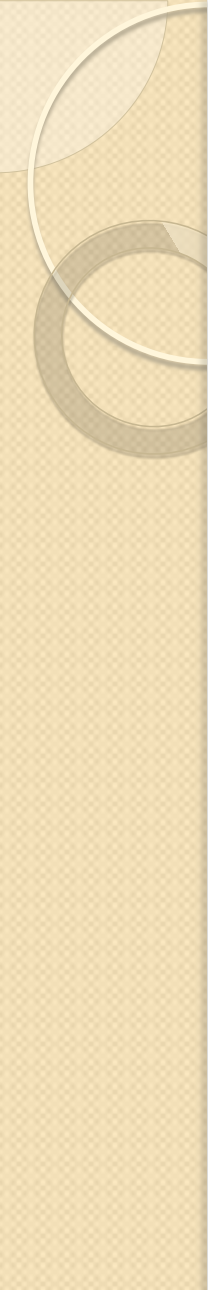

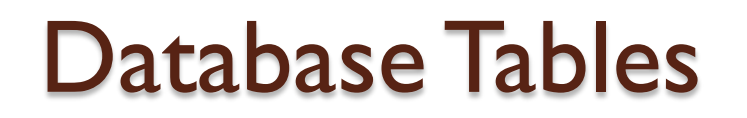

A database most often contains one or more tables.

Each table is identified by a name (e.g. "Customers" or "Orders").

Tables contain records (rows) with data.

# Below is an example of a table called "Persons":

| P_Id | LastName  | FirstName | Address         | City      |
|------|-----------|-----------|-----------------|-----------|
| 1    | Hansen    | Ola       | Timoteivn<br>10 | Sandnes   |
| 2    | Svendson  | Tove      | Borgvn 23       | Sandnes   |
| 3    | Pettersen | Kari      | Storgt 20       | Stavanger |

The table above contains three records (one for each person) and five columns (P\_Id, LastName, FirstName, Address, and City).

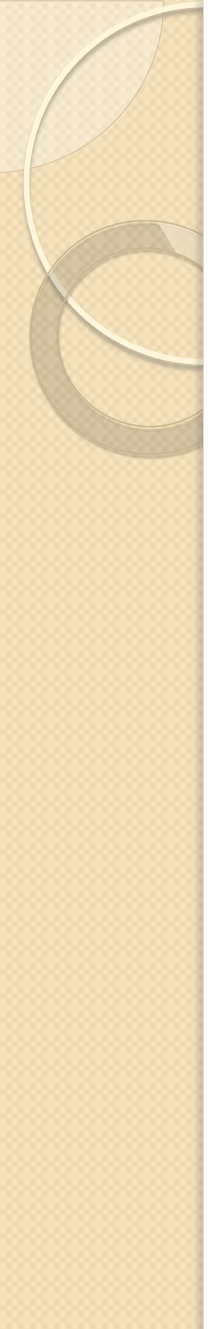

#### **SQL** Statements

- Most of the actions you need to perform on a database are done with SQL statements.
- The following SQL statement will select all the records in the "Persons" table:

**SELECT \* FROM Persons** 

Keep in Mind That...

SQL is not case sensitive

#### Semicolon after SQL Statements?

- Some database systems require a semicolon at the end of each SQL statement.
- Semicolon is the standard way to separate each SQL statement in database systems that allow more than one SQL statement to be executed in the same call to the server.
- We are using MS Access and SQL Server 2000 and we do not have to put a semicolon after each SQL statement, but some database programs force you to use it.

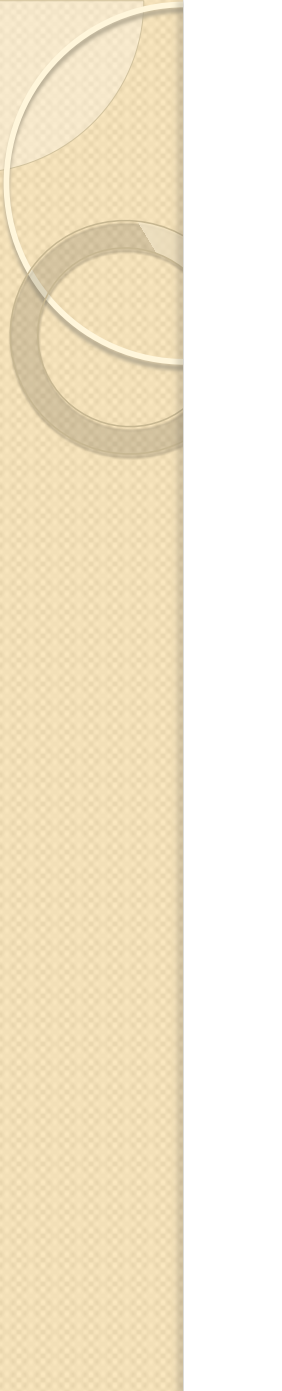

#### SQL DML and DDL

- SQL can be divided into two parts:
  - The Data Manipulation Language (DML)
    The Data Definition Language (DDL).

The query and update commands form the DML part of SQL:

- **SELECT** extracts data from a database
- UPDATE updates data in a database
- **DELETE** deletes data from a database
- **INSERT INTO** inserts new data into a database

# The DDL part of SQL permits database tables to be created or deleted

It also define indexes (keys), specify links between tables, and impose constraints between tables. The most important DDL statements in SQL are:

- **CREATE DATABASE** creates a new database
- ALTER DATABASE modifies a database
- **CREATE TABLE** creates a new table
- ALTER TABLE modifies a table
- **DROP TABLE** deletes a table
- **CREATE INDEX** creates an index (search key)
- **DROP INDEX** deletes an index

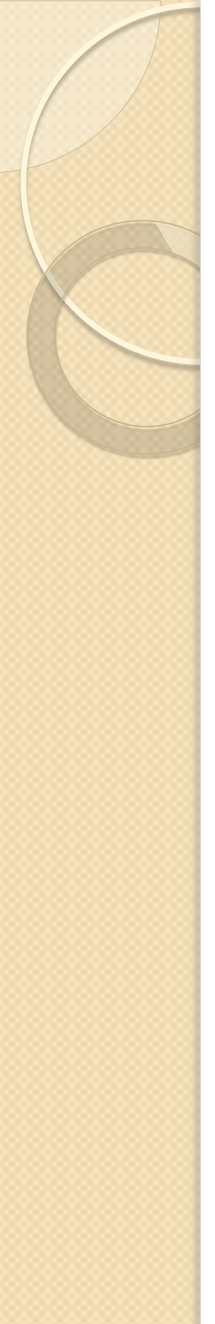

#### The SQL SELECT Statement

The SELECT statement is used to select data from a database.

The result is stored in a result table, called the result-set.

SQL SELECT Syntax:

- SELECT column\_name(s) FROM table\_name
- and
- SELECT \* FROM table\_name
- **Note:** SQL is not case sensitive. SELECT is the same as select.

#### An SQL SELECT Example

#### The "Persons" table:

| P_Id | LastName  | FirstName | Address      | City      |
|------|-----------|-----------|--------------|-----------|
| 1    | Hansen    | Ola       | Timoteivn 10 | Sandnes   |
| 2    | Svendson  | Tove      | Borgvn 23    | Sandnes   |
| 3    | Pettersen | Kari      | Storgt 20    | Stavanger |

Now we want to select the content of the columns named "LastName" and "FirstName" from the table above.

We use the following SELECT statement:

SELECT LastName, FirstName FROM Persons

**Note:** If Field name or Table name has blank character, use [] SELECT [Last Name], [First Name] FROM Persons

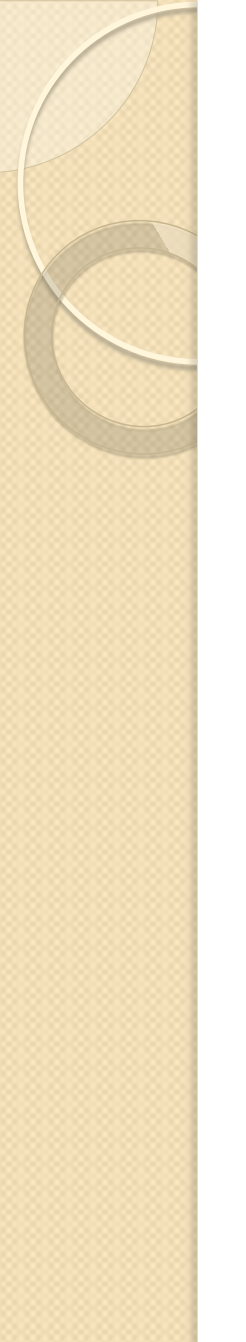

#### The result-set will look like this:

| LastName  | FirstName |
|-----------|-----------|
| Hansen    | Ola       |
| Svendson  | Tove      |
| Pettersen | Kari      |

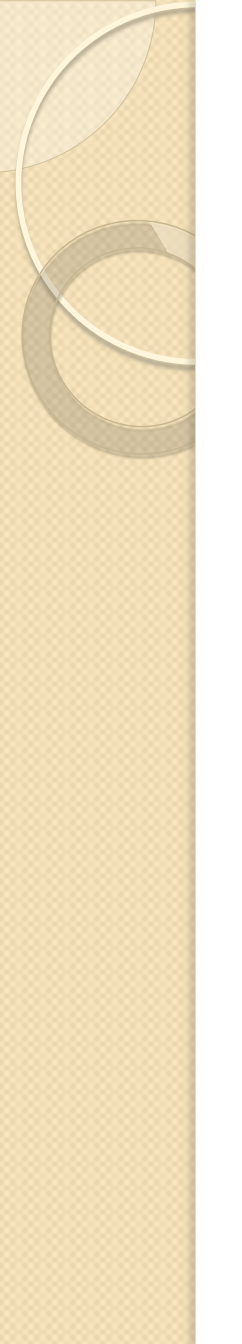

#### SELECT \* Example

Now we want to select all the columns from the "Persons" table.

We use the following SELECT statement:

SELECT \* FROM Persons

**Tip:** The asterisk (\*) is a quick way of selecting all columns!

# The result-set will look like this:

| P_Id | LastName  | FirstName | Address      | City      |
|------|-----------|-----------|--------------|-----------|
| 1    | Hansen    | Ola       | Timoteivn 10 | Sandnes   |
| 2    | Svendson  | Tove      | Borgvn 23    | Sandnes   |
| 3    | Pettersen | Kari      | Storgt 20    | Stavanger |

#### Navigation in a Result-set

Most database software systems allow navigation in the result-set with programming functions, like: Move-To-First-Record, Get-Record-Content, Move-To-Next-Record, etc.

Programming functions like these are not a part of this tutorial. To learn about accessing data with function calls, please visit our <u>ADO</u> <u>tutorial</u> or our <u>PHP tutorial</u>.

#### The SQL SELECT DISTINCT Statement

In a table, some of the columns may contain duplicate values. This is not a problem, however, sometimes you will want to list only the different (distinct) values in a table.

The DISTINCT keyword can be used to return only distinct (different) values.

SQL SELECT DISTINCT Syntax

SELECT DISTINCT column\_name(s) FROM table\_name

# SELECT DISTINCT Example

| P_Id | LastName  | FirstNa<br>me | Address      | City      |
|------|-----------|---------------|--------------|-----------|
| 1    | Hansen    | Ola           | Timoteivn 10 | Sandnes   |
| 2    | Svendson  | Tove          | Borgvn 23    | Sandnes   |
| 3    | Pettersen | Kari          | Storgt 20    | Stavanger |

Now we want to select only the distinct values from the column named "City" from the table above.

We use the following SELECT statement:

SELECT DISTINCT City FROM Persons

City

Sandnes

Stavanger

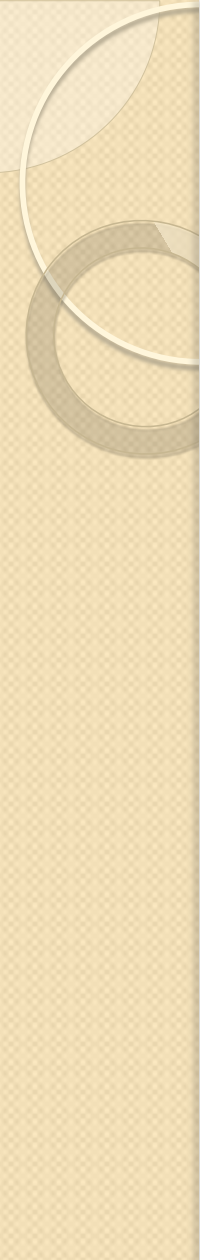

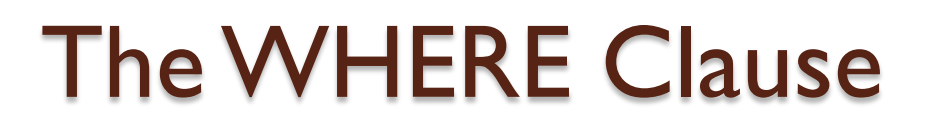

The WHERE clause is used to extract only those records that fulfill a specified criterion. SQL WHERE Syntax

SELECT column\_name(s)
 FROM table\_name
 WHERE column\_name operator value

#### WHERE Clause Example

| P_Id | LastName  | FirstName | Address      | City      |
|------|-----------|-----------|--------------|-----------|
| 1    | Hansen    | Ola       | Timoteivn 10 | Sandnes   |
| 2    | Svendson  | Tove      | Borgvn 23    | Sandnes   |
| 3    | Pettersen | Kari      | Storgt 20    | Stavanger |

Now we want to select only the persons living in the city "Sandnes" from the table above.

We use the following SELECT statement:

SELECT \* FROM Persons WHERE City='Sandnes'

#### The result-set will look like this:

| P_Id | LastName | FirstName | Address      | City    |
|------|----------|-----------|--------------|---------|
| 1    | Hansen   | Ola       | Timoteivn 10 | Sandnes |
| 2    | Svendson | Tove      | Borgvn 23    | Sandnes |

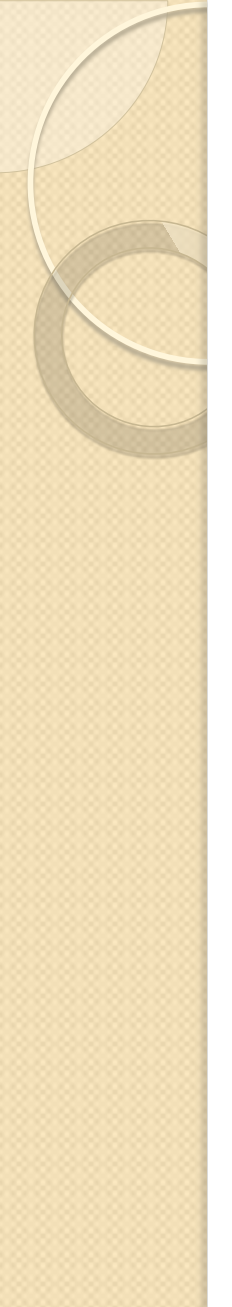

#### **Quotes Around Text Fields**

SQL uses single quotes around text values (most database systems will also accept double quotes).

Although, numeric values should not be enclosed in quotes.

For text values:

This is correct:

SELECT \* FROM Persons WHERE FirstName='Tove'

This is wrong:

SELECT \* FROM Persons WHERE FirstName=Tove

#### For numeric values:

This is correct:

SELECT \* FROM Persons WHERE Year=1965

This is wrong:

SELECT \* FROM Persons WHERE Year='1965'

#### **Operators Allowed in the WHERE Clause**

| Operator | Description                                                                    |
|----------|--------------------------------------------------------------------------------|
| =        | Equal                                                                          |
| <>       | Not equal                                                                      |
| >        | Greater than                                                                   |
| <        | Less than                                                                      |
| >=       | Greater than or equal                                                          |
| < =      | Less than or equal                                                             |
| BETWEEN  | Between an inclusive range                                                     |
| LIKE     | Search for a pattern                                                           |
| IN       | If you know the exact value you want to return for at least one of the columns |

**Note:** In some versions of SQL the <> operator may be written as !=

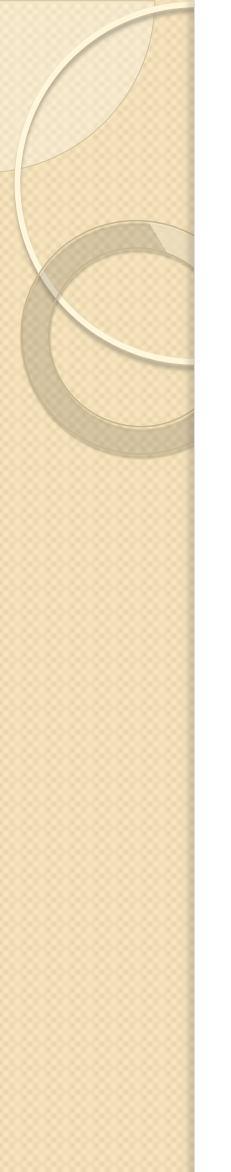

# The AND & OR Operators

The "Persons" table:

| P_Id | LastName  | FirstName | Address      | City      |
|------|-----------|-----------|--------------|-----------|
| 1    | Hansen    | Ola       | Timoteivn 10 | Sandnes   |
| 2    | Svendson  | Tove      | Borgvn 23    | Sandnes   |
| 3    | Pettersen | Kari      | Storgt 20    | Stavanger |

Now we want to select only the persons with the first name equal to "Tove" AND the last name equal to "Svendson":

We use the following SELECT statement:

SELECT \* FROM Persons WHERE FirstName='Tove' AND LastName='Svendson'

| P_Id | LastName | FirstName | Address   | City    |
|------|----------|-----------|-----------|---------|
| 2    | Svendson | Tove      | Borgvn 23 | Sandnes |

#### **OR Operator Example**

Now we want to select only the persons with the first name equal to "Tove" OR the first name equal to "Ola":

We use the following SELECT statement:

SELECT \* FROM Persons WHERE FirstName='Tove' OR FirstName='Ola'

| P_Id | LastName | FirstName | Address      | City    |
|------|----------|-----------|--------------|---------|
| 1    | Hansen   | Ola       | Timoteivn 10 | Sandnes |
| 2    | Svendson | Tove      | Borgvn 23    | Sandnes |

# Combining AND & OR

You can also combine AND and OR (use parenthesis to form complex expressions).

Now we want to select only the persons with the last name equal to "Svendson" AND the first name equal to "Tove" OR to "Ola":

#### We use the following SELECT statement:

SELECT \* FROM Persons WHERE LastName='Svendson' AND (FirstName='Tove' OR FirstName='Ola')

The result-set will look like this:

| P_Id | LastName | FirstName | Address   | City    |
|------|----------|-----------|-----------|---------|
| 2    | Svendson | Tove      | Borgvn 23 | Sandnes |
## The ORDER BY Keyword

The ORDER BY keyword is used to sort the result-set by a specified column.

The ORDER BY keyword sort the records in ascending order by default.

If you want to sort the records in a descending order, you can use the DESC keyword.

SQL ORDER BY Syntax:

SELECT column\_name(s) FROM table\_name ORDER BY column\_name(s) ASC|DESC

### **ORDER BY Example**

| P_Id | LastName  | FirstName | Address      | City      |
|------|-----------|-----------|--------------|-----------|
| 1    | Hansen    | Ola       | Timoteivn 10 | Sandnes   |
| 2    | Svendson  | Tove      | Borgvn 23    | Sandnes   |
| 3    | Pettersen | Kari      | Storgt 20    | Stavanger |
| 4    | Nilsen    | Tom       | Vingvn 23    | Stavanger |

Now we want to select all the persons from the table above, however, we want to sort the persons by their last name.

We use the following SELECT statement:

| SELECT * FROM Persons |  |
|-----------------------|--|
| ORDER BY LastName     |  |

| P_Id | LastName  | FirstName | Address      | City      |
|------|-----------|-----------|--------------|-----------|
| 1    | Hansen    | Ola       | Timoteivn 10 | Sandnes   |
| 4    | Nilsen    | Tom       | Vingvn 23    | Stavanger |
| 3    | Pettersen | Kari      | Storgt 20    | Stavanger |
| 2    | Svendson  | Tove      | Borgvn 23    | Sandnes   |

## **ORDER BY DESC Example**

Now we want to select all the persons from the table above, however, we want to sort the persons descending by their last name.

We use the following SELECT statement:

SELECT \* FROM Persons ORDER BY LastName DESC

| P_Id | LastName  | FirstName | Address      | City      |
|------|-----------|-----------|--------------|-----------|
| 2    | Svendson  | Tove      | Borgvn 23    | Sandnes   |
| 3    | Pettersen | Kari      | Storgt 20    | Stavanger |
| 4    | Nilsen    | Tom       | Vingvn 23    | Stavanger |
| 1    | Hansen    | Ola       | Timoteivn 10 | Sandnes   |

## The INSERT INTO Statement

The INSERT INTO statement is used to insert a new row in a table.

SQL INSERT INTO Syntax

It is possible to write the INSERT INTO statement in two forms.

## The INSERT INTO Statement

The first form doesn't specify the column names where the data will be inserted, only their values:

INSERT INTO table\_name VALUES (value1, value2, value3,...)

The second form specifies both the column names and the values to be inserted:

INSERT INTO table\_name (column1, column2, column3,...) VALUES (value1, value2, value3,...)

## SQL INSERT INTO Example

We have the following "Persons" table:

| P_Id | LastName  | FirstName | Address      | City      |
|------|-----------|-----------|--------------|-----------|
| 1    | Hansen    | Ola       | Timoteivn 10 | Sandnes   |
| 2    | Svendson  | Tove      | Borgvn 23    | Sandnes   |
| 3    | Pettersen | Kari      | Storgt 20    | Stavanger |

Now we want to insert a new row in the "Persons" table. We use the following SQL statement:

INSERT INTO Persons VALUES (4,'Nilsen', 'Johan', 'Bakken 2', 'Stavanger')

The "Persons" table will now look like this:

| P_Id | LastName  | FirstName | Address      | City      |
|------|-----------|-----------|--------------|-----------|
| 1    | Hansen    | Ola       | Timoteivn 10 | Sandnes   |
| 2    | Svendson  | Tove      | Borgvn 23    | Sandnes   |
| 3    | Pettersen | Kari      | Storgt 20    | Stavanger |
| 4    | Nilsen    | Johan     | Bakken 2     | Stavanger |

#### Insert Data Only in Specified Columns

It is also possible to only add data in specific columns.

The following SQL statement will add a new row, but only add data in the "P\_Id", "LastName" and the "FirstName" columns:

INSERT INTO Persons (P\_Id, LastName, FirstName) VALUES (5, 'Tjessem', 'Jakob')

The "Persons" table will now look like this:

| P_Id | LastName  | FirstName | Address      | City      |
|------|-----------|-----------|--------------|-----------|
| 1    | Hansen    | Ola       | Timoteivn 10 | Sandnes   |
| 2    | Svendson  | Tove      | Borgvn 23    | Sandnes   |
| 3    | Pettersen | Kari      | Storgt 20    | Stavanger |
| 4    | Nilsen    | Johan     | Bakken 2     | Stavanger |
| 5    | Tjessem   | Jakob     |              |           |

### The UPDATE Statement

The UPDATE statement is used to update existing records in a table.

#### SQL UPDATE Syntax:

UPDATE table\_name SET column I =value, column2=value2,... WHERE some\_column=some\_value

**Note:** Notice the WHERE clause in the UPDATE syntax. The WHERE clause specifies which record or records that should be updated. If you omit the WHERE clause, all records will be updated!

## SQL UPDATE Example

The "Persons" table:

| P_Id | LastName  | FirstName | Address      | City      |
|------|-----------|-----------|--------------|-----------|
| 1    | Hansen    | Ola       | Timoteivn 10 | Sandnes   |
| 2    | Svendson  | Tove      | Borgvn 23    | Sandnes   |
| 3    | Pettersen | Kari      | Storgt 20    | Stavanger |
| 4    | Nilsen    | Johan     | Bakken 2     | Stavanger |
| 5    | Tjessem   | Jakob     |              |           |

Now we want to update the person "Tjessem, Jakob" in the "Persons" table. We use the following SQL statement:

UPDATE Persons SET Address='Nissestien 67', City='Sandnes' WHERE LastName='Tjessem' AND FirstName='Jakob'

## SQL UPDATE Example

| P_Id | LastName  | FirstName | Address       | City      |
|------|-----------|-----------|---------------|-----------|
| 1    | Hansen    | Ola       | Timoteivn 10  | Sandnes   |
| 2    | Svendson  | Tove      | Borgvn 23     | Sandnes   |
| 3    | Pettersen | Kari      | Storgt 20     | Stavanger |
| 4    | Nilsen    | Johan     | Bakken 2      | Stavanger |
| 5    | Tjessem   | Jakob     | Nissestien 67 | Sandnes   |

## SQL UPDATE Warning

Be careful when updating records. If we had omitted the WHERE clause in the example above, like this:

UPDATE Persons SET Address='Nissestien 67', City='Sandnes'

The "Persons" table would have looked like this:

| P_Id | LastName  | FirstName | Address       | City    |
|------|-----------|-----------|---------------|---------|
| 1    | Hansen    | Ola       | Nissestien 67 | Sandnes |
| 2    | Svendson  | Tove      | Nissestien 67 | Sandnes |
| 3    | Pettersen | Kari      | Nissestien 67 | Sandnes |
| 4    | Nilsen    | Johan     | Nissestien 67 | Sandnes |
| 5    | Tjessem   | Jakob     | Nissestien 67 | Sandnes |

### The DELETE Statemen

The DELETE statement is used to delete rows in a table.

SQL DELETE Syntax:

DELETE FROM table\_name WHERE some\_column=some\_value

**Note:** Notice the WHERE clause in the DELETE syntax. The WHERE clause specifies which record or records that should be deleted. If you omit the WHERE clause, all records will be deleted!

### SQL DELETE Example

| P_Id | LastName  | FirstName | Address       | City      |
|------|-----------|-----------|---------------|-----------|
| 1    | Hansen    | Ola       | Timoteivn 10  | Sandnes   |
| 2    | Svendson  | Tove      | Borgvn 23     | Sandnes   |
| 3    | Pettersen | Kari      | Storgt 20     | Stavanger |
| 4    | Nilsen    | Johan     | Bakken 2      | Stavanger |
| 5    | Tjessem   | Jakob     | Nissestien 67 | Sandnes   |

Now we want to delete the person "Tjessem, Jakob" in the "Persons" table. We use the following SQL statement:

#### DELETE FROM Persons

WHERE LastName='Tjessem' AND FirstName='Jakob'

| P_Id | LastName  | FirstName | Address      | City      |
|------|-----------|-----------|--------------|-----------|
| 1    | Hansen    | Ola       | Timoteivn 10 | Sandnes   |
| 2    | Svendson  | Tove      | Borgvn 23    | Sandnes   |
| 3    | Pettersen | Kari      | Storgt 20    | Stavanger |
| 4    | Nilsen    | Johan     | Bakken 2     | Stavanger |

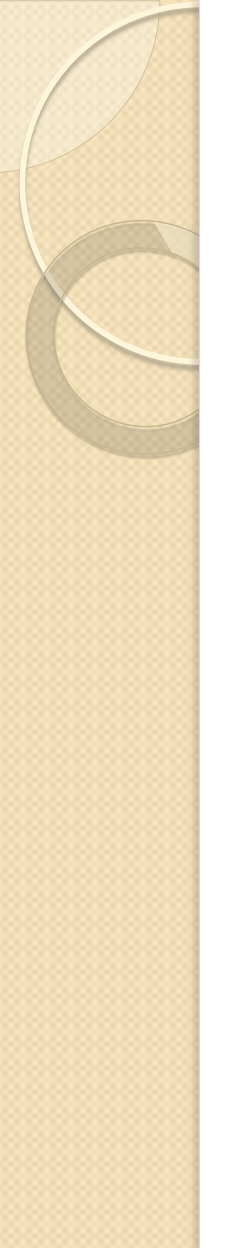

#### **Delete All Rows**

It is possible to delete all rows in a table without deleting the table. This means that the table structure, attributes, and indexes will be intact:

DELETE FROM table\_name

or

DELETE \* FROM table\_name

**Note:** Be very careful when deleting records. You cannot undo this statement!

### Test your SQL Skills

We will use the **Customers** table in the Northwind database:

| CompanyName                             | ContactName        | Address                         | City        |
|-----------------------------------------|--------------------|---------------------------------|-------------|
| Alfreds Futterkiste                     | Maria Anders       | Obere Str. 57                   | Berlin      |
| Berglunds snabbköp                      | Christina Berglund | Berguvsvägen 8                  | Luleå       |
| Centro comercial<br>Moctezuma           | Francisco Chang    | Sierras de Granada<br>9993      | México D.F. |
| Ernst Handel                            | Roland Mendel      | Kirchgasse 6                    | Graz        |
| FISSA Fabrica Inter.<br>Salchichas S.A. | Diego Roel         | C/ Moralzarzal, 86              | Madrid      |
| Galería del<br>gastrónomo               | Eduardo Saavedra   | Rambla de Cataluña,<br>23       | Barcelona   |
| Island Trading                          | Helen Bennett      | Garden House<br>Crowther Way    | Cowes       |
| Königlich Essen                         | Philip Cramer      | Maubelstr. 90                   | Brandenburg |
| Laughing Bacchus<br>Wine Cellars        | Yoshi Tannamuri    | 1900 Oak St.                    | Vancouver   |
| Magazzini Alimentari<br>Riuniti         | Giovanni Rovelli   | Via Ludovico il Moro<br>22      | Bergamo     |
| North/South                             | Simon Crowther     | South House 300<br>Queensbridge | London      |
| Paris spécialités                       | Marie Bertrand     | 265, boulevard<br>Charonne      | Paris       |

### Test your SQL Skills

To see how SQL works, you can copy the SQL statements below and paste them into the textarea, or you can make your own SQL statements.

#### **SELECT \* FROM customers**

SELECT CompanyName, ContactName FROM customers

SELECT \* FROM customers WHERE companyname LIKE 'a%'

SELECT CompanyName, ContactName FROM customers WHERE CompanyName > 'a'

When using SQL on text data, "alfred" is greater than "a" (like in a dictionary).

SELECT CompanyName, ContactName FROM customers WHERE CompanyName > 'g' AND ContactName > 'g'

SELECT \* FROM customers

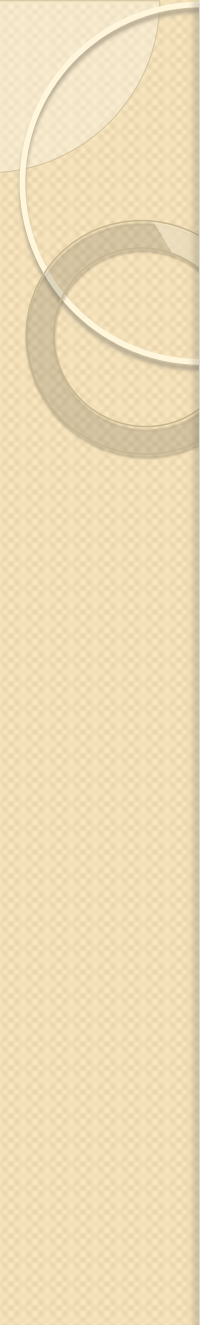

### The TOP Clause

The TOP clause is used to specify the number of records to return.

The TOP clause can be very useful on large tables with thousands of records. Returning a large number of records can impact on performance.

**Note:** Not all database systems support the TOP clause.

SQL Server Syntax:

SELECT TOP number percent column\_name(s) FROM table\_name

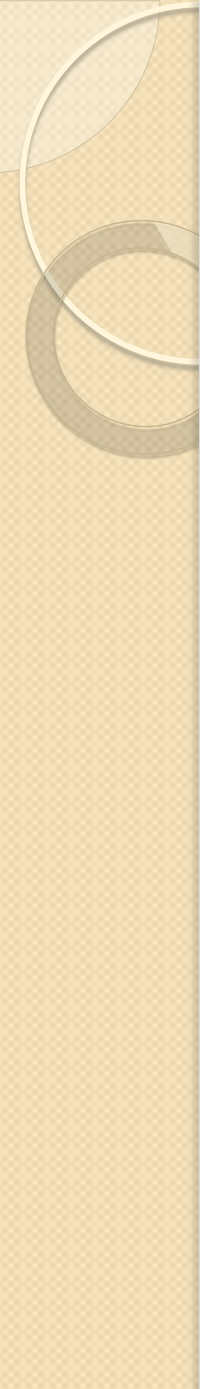

## The LIKE Operator

• The LIKE operator is used to search for a specified pattern in a column.

- SQL LIKE Syntax
- SELECT column\_name(s)
  FROM table\_name
  WHERE column\_name LIKE pattern

## LIKE Operator Example

#### The "Persons" table:

| P_Id | LastName  | FirstName | Address      | City      |
|------|-----------|-----------|--------------|-----------|
| 1    | Hansen    | Ola       | Timoteivn 10 | Sandnes   |
| 2    | Svendson  | Tove      | Borgvn 23    | Sandnes   |
| 3    | Pettersen | Kari      | Storgt 20    | Stavanger |

Now we want to select the persons living in a city that starts with "s" from the table above.

We use the following SELECT statement:

SELECT \* FROM Persons WHERE City LIKE 's%'

The "%" sign can be used to define wildcards (missing letters in the pattern) both before and after the pattern.

#### The result-set will look like this:

| P_Id | LastName  | FirstName | Address      | City      |
|------|-----------|-----------|--------------|-----------|
| 1    | Hansen    | Ola       | Timoteivn 10 | Sandnes   |
| 2    | Svendson  | Tove      | Borgvn 23    | Sandnes   |
| 3    | Pettersen | Kari      | Storgt 20    | Stavanger |

Next, we want to select the persons living in a city that ends with an "s" from the "Persons" table. We use the following SELECT statement:

SELECT \* FROM Persons WHERE City LIKE '%s'

| P_Id | LastName | FirstName | Address      | City    |
|------|----------|-----------|--------------|---------|
| 1    | Hansen   | Ola       | Timoteivn 10 | Sandnes |
| 2    | Svendson | Tove      | Borgvn 23    | Sandnes |

Next, we want to select the persons living in a city that contains the pattern "tav" from the "Persons" table.

We use the following SELECT statement:

SELECT \* FROM Persons WHERE City LIKE '%tav%'

| P_Id | LastName  | FirstName | Address   | City      |
|------|-----------|-----------|-----------|-----------|
| 3    | Pettersen | Kari      | Storgt 20 | Stavanger |

It is also possible to select the persons living in a city that NOT contains the pattern "tav" from the "Persons" table, by using the NOT keyword.

SELECT \* FROM Persons WHERE City NOT LIKE '%tav%'

| P_Id | LastName | FirstName | Address      | City    |
|------|----------|-----------|--------------|---------|
| 1    | Hansen   | Ola       | Timoteivn 10 | Sandnes |
| 2    | Svendson | Tove      | Borgvn 23    | Sandnes |

# SQL Wildcards

- SQL wildcards can be used when searching for data in a database.
- SQL wildcards can substitute for one or more characters when searching for data in a database.
- SQL wildcards must be used with the SQL LIKE operator.

#### With SQL, the following wildcards can be used:

| Wildcard    | Description                              |
|-------------|------------------------------------------|
| %           | A substitute for zero or more characters |
| _           | A substitute for exactly one character   |
| [charlist]  | Any single character in charlist         |
| [^charlist] | Any single character not in charlist     |
| or          |                                          |
| [!charlist] |                                          |

## Using the % Wildcard

Now we want to select the persons living in a city that starts with "sa" from the "Persons" table.

We use the following SELECT statement:

SELECT \* FROM Persons WHERE City LIKE 'sa%'

| P_Id | LastName | FirstName | Address      | City    |
|------|----------|-----------|--------------|---------|
| 1    | Hansen   | Ola       | Timoteivn 10 | Sandnes |
| 2    | Svendson | Tove      | Borgvn 23    | Sandnes |

Next, we want to select the persons living in a city that contains the pattern "nes" from the "Persons" table.

SELECT \* FROM Persons WHERE City LIKE '%nes%'

| P_Id | LastName | FirstName | Address      | City    |
|------|----------|-----------|--------------|---------|
| 1    | Hansen   | Ola       | Timoteivn 10 | Sandnes |
| 2    | Svendson | Tove      | Borgvn 23    | Sandnes |

## Using the \_Wildcard

Now we want to select the persons with a first name that starts with any character, followed by "la" from the "Persons" table.

SELECT \* FROM Persons WHERE FirstName LIKE '\_la'

| P_Id | LastName | FirstName | Address      | City    |
|------|----------|-----------|--------------|---------|
| 1    | Hansen   | Ola       | Timoteivn 10 | Sandnes |

Next, we want to select the persons with a last name that starts with "S", followed by any character, followed by "end", followed by any character, followed by "on" from the "Persons" table.

SELECT \* FROM Persons WHERE LastName LIKE 'S\_end\_on'

| P_Id | LastName | FirstName | Address   | City    |
|------|----------|-----------|-----------|---------|
| 2    | Svendson | Tove      | Borgvn 23 | Sandnes |

## Using the [charlist] Wildcard

Now we want to select the persons with a last name that starts with "b" or "s" or "p" from the "Persons" table

SELECT \* FROM Persons WHERE LastName LIKE '[bsp]%'

| P_Id | LastName  | FirstName | Address   | City      |
|------|-----------|-----------|-----------|-----------|
| 2    | Svendson  | Tove      | Borgvn 23 | Sandnes   |
| 3    | Pettersen | Kari      | Storgt 20 | Stavanger |

Next, we want to select the persons with a last name that do not start with "b" or "s" or "p" from the "Persons" table.

SELECT \* FROM Persons WHERE LastName LIKE '[!bsp]%'

| P_Id | LastName | FirstName | Address      | City    |
|------|----------|-----------|--------------|---------|
| 1    | Hansen   | Ola       | Timoteivn 10 | Sandnes |

## **SQL** Joins

- SQL joins are used to query data from two or more tables, based on a relationship between certain columns in these tables.
- The JOIN keyword is used in an SQL statement to query data from two or more tables, based on a relationship between certain columns in these tables.
- Tables in a database are often related to each other with keys.
- A primary key is a column (or a combination of columns) with a unique value for each row. Each primary key value must be unique within the table. The purpose is to bind data together, across tables, without repeating all of the data in every table

## **SQL JOIN**

| P_ld | LastName  | FirstName | Address      | City      |
|------|-----------|-----------|--------------|-----------|
| I    | Hansen    | Ola       | Timoteivn 10 | Sandnes   |
| 2    | Svendson  | Tove      | Borgvn 23    | Sandnes   |
| 3    | Pettersen | Kari      | Storgt 20    | Stavanger |

| OrderNo | P_ld                                                 |
|---------|------------------------------------------------------|
| 77895   | 3                                                    |
| 44678   | 3                                                    |
| 22456   | I                                                    |
| 24562   | I                                                    |
| 34764   | 15                                                   |
|         | OrderNo<br>77895<br>44678<br>22456<br>24562<br>34764 |

Note that the "O\_Id" column is the primary key in the "Orders" table and that the "P\_Id" column refers to the persons in the "Persons" table without using their names.

Notice that the relationship between the two tables above is the "P\_Id" column.

# SQL JOIN

- Different SQL JOINs
- Before we continue with examples, we will list the types of JOIN you can use, and the differences between them.
- JOIN: Return rows when there is at least one match in both tables
- **LEFT JOIN**: Return all rows from the left table, even if there are no matches in the right table
- **RIGHT JOIN**: Return all rows from the right table, even if there are no matches in the left table
- FULL JOIN: Return rows when there is a match in one of the tables

# SQL INNER JOIN Keyword

- The INNER JOIN keyword return rows when there is at least one match in both tables.
- SQL INNER JOIN Syntax
- SELECT column\_name(s) FROM table\_name I
   INNER JOIN table\_name2
   ON table\_name I.column\_name=table\_name2.column\_name
- **PS:** INNER JOIN is the same as JOIN.

## **SQL INNER JOIN Example**

The "Persons" table:

| P_ld | LastName  | FirstName | Address      | City      |
|------|-----------|-----------|--------------|-----------|
| I    | Hansen    | Ola       | Timoteivn 10 | Sandnes   |
| 2    | Svendson  | Tove      | Borgvn 23    | Sandnes   |
| 3    | Pettersen | Kari      | Storgt 20    | Stavanger |

The "Orders" table:

| O_ld | OrderNo | P_ld |
|------|---------|------|
| I    | 77895   | 3    |
| 2    | 44678   | 3    |
| 3    | 22456   | I    |
| 4    | 24562   | I    |
| 5    | 34764   | 15   |

# SQL INNER JOIN Example

- Now we want to list all the persons with any orders.
- SELECT Persons.LastName, Persons.FirstName, Orders.OrderNo FROM Persons INNER JOIN Orders ON Persons.P\_Id=Orders.P\_Id ORDER BY Persons.LastName

| LastName  | FirstName | OrderNo |
|-----------|-----------|---------|
| Hansen    | Ola       | 22456   |
| Hansen    | Ola       | 24562   |
| Pettersen | Kari      | 77895   |
| Pettersen | Kari      | 44678   |
|           |           |         |

The INNER JOIN keyword return rows when there is at least one match in both tables. If there are rows in "Persons" that do not have matches in "Orders", those rows will NOT be listed.

# SQL LEFT JOIN Keyword

- The LEFT JOIN keyword returns all rows from the left table (table\_name1), even if there are no matches in the right table (table\_name2).
- SELECT column\_name(s) FROM table\_name I LEFT JOIN table\_name2 ON table\_name I.column\_name=table\_name2.column\_name
- **PS:** In some databases LEFT JOIN is called LEFT OUTER JOIN.

## SQL LEFT JOIN Example

| P_ld | LastName  | FirstName | Address      | City      |
|------|-----------|-----------|--------------|-----------|
| 1    | Hansen    | Ola       | Timoteivn 10 | Sandnes   |
| 2    | Svendson  | Tove      | Borgvn 23    | Sandnes   |
| 3    | Pettersen | Kari      | Storgt 20    | Stavanger |
| O_ld | OrderNo   | P_ld      |              |           |
| 1    | 77895     | 3         |              |           |
| 2    | 44678     | 3         |              |           |
| 3    | 22456     | 1         |              |           |
| 4    | 24562     | 1         |              |           |
| 5    | 34764     | 15        |              |           |

Now we want to list all the persons and their orders - if any, from the tables above.
# SQL LEFT JOIN Example

 SELECT Persons.LastName, Persons.FirstName, Orders.OrderNo FROM Persons LEFT JOIN Orders ON Persons.P\_Id=Orders.P\_Id ORDER BY Persons.LastName

| LastName  | FirstName | OrderNo |
|-----------|-----------|---------|
| Hansen    | Ola       | 22456   |
| Hansen    | Ola       | 24562   |
| Pettersen | Kari      | 77895   |
| Pettersen | Kari      | 44678   |
| Svendson  | Tove      |         |

The LEFT JOIN keyword returns all the rows from the left table (Persons), even if there are no matches in the right table (Orders).

# SQL RIGHT JOIN Keyword

- The RIGHT JOIN keyword returns all the rows from the right table (table\_name2), even if there are no matches in the left table (table\_name1).
- SELECT column\_name(s) FROM table\_name1 RIGHT JOIN table\_name2 ON table\_name1.column\_name=table\_name2.column\_name
- **PS:** In some databases RIGHT JOIN is called RIGHT OUTER JOIN.

# SQL RIGHT JOIN Example

#### The "Persons" table:

| P_ld | LastName  | FirstName | Address      | City      |
|------|-----------|-----------|--------------|-----------|
| I    | Hansen    | Ola       | Timoteivn 10 | Sandnes   |
| 2    | Svendson  | Tove      | Borgvn 23    | Sandnes   |
| 3    | Pettersen | Kari      | Storgt 20    | Stavanger |

#### The "Orders" table:

| O_ld | OrderNo | P_ld |
|------|---------|------|
| I    | 77895   | 3    |
| 2    | 44678   | 3    |
| 3    | 22456   | I .  |
| 4    | 24562   | I    |
| 5    | 34764   | 15   |

# SQL RIGHT JOIN Example

- Now we want to list all the orders with containing persons if any, from the tables above.
- SELECT Persons.LastName, Persons.FirstName, Orders.OrderNo FROM Persons RIGHT JOIN Orders ON Persons.P\_Id=Orders.P\_Id ORDER BY Persons.LastName

| LastName  | FirstName | OrderNo |
|-----------|-----------|---------|
| Hansen    | Ola       | 22456   |
| Hansen    | Ola       | 24562   |
| Pettersen | Kari      | 77895   |
| Pettersen | Kari      | 44678   |
|           |           | 34764   |

The RIGHT JOIN keyword returns all the rows from the right table (Orders), even if there are no matches in the left table (Persons).

# SQL FULL JOIN Keyword

- The FULL JOIN keyword return rows when there is a match in one of the tables.
- SELECT column\_name(s)
   FROM table\_name1
   FULL JOIN table\_name2
   ON table\_name1.column\_name=table\_name2.column\_name
- Now we want to list all the persons and their orders, and all the orders with their persons.
- SELECT Persons.LastName, Persons.FirstName, Orders.OrderNo FROM Persons FULL JOIN Orders ON Persons.P\_Id=Orders.P\_Id ORDER BY Persons.LastName

| LastName  | FirstName | OrderNo |
|-----------|-----------|---------|
| Hansen    | Ola       | 22456   |
| Hansen    | Ola       | 24562   |
| Pettersen | Kari      | 77895   |
| Pettersen | Kari      | 44678   |
| Svendson  | Tove      |         |
|           |           | 34764   |

The FULL JOIN keyword returns all the rows from the left table (Persons), and all the rows from the right table (Orders). If there are rows in "Persons" that do not have matches in "Orders", or if there are rows in "Orders" that do not have matches in "Persons", those rows will be listed as well.

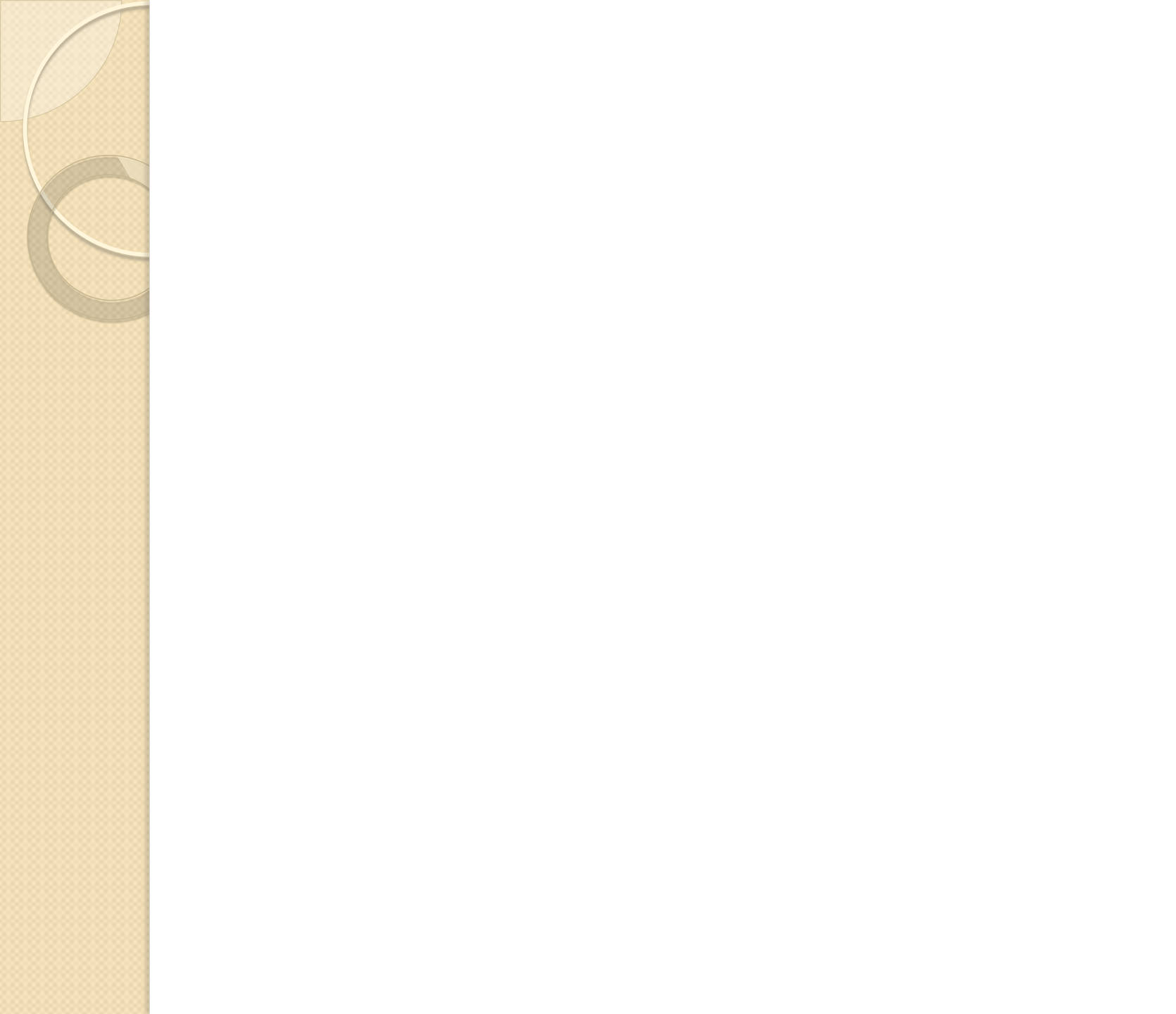

Seleccionar todo de la tabla asignatura

• SELECT \* FROM Asignatura;

Seleccionar apellidos y nombre de la tabla alumno

- SELECT apellidos, nombre FROM Alumno;
- Seleccionar apellidos y nombre de la tabla alumno, pero ordenar por apellido
- SELECT apellidos, nombre FROM Alumno ORDER BY apellidos;

Seleccionar el número de alumnos de la tabla Alumno

- SELECT Count(\*) AS Numero FROM Alumno;
- Seleccionar el mayor número de matrícula de todos los alumnos
- SELECT Max(numMatricula) FROM Alumno;

Seleccionar el número medio de créditos de las asignaturas de la tabla Asignatura

- SELECT Avg(Creditos) FROM Asignatura;

Seleccionar el número mínimo de créditos de las asignatura

- SELECT Min(Creditos) AS Minimo FROM Asignatura;
- Seleccionar los distintos valores de créditos que tienen las asignaturas
- SELECT Distinct(Creditos) FROM Asignatura;
- Seleccionar los distintos valores de créditos que tienen las asignaturas
- SELECT Distinct(Creditos) FROM Asignatura ORDER BY Creditos;

Seleccionar todo de las asignaturas con más de 6 créditos (ordenar por créditos)

SELECT \* FROM Asignatura WHERE creditos
 > 6 ORDER BY Creditos;

Seleccionar los apellidos y nombre de aquellos alumnos cuyo número de matrícula esté comprendido entre6200 y 6500

- SELECT Alumno.Apellidos, Alumno.nombre FROM Alumno
- WHERE numMatricula BETWEEN 6200 AND 6500

Seleccionar los apellidos y el nombre de aquellos alumnos cuyos números de matrícula sean 6602, 6603, 6605 ó 6607

- SELECT Alumno.Apellidos, Alumno.nombre FROM Alumno
- WHERE numMatricula IN (6602, 6603, 6605, 6607)

Seleccionar el nombre de cada asignatura junto con el nombre de su Unidad Docente

 SELECT asignatura.nombre, unidadDocente.nombre FROM Asignatura, UnidadDocente WHERE Asignatura.UnidadDocente = UnidadDocente.id;

Seleccionar el nombre de cada asignatura junto con el nombre de su Unidad Docente, ordenar por el nombre de la unidad docente

 SELECT asignatura.nombre, unidadDocente.nombre FROM Asignatura, UnidadDocente WHERE Asignatura.UnidadDocente = UnidadDocente.id ORDER BY UnidadDocente.Nombre;

Seleccionar el nombre las unidades docentes que tengan asignaturas de más de 10 créditos

 SELECT Distinct(unidadDocente.nombre) FROM Asignatura, UnidadDocente WHERE Asignatura.UnidadDocente = UnidadDocente.id AND Asignatura.creditos > 10;

Seleccionar los apellidos de cada alumno y las asignaturas en las que está matriculado

 SELECT Apellidos, Alumno.nombre, Asignatura.nombre FROM Alumno, Asignatura, AlumnoAsignatura WHERE Alumno.numMatricula= AlumnoAsignatura.numMatricula AND AlumnoAsignatura.CodAsignatura = Asignatura.PlanCodigo

Seleccionar el número de matrícula, los apellidos y el nombre de los alumnos matriculados en la asignatura de informática

 SELECT Alumno.NumMatricula, Apellidos, Alumno.nombre FROM Alumno, Asignatura, AlumnoAsignatura WHERE Alumno.numMatricula= AlumnoAsignatura.numMatricula AND AlumnoAsignatura.CodAsignatura = Asignatura.PlanCodigo AND Asignatura.nombre = 'Informática'

Seleccionar los apellidos de cada alumno y las asignaturas en las que está matriculado, pero solamente para aquellos alumnos cuyo apellido empiece por C

 SELECT Apellidos, Alumno.nombre, asignatura.nombre FROM Alumno, Asignatura, AlumnoAsignatura WHERE alumno.numMatricula= alumnoAsignatura.numMatricula AND alumnoAsignatura.CodAsignatura = asignatura.PlanCodigo AND Alumno.Apellidos LIKE 'C\*'

Seleccionar los apellidos y el nombre de cada alumno junto con el número de asignaturas en las que está matriculado

- SELECT Alumno.Apellidos, Alumno.nombre, Count(\*) AS Numero
- FROM Alumno, Asignatura, AlumnoAsignatura
- WHERE Alumno.numMatricula=alumnoAsignatura. numMatricula AND AlumnoAsignatura.CodAsignatura=asignatura. PlanCodigo
- GROUP BY Alumno.Apellidos, Alumno.nombre;

Seleccionar los apellidos y el nombre de cada alumno junto con el número de asignaturas y el número total de créditos en los que está matriculado

- SELECT Alumno.Apellidos, Alumno.nombre, Count(\*), Sum(Asignatura.creditos)
- FROM Alumno, Asignatura, AlumnoAsignatura
- WHERE

Alumno.numMatricula=alumnoAsignatura.numMatric ula AND AlumnoAsignatura.CodAsignatura = asignatura.PlanCodigo

• GROUP BY Alumno.Apellidos, Alumno.nombre;

Seleccionar todas las asignaturas que imparta la misma Unidad Docente que imparte Topografía I

- SELECT Asignatura.nombre FROM Asignatura WHERE UnidadDocente = (SELECT UnidadDocente from Asignatura WHERE nombre = 'Topografía I')
- (o también...)
- SELECT Asignatura.nombre FROM Asignatura WHERE UnidadDocente IN (SELECT UnidadDocente from Asignatura WHERE nombre = 'Topografía I')

Los apellidos y el nombre de todos los alumnos que comparten alguna asignatura con el alumno cuyo número de matrícula es 6605

- SELECT DISTINCT (Alumno.Apellidos) AS Expr I, Alumno.nombre
- FROM Alumno, Asignatura, AlumnoAsignatura
- WHERE Alumno.numMatricula = alumnoAsignatura.numMatricula AND AlumnoAsignatura.CodAsignatura = asignatura.PlanCodigo
- AND Asignatura.nombre IN (SELECT Asignatura.nombre
- FROM Alumno, Asignatura, AlumnoAsignatura
- WHERE Alumno.numMatricula=alumnoAsignatura.numMatricula AND AlumnoAsignatura.CodAsignatura = asignatura.PlanCodigo
- AND Alumno.NumMatricula = 6605);

Seleccionar aquellas unidades docentes que imparten más de 5 asignaturas

- SELECT unidadDocente.nombre, UnidadDocente.Id FROM Asignatura, UnidadDocente WHERE Asignatura.UnidadDocente = UnidadDocente.id GROUP BY UnidadDocente.nombre,UnidadDocente.Id
- HAVING COUNT(asignatura.nombre) >5;

Seleccionar aquellos alumnos que están matriculados en más de 30 créditos

- SELECT Alumno.Apellidos, Alumno.nombre, Count(\*) AS N, Sum(Asignatura.creditos)
- FROM Alumno, Asignatura, AlumnoAsignatura
- WHERE

Alumno.numMatricula=alumnoAsignatura.num Matricula AND AlumnoAsignatura.CodAsignatura =

asignatura.PlanCodigo

- GROUP BY Alumno.Apellidos, Alumno.nombre
- HAVING SUM(Asignatura.Creditos) > 30

Seleccionar aquellos alumnos que están matriculados en más de 6 asignaturas

- SELECT Alumno.Apellidos, Alumno.nombre, Count(\*) AS N, Sum(Asignatura.creditos)
- FROM Alumno, Asignatura, AlumnoAsignatura
- WHERE

Alumno.numMatricula=alumnoAsignatura.num Matricula AND AlumnoAsignatura.CodAsignatura =

asignatura.PlanCodigo

- GROUP BY Alumno.Apellidos, Alumno.nombre
- HAVING COUNT(asignatura.nombre) > 6

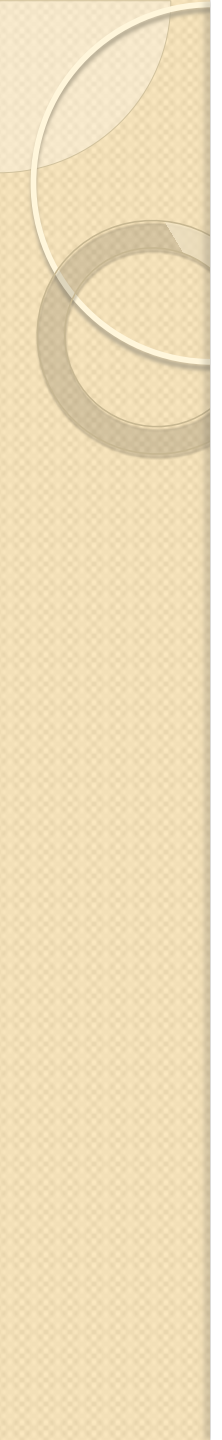

#### **About SQL Server**

• Microsoft SQL Server is a Relational Database Management System (RDBMS) designed to run on platforms ranging from laptops to large multiprocessor servers. SQL Server is commonly used as the backend system for websites and corporate CRMs and can support thousands of concurrent users.

SQL Server comes with a number of tools to help you with your database administration and programming tasks.

- SQL Server is much more robust and scalable than a desktop database management system such as Microsoft Access.
- Anyone who has ever tried using Access as a backend to a website will probably be familiar with the errors that were generated when too many users tried to access the database!

- Although SQL Server can also be run as a desktop database system, it is most commonly used as a server database system.
- Server based database systems are designed to run on a central server, so that multiple users can access the same data simultaneously.
- The users normally access the database through an application.

• For example, a website could store all its content in a database. Whenever a visitor views an article, they are retrieving data from the database. As you know, websites aren't normally limited to just one user. So, at any given moment, a website could be serving up hundreds, or even thousands of articles to its website visitors. At the same time, other users could be updating their personal profile in the members' area, or subscribing to a newsletter, or anything else that website users do.

 Generally, it's the application that provides the functionality to these visitors. It is the database that stores the data and makes it available. Having said that, SQL Server does include some useful features that can assist the application in providing its functionality.

#### <u>SQL Server Edition in this</u> <u>Tutorial</u>

- The examples in this tutorial were made using the (free) Express edition of SQL Server 2008.
- SQL Server database engine create, store, update and retrieve your data
- SQL Server Management Studio Basic visual database management tool for creating, editing and managing databases
- Full-text Search powerful, high-speed engine for searching text-intensive data
- Reporting Services integrated report creation and design environment to create reports

SQL Server Management Studio (**SSMS**) is the main administration console for SQL Server.

 SSMS enables you to create database objects (such as databases, tables, views etc), view the data within your database, you can configure user accounts, transfer data between databases, and more. • Here's what SQL Server Management Studio looks like when you first open it up:

| 🇏 Microsoft SQL Server Managen                                                                                                    | nent Studio 📃 🗖 🔀                             |
|----------------------------------------------------------------------------------------------------|-----------------------------------------------|
| <u>File E</u> dit <u>V</u> iew <u>D</u> ebug <u>T</u> ools <u>'</u>                                                                                                    | <u>W</u> indow <u>C</u> ommunity <u>H</u> elp |
| 🗄 🄔 New Query   🕞   🕞   😂 😡 🦿                                                                                                    | 3 🗠 📜                                         |
| · ==== 122                                                                                                    | 💽 🦿 Execute 🕨 💻 🧹 🐯 🗐 🗐                       |
| Object Explorer 🚽 🗸 🗙                                                                                                    | SQLQuery1.sqlarstardly (53)) 👻 🗙              |
|                                                                                                    |                                               |
| <ul> <li>□ Databases</li> <li>□ Databases</li> <li>□ AdventureWorks</li> <li>□ AdventureWorks2008</li> <li>□ AdventureWorksDW</li> <li>□ AdventureWorksDW2008</li> <li>□ AdventureWorksLT</li> <li>□ AdventureWorksLT</li> <li>□ AdventureWorksLT2008</li> <li>□ Northwind</li> <li>□ ReportServer\$SQLSERVEF</li> <li>□ Security</li> <li>□ Server Objects</li> </ul> |                                               |
| Replication Management                                                                                                    |                                               |
|                                                                                                    | 8A9B6\Dick D master 00:00:00 0 rows           |
| Ready                                                                                                    |                                               |

The left pane contains the Object
 Explorer. The Object Explorer provides navigation to databases, server objects (such as triggers), log files, and more.

 The right pane allows you to write queries against the database and view the results. In this screenshot I have opened a blank query by clicking the "New Query" button. You can also bring up other windows, such as the Properties window.

#### System Databases

| <b>Database</b> | Туре                      | Description                                                                                                    |
|-----------------|---------------------------|----------------------------------------------------------------------------------------------------|
| master          | System<br>database        | Stores system level information such as user accounts, configuration sett<br>on all other databases.                      |
| model           | <u>System</u><br>database | This database is used as a template for all other databases that are create                                               |
| <u>msdb</u>     | System<br>database        | Used by the SQL Server Agent for configuring alerts and scheduled jobs                                                    |
| <u>tempdb</u>   | <u>System</u><br>database | Holds all temporary tables, temporary stored procedures, and any other t<br>storage requirements generated by SQL Server. |

## **Creating a New Database**

• Right click on the "Databases" icon and select "New Database...":

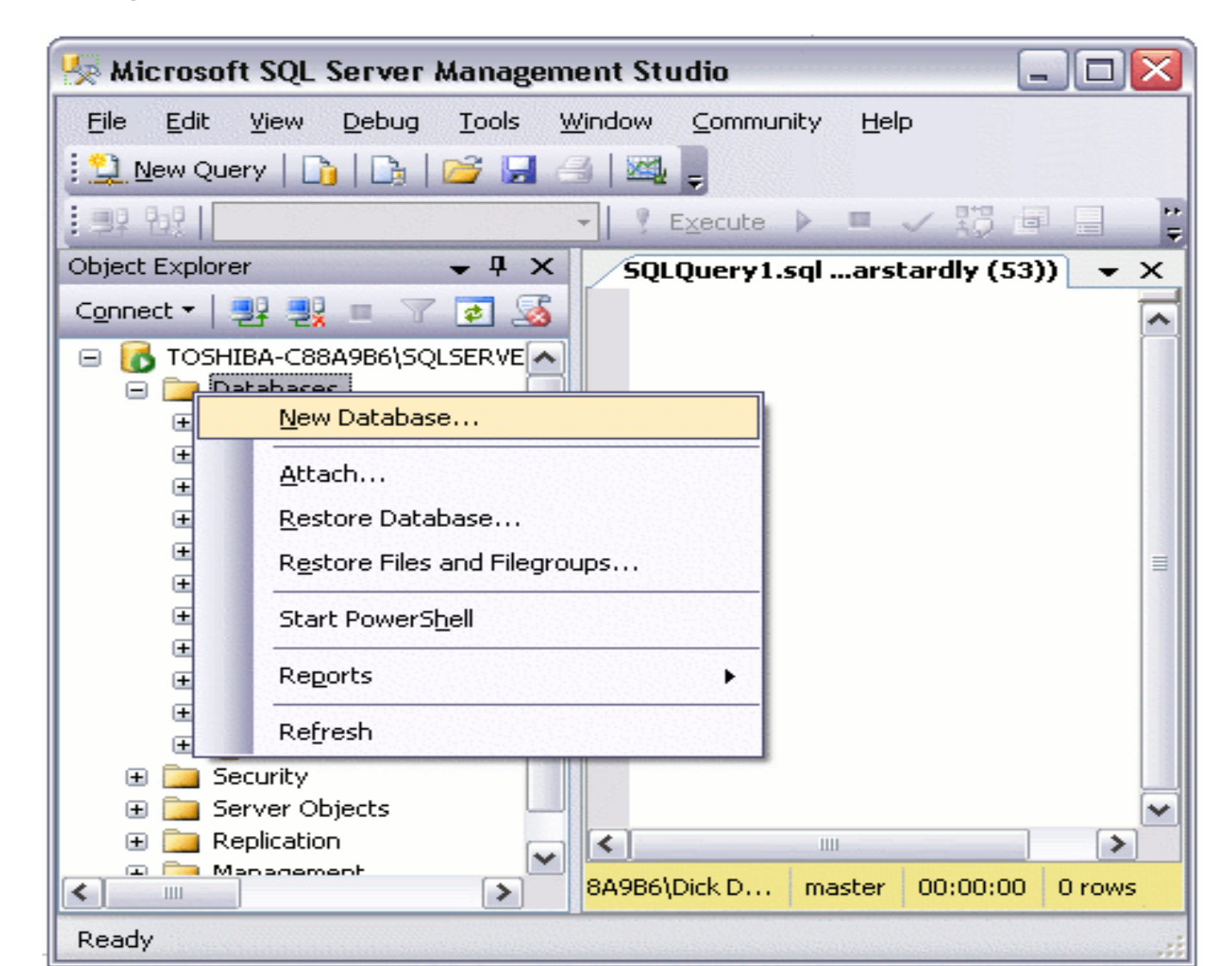
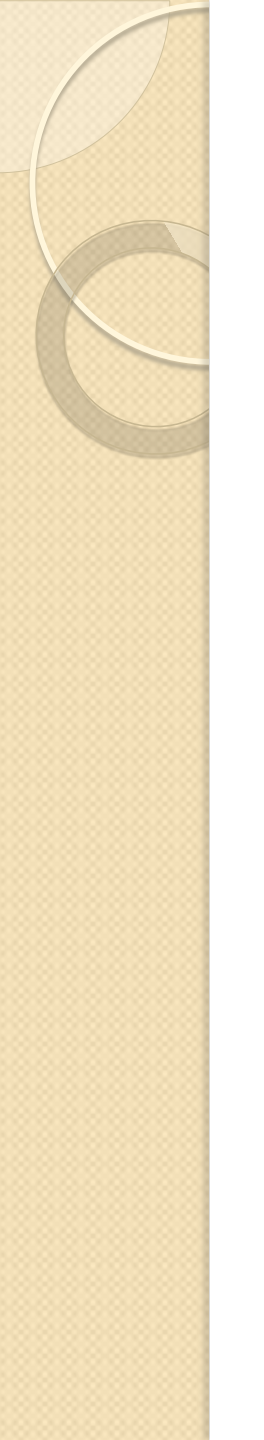

### • Name your database and click "OK":

| 📑 New Database                                                                                                    |                    |           |                     |                   |                                    |  |
|----------------------------------------------------------------------------------------------------|--------------------|-----------|---------------------|-------------------|------------------------------------|--|
| Select a page                                                                                                    | Script - 🚺 Help    |           |                     |                   |                                    |  |
| III Options<br>III Filegroups                                                                                                    | Database name:     |           | MyDatabas           | MyDatabase        |                                    |  |
|                                                                                                    | <u>O</u> wner:     |           | <default></default> |                   |                                    |  |
|                                                                                                    | ✓ Use full-text in | dexing    |                     |                   |                                    |  |
|                                                                                                    | Database files:    |           |                     |                   |                                    |  |
|                                                                                                    | Logical Name       | File Type | Filegroup           | Initial Size (MB) | Autogrowth                         |  |
|                                                                                                    | MyDatabase         | Rows      | PRIMARY             | 2                 | By 1 MB, unrestricted growth       |  |
|                                                                                                    | MyDatabase         | Log       | Not Applicable      | 1                 | By 10 percent, unrestricted growth |  |
| Connection<br>Server:<br>TOSHIBA-C88A9B6\SQLSERVEF<br>Connection:<br>TOSHIBA-C88A9B6\Dick<br>Contection:<br>TOSHIBA-C88A9B6\Dick<br>Wiew connection properties<br>Progress |                    |           |                     |                   |                                    |  |
| C) Ready                                                                                                    | <                  | 31        |                     | Add               | <u>R</u> emove                     |  |
|                                                                                                    |                    |           |                     |                   | OK Cancel                          |  |

### Your New Database

- You will now notice your new database appears under the "Databases" section of SQL Server Management Studio.
- Your new database is based on the "Model" database. The Model database is a system database which is used as a template whenever a new database is created. If you use the left pane to navigate to your database and expand the tree, you will notice that your database already contains a number of objects. For example, it already contains system functions, system views, system stored procedures, and (hidden) system tables. These are system objects which provide information about the database.

| 😓 Microsoft SQL Server Manage                                                                                                    | emer | nt Studio 📃 🗖                       |     |
|----------------------------------------------------------------------------------------------------|------|-------------------------------------|-----|
| <u>File E</u> dit <u>V</u> iew <u>D</u> ebug <u>T</u> ools                                                                                                    | Win  | ndow <u>C</u> ommunity <u>H</u> elp |     |
| <u> 🎾 N</u> ew Query   🛅   📑   😂 😡                                                                                                    | -    |                                     |     |
| 周界 1923                                                                                                    | Ŧ    | ? Execute 🕨 💻 🗸 🎲 🗐 🔒               |     |
| Object Explorer 🛛 🚽 👎                                                                                                    | ×    | SQLQuery2.sqlarstardly (54))        | ; × |
| Connect 🕶   📑 📑 💷 👕 🝸 💆                                                                                                    | 5    |                                     | -   |
| <ul> <li>MyDatabase</li> <li>Database Diagrams</li> <li>Tables</li> <li>Tables</li> <li>Views</li> <li>Synonyms</li> <li>Programmability</li> <li>Stored Procedures</li> <li>Functions</li> <li>Table-valued Functions</li> <li>Table-valued Functions</li> <li>Scalar-valued Functions</li> <li>System Functions</li> <li>System Functions</li> <li>Aggregate Functions</li> <li>Aggregate Functions</li> <li>Aggregate Functions</li> </ul> | 5    |                                     |     |
| ⊡ 🐨 🔐 Dinary_cricaisan<br>⊡ 🥵 Checksum()                                                                                                    |      |                                     | >   |
| Checkoum ago()                                                                                                    |      | 19B6\Dick D master 00:00:00 0 ro    | WS  |

# **Other Options**

- We have just created a database using the default options. When we created the database, a "Data File" and a "Transaction Log" were created. They were created in the default location for our server.
- If we'd wanted to, we could have specified a different location for these files. We also could have changed specifications on whether to allow the file to grow automatically (as it stores more and more data), and if so, how that growth should be managed. We could have done that at step 2. But all is not lost. We can still do it now that we've created the database. We can do it via the Properties dialog box.

 To view or change the database properties, simply right click on the database and select "Properties":

| 🧏 Microsoft SQL Server A      | Management Studio          |     |
|-------------------------------|----------------------------|-----|
| File Edit View Query          | Debug Tools Window Communi | ty  |
| New Query 🛛 🛐 🕞 🗍             | 🚰 🛃 🛃 🔤 💂                  |     |
| 🗄 💷 🙀 🛛 master                | 💌 🣍 Execute 🕨 🔲 🔍          | 1   |
| Object Explorer               | ▼ ₽ × SQLQuery1.sqlars     | st. |
| Connect 🕶 📑 📑 🖉 🔳 🍸           | <u></u>                    |     |
| ReportServer\$     MyDatabase | SQLSERVE                   |     |
| Datab                         | New Database               |     |
| 🕀 🚞 Tables                    | New Query                  |     |
| ⊞                             | Script Database as 🔹 🕨     |     |
| 🖃 🧰 Progra                    | Tasks 🕨                    |     |
| ⊕ 🛄 St<br>⊟ 🛅 Fu              | Policies                   |     |
|                               | Facets                     |     |
|                               |                            |     |
| 0                             | Start PowerSnell           |     |
| E                             | Reports                    | _   |
|                               | Rename                     | 0.0 |
|                               | Delete                     | 5.0 |
|                               | Refresh                    | -   |
|                               | Properties                 |     |

|                    | First a busices                     | ID more a | and an an an an an an                                                                                          |         | I have been as a second |  |
|--------------------|-------------------------------------|-----------|----------------------------------------------------------------------------------------------------|---------|-------------------------|--|
|                    | DOLDOSE                             | P DUI     |                                                                                                    | - 100 C | TL/CLU LLCD22           |  |
| Contraction of the | and the second second second second |           | the second second second second second second second second second second second second second second second s |         |                         |  |

| 🤘 Database Properties - My                                                                                                    | Database                              |                             |   |
|----------------------------------------------------------------------------------------------------|---------------------------------------|-----------------------------|---|
| S elect a page                                                                                                    | Script - Thelp                        |                             |   |
| 😭 General                                                                                                    |                                       |                             |   |
| 🚰 Files                                                                                                    | Collation                             | OIL Lation General CP1 CLAS |   |
| TOptions                                                                                                    | Condition                             | de_cam_dema_en 1_0_ks       |   |
| 🚰 Change Tracking                                                                                                    | Recovery model:                       | Simple                      | ~ |
| Permissions                                                                                                    | Compatibility level:                  | SQL Server 2008 (100)       | ~ |
| Extended Properties                                                                                                    |                                       |                             |   |
|                                                                                                    | Uther options:                        |                             |   |
|                                                                                                    | 21 🖾                                  |                             |   |
|                                                                                                    | Automatic                             |                             | • |
|                                                                                                    | Auto Close                            | False                       |   |
|                                                                                                    | Auto Create Statistics                | True                        |   |
|                                                                                                    | Auto Shrink                           | False                       |   |
|                                                                                                    | Auto Update Statistics                | True                        |   |
|                                                                                                    | Auto Update Statistics Asynchronous   | y False                     | - |
|                                                                                                    | Cursor                                |                             |   |
|                                                                                                    | Close Cursor on Commit Enabled        | False                       |   |
|                                                                                                    | Default Cursor                        | GLOBAL                      |   |
|                                                                                                    | Miscellaneous                         |                             |   |
|                                                                                                    | ANSI NULL Default                     | False                       |   |
| Lonnection                                                                                                    | ANSI NULLS Enabled                    | False                       |   |
| Server:                                                                                                    | ANSI Padding Enabled                  | False                       |   |
| TOSHIBA-C88A986\SQLSERVEF                                                                                                    | ANSI Warnings Enabled                 | False                       |   |
| Connection                                                                                                    | Arithmetic Abort Enabled              | False                       |   |
| TOSHIBA-C88A9B6\Dick                                                                                                    | Concatenate Null Yields Null          | False                       |   |
| Processing and the second second seco | Cross-database Ownership Chaining B   | nabled False                |   |
| Yew connection properties                                                                                                    | Date Correlation Optimization Enabled | False                       |   |
|                                                                                                    | Numeric Round-Abort                   | False                       | ~ |
| Progress                                                                                                    |                                       | 01 1                        |   |
| C Ready                                                                                                    | ANSI NULL Default                     |                             |   |
|                                                                                                    |                                       |                             |   |

- This lesson demonstrates how to create a table in a SQL Server database using SQL Server Management Studio (SSMS).
- Ensuring you have the right database expanded, right click on the "Tables" icon and select "New Table...":

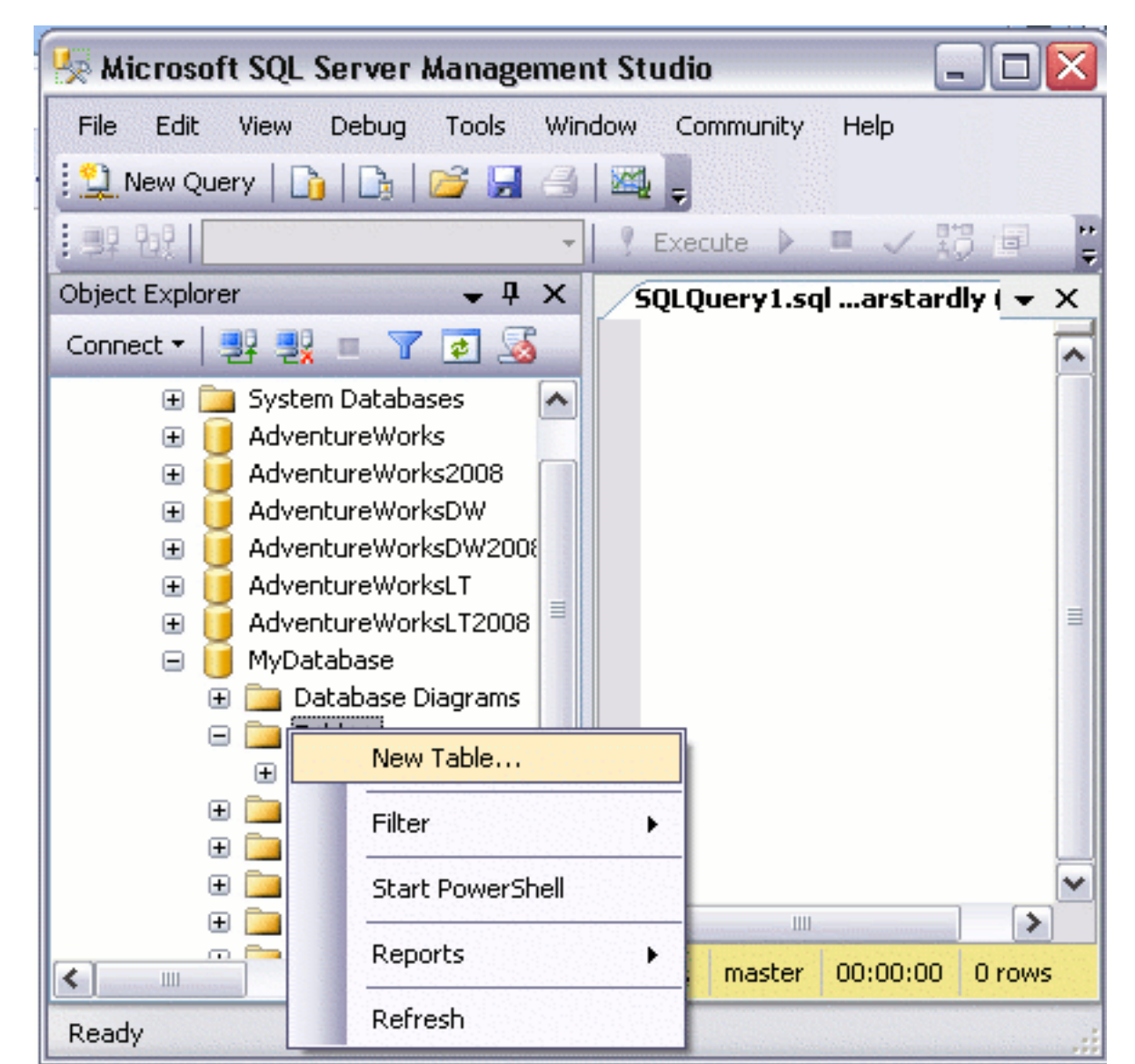

- While you have this screen open, do the following:
  - Using the values in the screenshot, complete the details in the "Column Name" column, the "Data Type" column, "Length" column, and "Allow Nulls" column.
  - Make the Individual Id column an "identity column", by setting "Is Identity" to "Yes" (this option is under the "Identity Specification" section in the bottom pane). This column is going to be an auto-number column - it will contain an incrementing number for each record that is created. AUTONUMERICO
  - Set the "Default Value" of the DateCreated column to (getdate()). (This will automatically insert the current date into that field for each new record).

| 🧏 Microsoft SQL Server                       | Management Studio                |                  |                                                                                                    |
|----------------------------------------------|----------------------------------|------------------|----------------------------------------------------------------------------------------------------|
| <u>File E</u> dit <u>V</u> iew <u>D</u> ebug | Table Designer <u>T</u> ools     | Window Community | Help                                                                                                    |
| 🔆 🔔 New Query 🛛 🛅 🕞                          | 🚰 🗔 🖂   🗠 📜 👘                    |                  |                                                                                                    |
| S   9   -3 9   2 4                           |                                  |                  |                                                                                                    |
| Object Explorer 🚽 🗜 🗙                        | TOSHIBA-C88A dbo Ta              | able 1*          | = ×                                                                                                    |
| Connector I III III III                      | Column Name                      | Data Tupo        |                                                                                                    |
|                                              |                                  | Data Type        |                                                                                                    |
| 🚞 System Databases 🔼 🛓                       | IndividualId                     | int              |                                                                                                    |
| 🧾 AdventureWorks 👘                           | FirstName                        | varchar(50)      | <ul> <li>Image: A start of the start of the start of</li></ul> |
| J AdventureWorks20                           | LastName                         | varchar(50)      | ✓                                                                                                    |
| dventureWorksDV                              | DateCreated                      | datetime         | Image: A state of the state of the state          |
| AdventureWorksDV -                           |                                  |                  |                                                                                                    |
|                                              |                                  |                  |                                                                                                    |
|                                              | Column Droportion                |                  |                                                                                                    |
| 📑 MyDalabase                                 | Coldmin Properties               |                  |                                                                                                    |
|                                              | <b>₽</b> ∎ <b>4</b> ↓   <b>≈</b> |                  |                                                                                                    |
| 🕀 🧫 System Tab                               |                                  |                  |                                                                                                    |
|                                              | 🖂 (General)                      |                  | <u>^</u>                                                                                                    |
| 🕀 🧰 Synonyms                                 | (Name)                           | DateCreated      |                                                                                                    |
| 🕀 🧰 Programmability                          | Allow Nulls                      | Yes              |                                                                                                    |
| 🕀 🛅 Service Broker 🔝                         | Data Type                        | datetime         |                                                                                                    |
| 🕀 🛅 Security                                 | Default Value or Binding         | (getDate())      |                                                                                                    |
| Northwind                                    | Table Designer                   |                  | ×                                                                                                    |
| 间 ReportServer\$SQLS                         | Default Value or Bindin          | g                |                                                                                                    |
|                                              |                                  |                  |                                                                                                    |
|                                              |                                  |                  |                                                                                                    |
| Ready                                        |                                  |                  |                                                                                                    |

- What we are doing at this stage, is creating the column names, specifying the type of data that can be entered into them, and setting default values.
- Restricting the data type for each column is very important and helps maintain data integrity. For example, it can prevent us from accidentally entering an email address into a field for storing the current date.

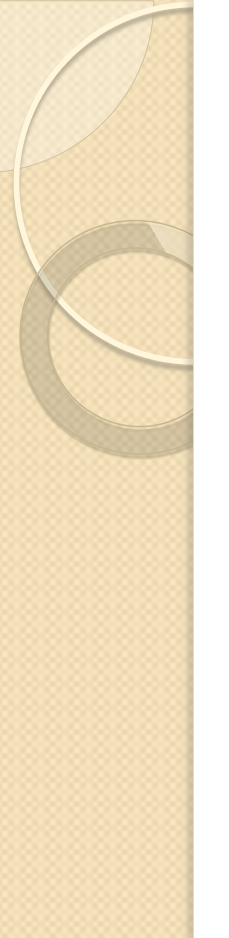

Save the table by selecting File > Save Table\_1:

| File | Edit View                  | Debug    | Table De |  |  |  |  |  |  |
|------|----------------------------|----------|----------|--|--|--|--|--|--|
| 22   | Connect Object Explorer    |          |          |  |  |  |  |  |  |
|      | Disconnect Object Explorer |          |          |  |  |  |  |  |  |
|      | New                        |          |          |  |  |  |  |  |  |
|      | Open                       |          | •        |  |  |  |  |  |  |
|      | Close                      |          |          |  |  |  |  |  |  |
|      | Save Table_1               | C        | trl+S    |  |  |  |  |  |  |
|      | Save Selected I            | tems As  |          |  |  |  |  |  |  |
| ۲    | Save All                   | Ctrl+Shi | ift+S    |  |  |  |  |  |  |
|      | Page Setup                 |          |          |  |  |  |  |  |  |
| 8    | Print                      | C        | trl+P    |  |  |  |  |  |  |
|      | Recent Files               |          | •        |  |  |  |  |  |  |
|      | Exit                       |          |          |  |  |  |  |  |  |

When prompted, name your table:

| Choose Name                 | ? 🔀       |
|-----------------------------|-----------|
| Enter a name for the table: |           |
| Individual                  |           |
|                             | OK Cancel |

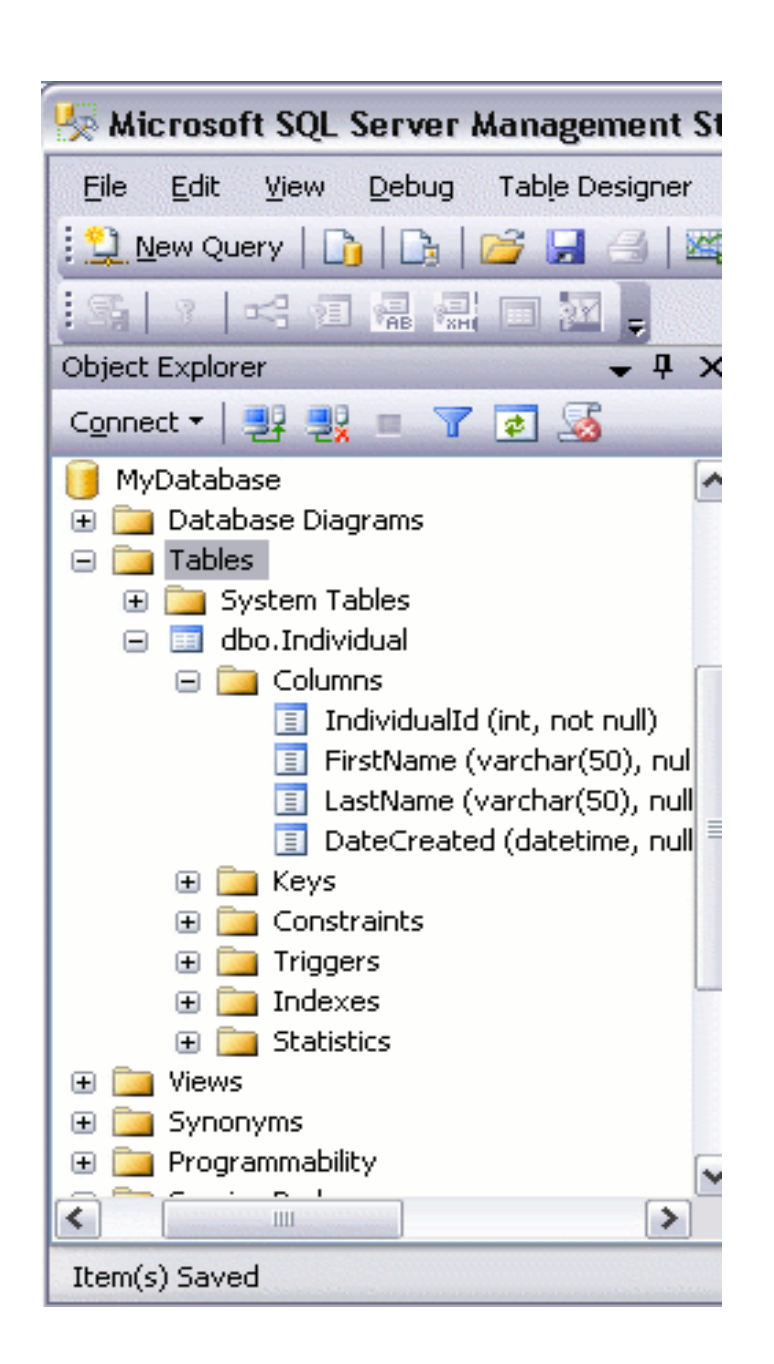

# Editing Table Rows

- We can use the "Edit Top 200 Rows" option to add data to our table.
- To use this option, right click on the table you wish to open, and select "Edit Top 200 Rows":

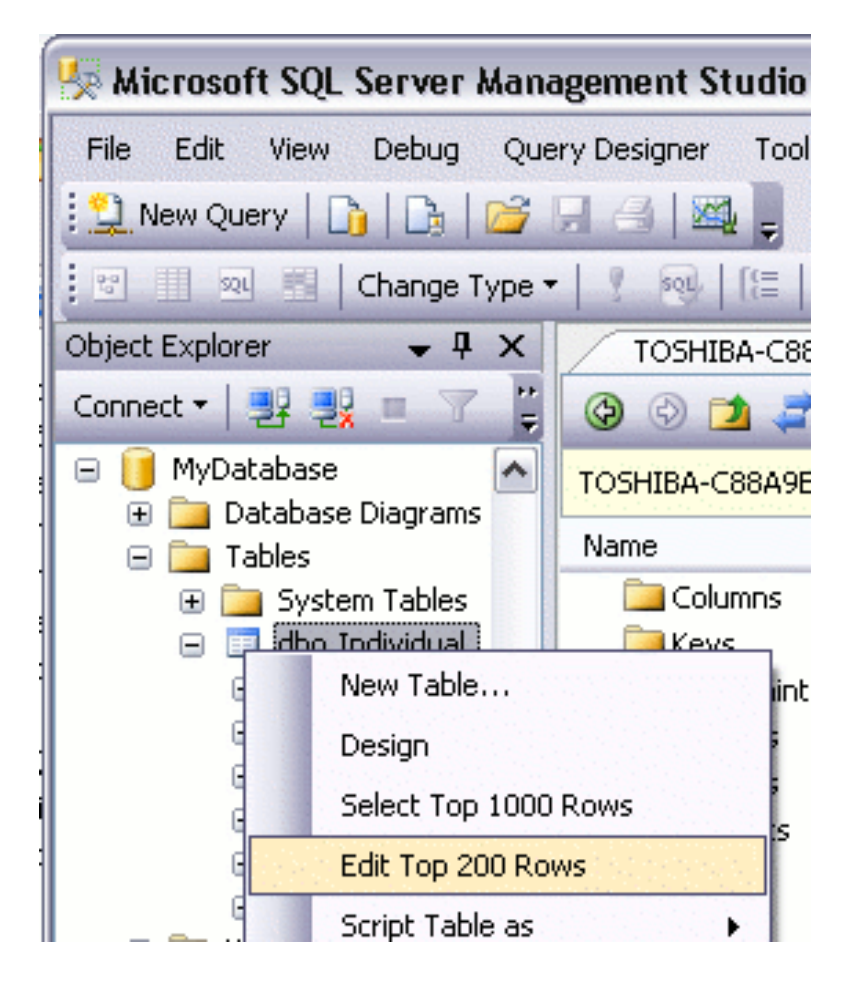

- You can now start entering the data directly into your table.
- Note that you don't need to enter data into the IndividualId and DateCreated columns. This is because the they will be populated automatically (remember, we set IndividualId to "Is Identity" and DateCreated to "GetDate()"))

|   | IndividualId | FirstName | LastName | DateCreated     |
|---|--------------|-----------|----------|-----------------|
|   | 1            | Homer     | Simpson  | 2009-04-27 11:3 |
| θ | NULL         | Barney    | Rubble   | MAL             |
| θ | MAL          | Ozzy      | Osbourne | MAL             |
| Ĵ | NULL         | Fred 😶 🔒  | Flinsto  | MAL             |
| * | NULL         | NULL      | NULL     | NULL            |

### **Disadvantages of Entering Data Directly to your Table**

- The above method is fine if you only have a small amount of data to enter or update. If you have a lot of data to enter, this could become very tedious. Also, if you have multiple environments (for example, a development environment, staging environment, and production environment), with duplicate databases configured in each environment, you will need to re-enter the same data into each environment.
- When you're first learning SQL Server, this may not be a major concern. However, in an environment such as described, entering data directly into the table becomes quite inefficient.

### **A Better Method - SQL Scripts**

- In most cases, you will probably find it more efficient to write a SQL script. Using a script enables you to re-enter the data as many times as you like. If you need to rebuild your database for any reason, you can simply run your script to enter the data. If you have multiple environments, once again you can run your script against each environment.
- Once you get used to writing and running scripts, you will probably find it quicker than entering data directly into the table.

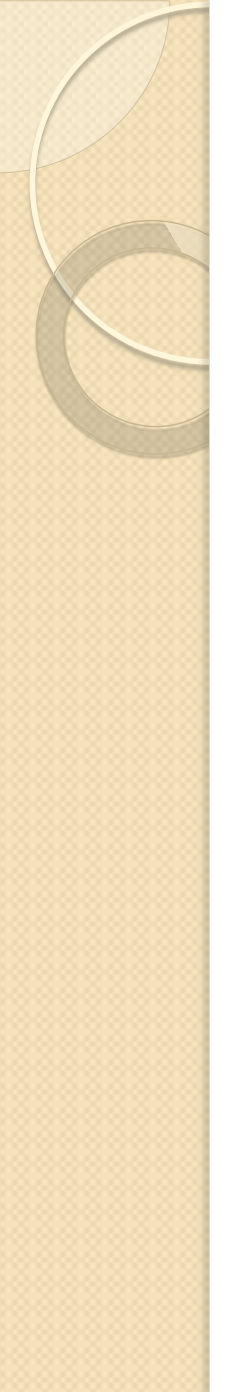

### **Database Driven Websites**

When you create a database driven website, you actually write SQL scripts to insert data into the database.

You also use SQL scripts to read data, update data, and delete data.

These SQL scripts can be placed directly into your website code (PHP, ColdFusion etc), or they can be stored in the database as Stored Procedures or Views.

# **Create a New Query**

• Before we generate our SQL script, we need somewhere to enter it into. This part is easy. Just click the "New Query" button:

| 🧏 Microsoft SQL Server /             | Manage   | ment Stu | Idio    |
|--------------------------------------|----------|----------|---------|
| File Edit View Debug                 | Tools    | Window   | Communi |
| New Query                            | 🞽 🔛      | 3        | -       |
| Object Explorer 4<br>Connect • 27 28 | ×        |          |         |
| 🖃 🧻 MyDatabase                       | <b>^</b> |          |         |
| 표 🚞 Database Diagrams                |          |          |         |
| 🖃 🧰 Tables                           |          |          |         |
| 🕀 🚞 System Tables                    |          |          |         |
| 🖃 🥅 dbo.Individual                   |          |          |         |

• A blank, white sheet should now appear on the right pane

# Write/Run Your SQL Script

- You are now ready to write SQL queries against your database. You can use this interface to create database objects (such as databases, tables, views etc), insert data into a database table, select data, update data, delete data.
- To run an SQL query:
- I. Type your query into the workspace on the right pane
- 2.- Click "Execute" (you can also press F5)

• The following screenshot shows an example of using a SQL 'select' statement to select data from a database:

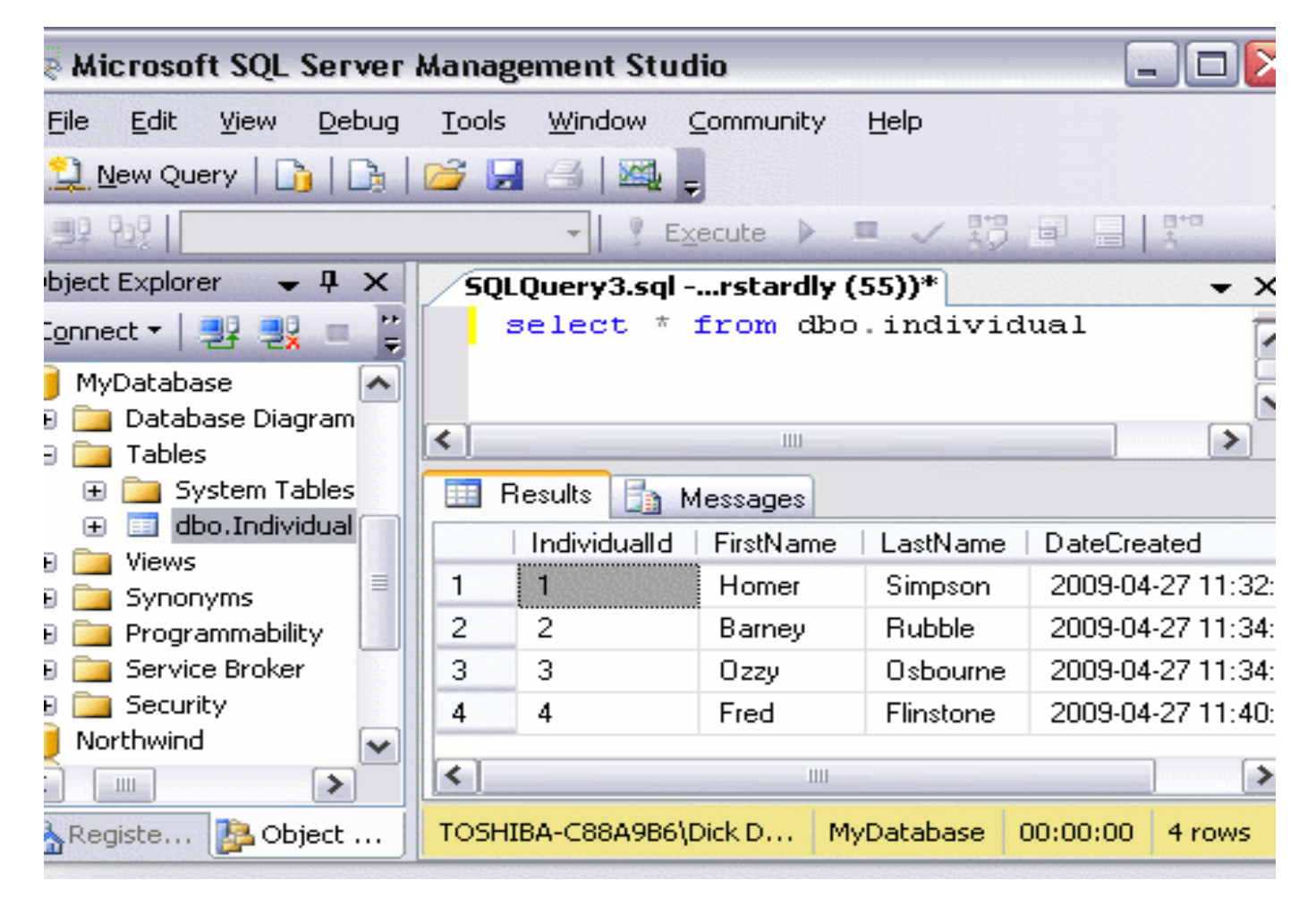

• As you can see, the results of the query are displayed in the bottom pane.

### **Database Administration Tasks**

- Most of the database administration tasks that can be performed in SSMS via the graphical user interface can be performed programmatically via SQL scripts.
- This tutorial concentrates on using the graphical user interface, mainly because it's usually a lot easier for new users to get their head around.
- Once you become more familiar with SQL Server, you may find yourself using SQL scripts to perform many of the tasks that you started out doing via the graphical user interface.

# **SQL Server - Query Designer**

- The graphical query designer is a graphical user interface that allows you to build queries to run against your SQL Server database. This can be particularly useful when building complex queries that involves many tables, views etc.
- The query designer can also be beneficial for those who are learning how to write SQL. This is because you don't need to remember the SQL syntax in order to write queries against your database - the query designer generates the SQL for you.

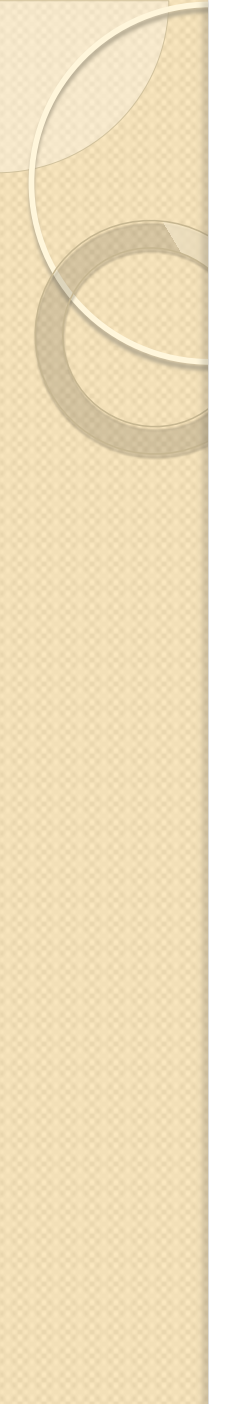

### **Building Your Queries**

• Select Query > Design Query in Editor...:

| Microsoft SQL Serv | ver Management Studio                   |    |
|--------------------|-----------------------------------------|----|
| ile Edit View Qu   | ery Debug Tools Window Community        | He |
| 📜 New Query   🗋    | Connection                              | ۲  |
| 💷 📆 🛛 MyDatab      | Open Server in Object Explorer          | 3  |
| ject Explorer 🚽 🖧  | Specify Values for Template Parameters  | ľ  |
| nnect 🕶   📑 💐 🛃    | Execute F5                              |    |
|                    | Cancel Executing Query Alt+Break        |    |
| 🖃 🧰 Database 🧹     | Parse Ctrl+F5                           |    |
|                    | Display Estimated Execution Plan Ctrl+L |    |
| 🕞 📃 Adver          | IntelliSense Enabled                    |    |
| 🗄 🧧 Adver 🔣        | Design Query in Editor Ctrl+Shift+Q     |    |
| 🕀 🥑 Advel 📷        | Include Actual Execution Plan Ctrl+M    |    |
| 🕀 🔰 Auvel          | Include Client Statistics               |    |
| - D                | Reset Client Statistics                 |    |

• Add the tables you want to run the query against. In this case, we only have one table to choose from.

| Query Designer                                                                         |            |        |             |
|----------------------------------------------------------------------------------------|------------|--------|-------------|
| Individual     (Al Columns)     Individuald     FirstName     LastName     DateCreated |            |        | <b>(T</b> ) |
| Add Table 2<br>Tables Views Functions Symonyms<br>Individual                           |            |        | *           |
|                                                                                        | Sort Order | Filter | Or A        |
|                                                                                        |            |        |             |
| <                                                                                      |            |        | >           |
| SEL<br>FRX<br>Refresh Add Close                                                        |            |        |             |

• Select the column/s you want to display in your query:

| Query          | Designer                   |       |            |                                                                                                    |           | ×                              |
|----------------|----------------------------|-------|------------|----------------------------------------------------------------------------------------------------|-----------|--------------------------------|
|                | Individu                   | al _  |            |                                                                                                    |           | <ul> <li></li> <li></li> </ul> |
|                | Column                     | Alias | Table      | Output                                                                                                    | Sort Type |                                |
| <b>F</b>       | *                          |       | Individual | Image: A start of the start of the start |           |                                |
|                |                            |       |            |                                                                                                    |           |                                |
|                |                            |       |            |                                                                                                    |           |                                |
| <              | 1111                       |       |            |                                                                                                    |           | >                              |
| SELECT<br>FROM | Individual.*<br>Individual |       |            | ок                                                                                                    | Cancel    |                                |

#### Click "OK"

Once you've clicked OK, you will find the query has been added to your workspace. You can then run it as you would any other query.

- In SQL Server, a view is a pre-written query that is stored on the database.
- A view consists of a SELECT statement, and when you run the view, you see the results of it like you would when opening a table.
- Some people like to think of a view as a virtual table.
- This is because a view can pull together data from multiple tables, as well as aggregate data, and present it as though it is a single table.

### **Benefits of Views**

- A view can be useful when there are multiple users with different levels of access, who all need to see portions of the data in the database (but not necessarily all of the data).
- Views can do the following:
  - Restrict access to specific rows in a table
  - Restrict access to specific columns in a table
  - Join columns from multiple tables and present them as though they are part of a single table
  - Present aggregate information (such as the results of the COUNT function)

# **Accessing Views**

- Any view that you create ends up being located under the "Views" folder of your database.
- The following screenshot shows a number of views that are located within the "AdventureWorks2008" database:

| 🍢 Microsoft SQL Server Management Studio                                                                                                    |
|----------------------------------------------------------------------------------------------------|
| Eile Edit View Debug Query Designer Tools Window                                                                                                    |
| 🗄 🎦 New Query   🕞   🕞   😂 🖼 🎯   🜌 🍃                                                                                                    |
|                                                                                                    |
| Object Explorer 🗸 🗸 🗙                                                                                                    |
| Connect 🕶 📑 📑 📰 🛃 💿                                                                                                    |
| <ul> <li>AdventureWorks2008</li> <li>Database Diagrams</li> <li>Tables</li> <li>Tables</li> <li>Wiews</li> <li>HumanResources.vEmployee</li> <li>HumanResources.vEmployeeDepartment</li> <li>HumanResources.vIpployeeDepartmentHistory</li> <li>HumanResources.vJobCandidate</li> <li>HumanResources.vJobCandidateEducation</li> <li>HumanResources.vJobCandidateEducation</li> <li>HumanResources.vJobCandidateEducation</li> <li>Person.vAdditionalContactInfo</li> <li>Person.vStateProvinceCountryRegion</li> <li>Production.vProductAndDescription</li> </ul> |

# **Creating a View**

- You create a view by using the CREATE VIEW statement, followed by the SELECT statement.
- CREATEVIEW ViewName AS
- SELECT ...
- Example:
- CREATEVIEW "Alphabetical list of products" AS
- SELECT Products.\*, Categories.CategoryName
- FROM Categories INNER JOIN Products ON Categories.CategoryID = Products.CategoryID
- WHERE (((Products.Discontinued)=0))

# Modifying a View

- You can modify an existing view by using ALTER instead or CREATE.
- Example:
- ALTER VIEW "Alphabetical list of products" AS
- SELECT Products.\*, Categories.CategoryName
- FROM Categories INNER JOIN Products ON Categories.CategoryID = Products.CategoryID
- WHERE (((Products.Discontinued)=0))
- You can also right click on the view and select "Design".

### **Running a View**

- You run a view by using a SELECT statement.
- SELECT TOP 1000 \*
- FROM [AdventureWorks2008].[Sales].[vIndividualCustomer]
- You can also right-click on the view and select "Select Top 1000 Rows".

• Running the above view results in this:

| nage | ment Studio      |       |                   |            |               |          | _            |              |
|------|------------------|-------|-------------------|------------|---------------|----------|--------------|--------------|
| ebug | Iools Window     | ⊆ommu | nity <u>H</u> elp |            | 1 1805 1915 1 |          |              |              |
|      | • Execute        |       | 🗸 😥 🕒             | 🔲 👬 🦷      |               |          | 清 佳          | <b>₽</b> 8 ₽ |
| <    | FROM [Advent     | ureVo | orks2008]         | .[Sales].  | [vIndivi      | dualCu   | ustomer)     | >            |
|      | BusinessEntityID | Title | FirstName         | MiddleName | LastName      | Suffix   | PhoneNumber  | Pho /        |
| 1    | 1699             | Mr.   | David             | R.         | Robinett      | NULL     | 238-555-0100 | Hor          |
| 2    | 1700             | Ms.   | Rebecca           | A.         | Robinson      | NULL     | 648-555-0100 | Cell         |
| 3    | 1701             | Ms.   | Dorothy           | В.         | Robinson      | NULL     | 423-555-0100 | Cell         |
| 4    | 1702             | Ms.   | Carol Ann         | F.         | Rockne        | NULL     | 439-555-0100 | Cell         |
| <    | 1700             | ¥4.   | ru                |            | n             | KIL II I | 000 555 0100 | 5            |

• As you can see, it looks just like you've selected rows from a table. The difference is that, each column could potentially be coming from a different table.

### **SQL Server - Stored Procedures**

- Stored procedures are a powerful part of SQL Server.
- They can assist programmers and administrators greatly in working with the database configuration and its data.
- A stored procedure is a precompiled group of Transact-SQL statements, and is saved to the database (under the "Stored Procedures" node).
- Programmers and administrators can execute stored procedures either from the SQL Server Management Studio or from within an application as required.

- Transact-SQL, which is based on SQL (Structured Query Language), is the programming language used to interface between applications and their databases.T
- ransact-SQL is a relatively easy language to learn and I highly recommend becoming familiar with it.

### **Benefits of Stored Procedures**

### • Modular programming:

• You can write a stored procedure once, then call it from multiple places in your ...

### Performance:

- **Faster execution**: Stored procedures are parsed and optimized as soon as they are created and the stored procedure is stored in memory. This means that it will execute a lot faster than sending many lines of SQL code from your application to the SQL Server. Doing that requires SQL Server to compile and optimize your SQL code every time it runs.
- **Reduced network traffic**: If you send many lines of SQL code over the network to your SQL Server, this will impact on network performance. This is especially true if you have hundreds of lines of SQL code and/or you have lots of activity on your application. Running the code on the SQL Server (as a stored procedure) eliminates the need to send this code over the network. The only network traffic will be the parameters supplied and the results of any query.

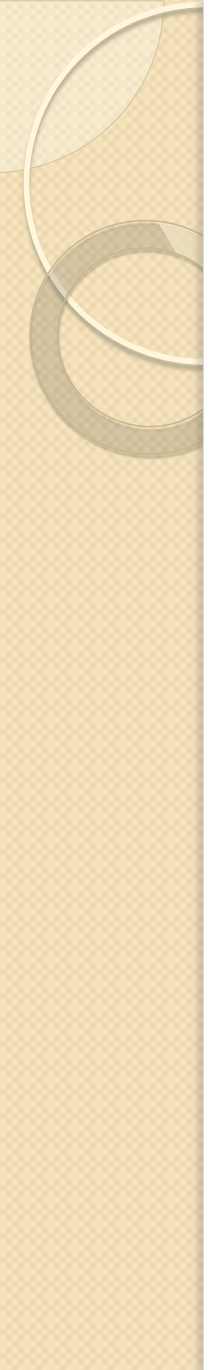

### • Security:

- Users can execute a stored procedure without needing to execute any of the statements directly.
- Therefore, a stored procedure can provide advanced database functionality for users who wouldn't normally have access to these tasks, but this functionality is made available in a tightly controlled way.
# **Creating a Stored Procedure**

- You create stored procedures in the SQL Server Management Studio using the CREATE PROCEDURE statement, followed by the code that makes up the stored procedure.
  - CREATE PROCEDURE StoredProcedureName AS ...
- The following code creates a stored procedure called "MyStoredProcedure":
  - CREATE PROCEDURE MyStoredProcedure AS
  - SET ROWCOUNT 10
  - SELECT Products.ProductName AS TenMostExpensiveProducts, Products.UnitPrice
  - FROM Products
  - ORDER BY Products.UnitPrice DESC
- Once you run this code in the SQL Server Management Studio, the stored procedure is created and appears under the "Stored Procedures" node.

# **Modifying a Stored Procedure**

- If you need to modify an existing stored procedure, you simply replace the CREATE with ALTER.
- ALTER PROCEDURE MyStoredProcedure AS...

# **Running a Stored Procedure**

- You can run a stored procedure by using EXECUTE or EXEC.
- For example, to run the above stored procedure, type the following:
- EXEC MyStoredProcedure
- If the stored procedure has spaces in its name, enclose it between double quotes:
- EXEC "My Stored Procedure"

- If your stored procedure accepts any parameters, they are placed after the procedure name:
- EXEC MyStoredProcedure
   @ParameterName="MyParameter"
- So, here's an example:
- EXEC SalesByCategory @CategoryName ="Beverages"

# Using The GUI

- You can also use the graphical user interface to initiate the execution of a stored procedure. To initiate a stored procedure this way:
  - Navigate to the stored procedure
  - Right click on the stored procedure and select "Execute Stored Procedure...":

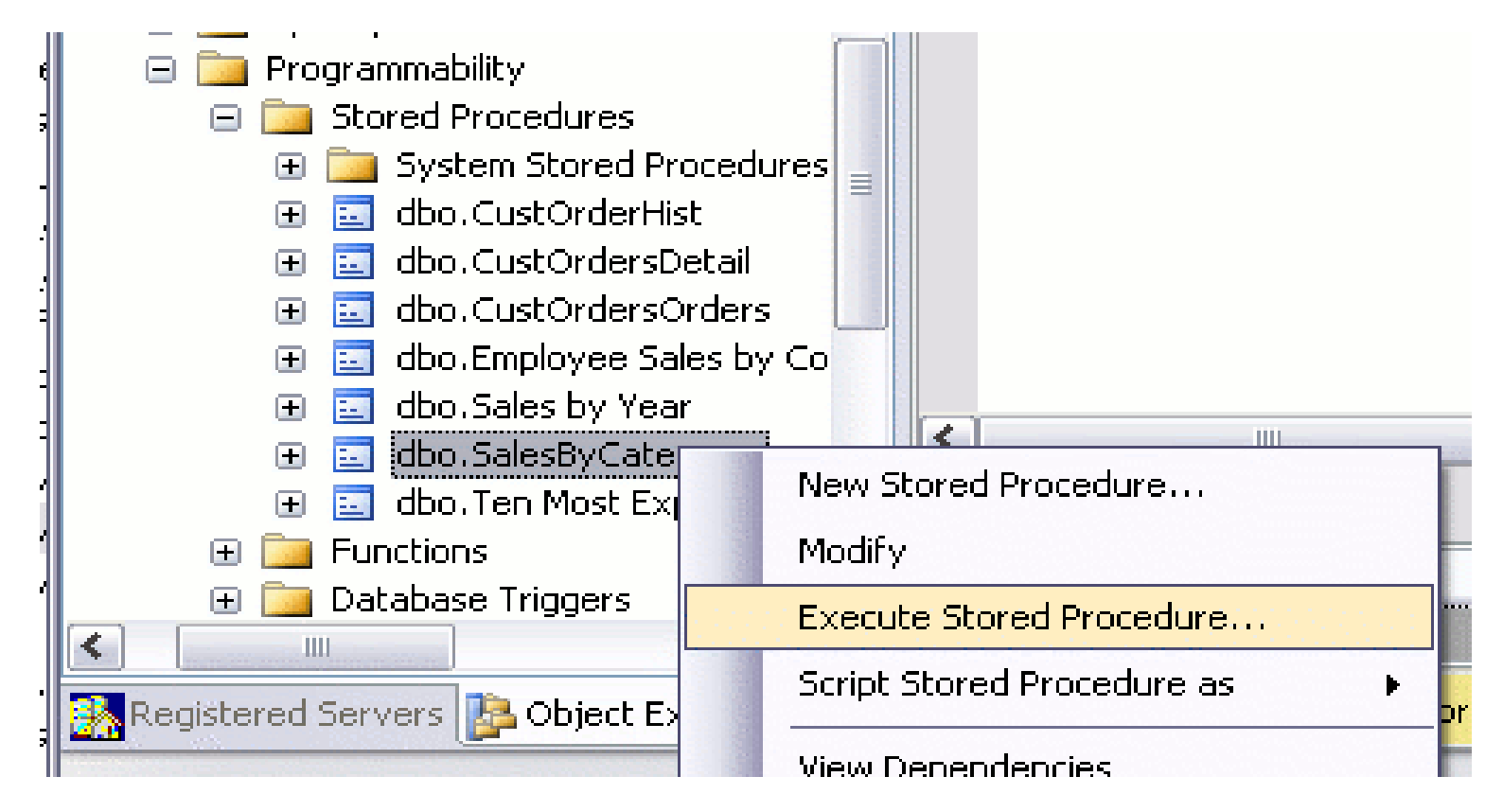

A dialog will appear. Enter your chosen parameter values etc:

SalesByCategory]

| alesnycalegoi   | 31           | ini de la la la la la la la la la la la <sup>Canada</sup> ra |                 |           |
|-----------------|--------------|--------------------------------------------------------------|-----------------|-----------|
| 🖇 Script 👻 📑 He | lp           |                                                              |                 |           |
|                 | D I T        |                                                              |                 | 1.52.1    |
| Parameter       | Data Type    | Uutput Parameter                                             | Pass Null Value | Value     |
| @CategoryName   | nvarchar(15) | No                                                           |                 | Beverages |
| @OrdYear        | nvarchar(4)  | No                                                           |                 |           |
|                 |              |                                                              |                 |           |

• <u>Click "OK"</u>

• SQL Server will now generate the SQL code and execute the stored procedure:

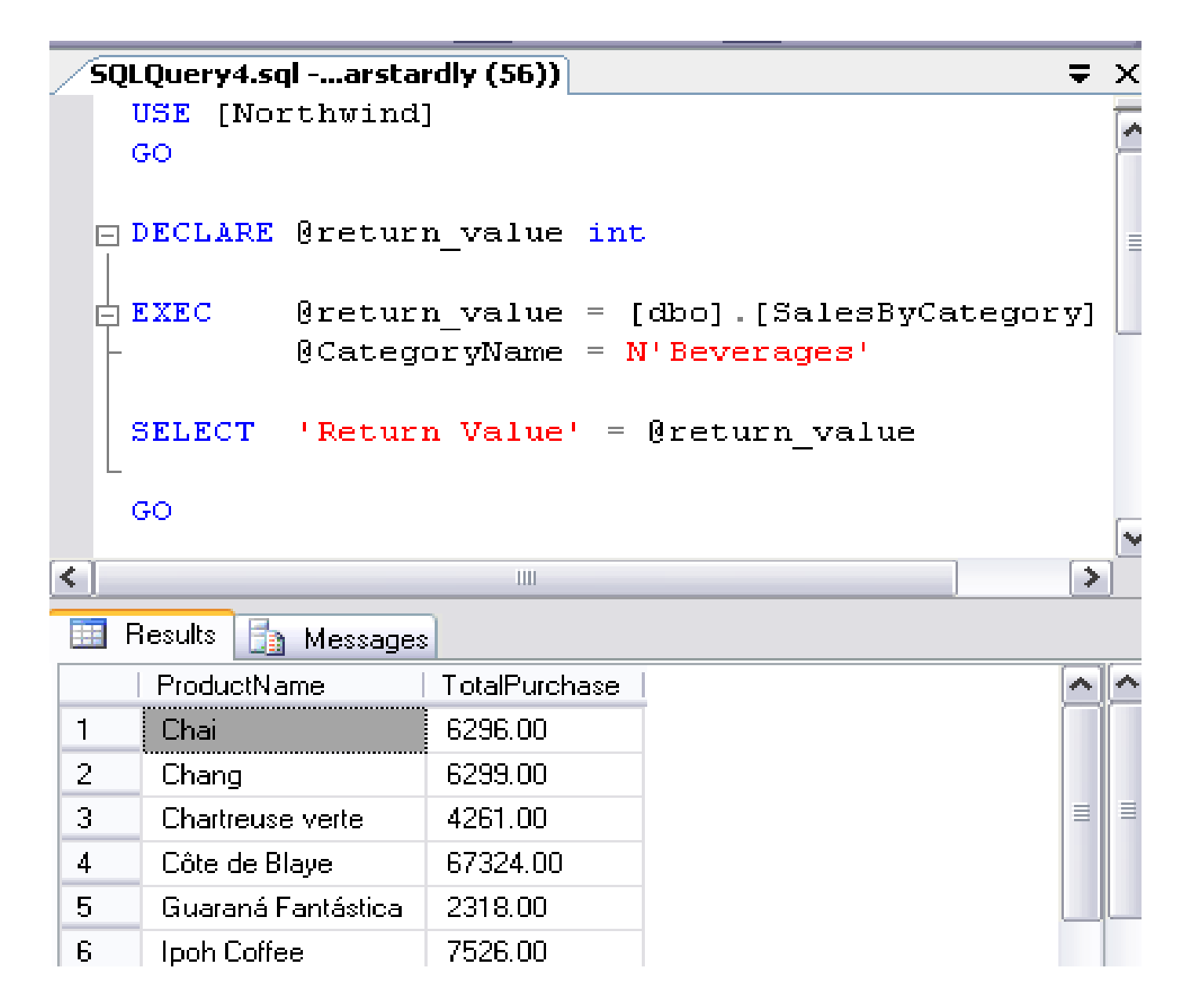

# Parameters

- A parameter is a value that your stored procedure uses in order to perform it's task.
- When you write a stored procedure, you can specify the parameters that need to be supplied from the user.
- For example, if you write a stored procedure to select the address details about an individual, your stored procedure needs to know which individual to select.
- In this case, the user can provide an Individualld or UserId to tell the stored procedure which individual to look up.

#### **System Stored Procedures**

- SQL Server includes a large number of system stored procedures to assist in database administration tasks.
- Many of the tasks you can perform via SQL Server Management Studio can be done via a system stored procedure.
- For example, some of the things you can do with system stored procedures include:
  - configure security accounts
  - set up linked servers
  - create a database maintenance plan
  - create full text search catalogs
  - configure replication
  - set up scheduled jobs
  - and much more.

# **SQL Server - User Logins**

- SQL Server allows for the creation of user logins.
- Each individual who needs access to SQL Server can be given their own user account.
- When the administrator configures these user logins, he/she can assign them to any number of roles and schemas, depending on the access that the individual is entitled to.

# To Create a New User Login

- Using SQL Server Management Studio, expand the "Security" option and right click on "Logins"
- Click on "New Login"

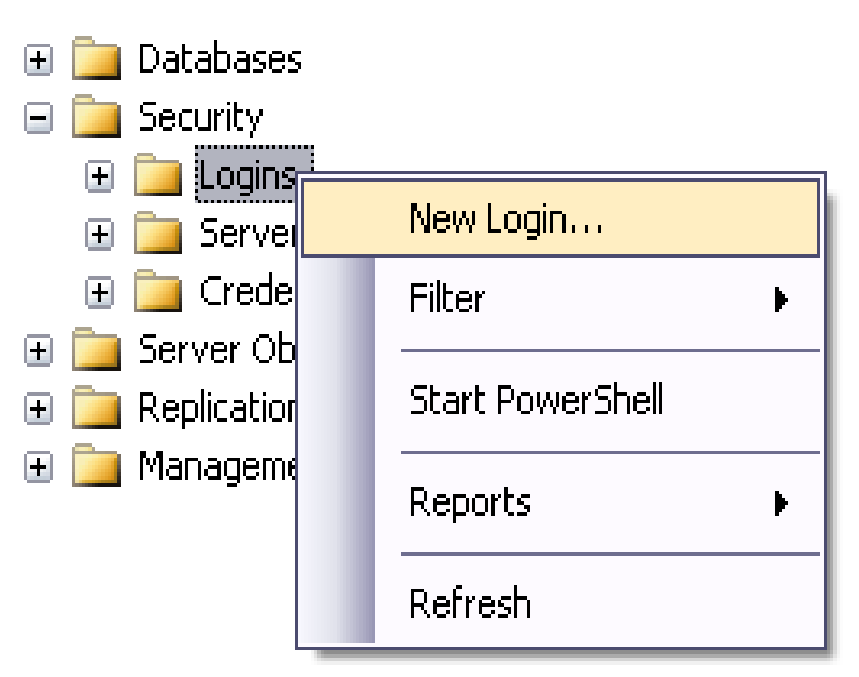

- Complete the login properties in the "General" tab by providing a name for the login, choosing the Authentication method (providing a password if you choose "SQL Server authentication"), and selecting the database to use as a default. If you don't choose a language, it will use the default for the current installation of SQL Server.
- If you get an error that reads "The MUST\_CHANGE option is not supported by this version of Microsoft Windows", simply uncheck the "User must change password at next login" option. The error occurs because your operating system doesn't support this option.

| 🚽 Login - New                                                    |                                                                                   |                       |          |
|------------------------------------------------------------------|-----------------------------------------------------------------------------------|-----------------------|----------|
| Selectapage<br>🚰 General                                         | 🖾 Script 🝷 🚺 Help                                                                 |                       |          |
| Im Server Roles<br>Im User Mapping<br>Im Securables<br>Im Status | Login pame:<br><u>Windows authentication</u><br><u>S</u> QL Server authentication | Homer                 | Sgarch   |
|                                                                  | Confirm password                                                                  |                       | -        |
|                                                                  | Specify old password                                                              |                       | _        |
|                                                                  | Qld password:                                                                     |                       |          |
|                                                                  | <ul> <li>Enforce password policy</li> <li>Enforce password expiration</li> </ul>  | tion                  |          |
|                                                                  | Ser must change pass                                                              | word at next login    |          |
|                                                                  | <ul> <li>Mapped to certificate</li> </ul>                                         |                       | <b>*</b> |
|                                                                  | Mapped to asymmetric key                                                          |                       | ×        |
| Connection                                                       | Mapped Credential                                                                 |                       | Add      |
| Server:<br>TOSHIBA-C88A986\SQLSERVEF                             | Mappeo Credentiais                                                                | Credential   Ptovider |          |
| Connection:<br>TOSHIBA-C88A986\Dick                              |                                                                                   |                       |          |
| Progress                                                         |                                                                                   |                       | Remove   |
| C Ready                                                          | Default gatabase:                                                                 | MyDatabase            | ~        |
| 144 P.                                                           | Default language:                                                                 | <default></default>   | *        |

• Click the "Server Roles" tab if you need to apply any server-wide security privileges.

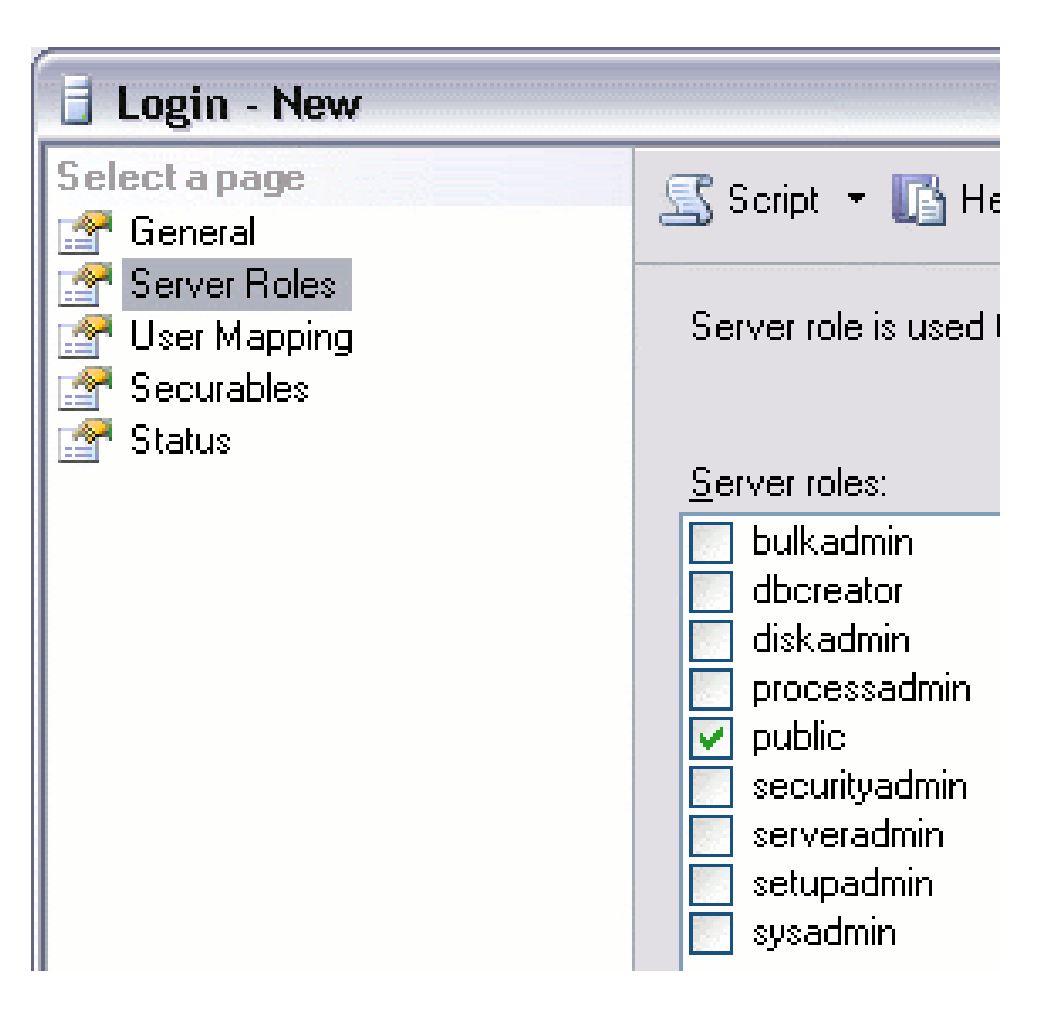

- Click the "User Mapping" tab to specify which databases this user account is allowed to access.
- By default, the login will be assigned to the "Public" role, which provides the login with basic access.
- If the login needs more access in one or more databases, it can be assigned to another role with greater privileges.
- Note that these roles are "Database Roles" and are different to the server roles in the previous tab.
- Server roles are for administering the SQL Server.
- Database roles are created within each database and specify what the login can do within that database.

| a cogin tien                                                               |                                                      |                                                                                                    |       |                |  |  |
|----------------------------------------------------------------------------|------------------------------------------------------|----------------------------------------------------------------------------------------------------|-------|----------------|--|--|
| Select a page                                                              | 🔊 Script 👻 🌇 Help                                    |                                                                                                    |       |                |  |  |
| Terver Roles                                                               | Users mapped to this login:                          |                                                                                                    |       |                |  |  |
| Securables                                                                 | Мар                                                  | Database                                                                                                    | User  | Default Schema |  |  |
| T Status                                                                   |                                                      | AdventureWorksLT2008                                                                                            |       |                |  |  |
|                                                                            |                                                      | master                                                                                                    |       |                |  |  |
|                                                                            |                                                      | model                                                                                                    |       |                |  |  |
|                                                                            |                                                      | msdb                                                                                                    |       |                |  |  |
|                                                                            | <b>V</b>                                             | MyDatabase                                                                                                    | Homer |                |  |  |
|                                                                            |                                                      | Northwind                                                                                                    |       |                |  |  |
|                                                                            |                                                      | ReportServer\$SQLSE                                                                                             |       |                |  |  |
|                                                                            |                                                      | ReportServer\$SQLSE                                                                                             |       |                |  |  |
|                                                                            |                                                      | tempdb                                                                                                    |       |                |  |  |
| Server:<br>TOSHIBA-C88A986\SQLSERVEF<br>Connection<br>TOSHIBA-C88A986\Dick | db_a<br>db_b<br>db_d<br>db_d<br>db_d<br>db_d<br>db_d | ccessadmin<br>ackupoperator<br>latareader<br>latawiter<br>latawiter<br>langdatareader<br>lengdatareader<br>whet |       |                |  |  |
| Progress<br>Ready                                                          | ☐ db_s<br>✓ pubé                                     | ecurityadmin<br>c                                                                                               |       |                |  |  |
|                                                                            |                                                      |                                                                                                    |       | DK Cancel      |  |  |

# **SQL Server - Server Roles**

- When creating a new user login in SQL Server, you get the option of assigning the login one or more server roles.
- Server roles (not to be confused with database roles) are available for various database administration tasks.
- Not everyone should be assigned to a server role. In fact, only advanced users such as database administrators should be assigned a server role.

# **Accessing the Server Roles**

• To access the server roles in SQL Server Management Studio, expand the Security folder:

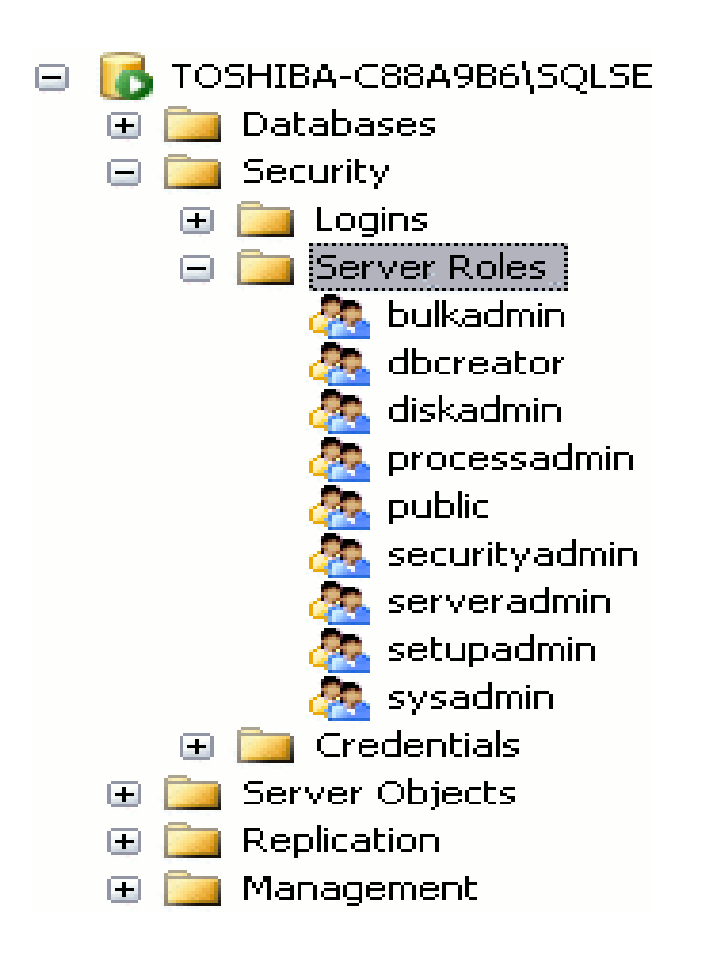

- You view the properties of a server role by right clicking on it. You can then add users to the server role by clicking Add.
  - In the screenshot below, Homer has been added to the securityadmin role.

| Server Role Properties - s           | ecurityadmin            |               |            |
|--------------------------------------|-------------------------|---------------|------------|
| Select a page                        | 🖾 Script 🝷 🚺 Help       |               |            |
|                                      | Server role name:       | securityadmin |            |
|                                      | Server role membership: |               |            |
|                                      | Role Members            |               |            |
|                                      | Homer                   |               |            |
|                                      |                         |               |            |
|                                      |                         |               |            |
|                                      |                         |               |            |
|                                      |                         |               |            |
|                                      |                         |               |            |
|                                      |                         |               |            |
|                                      |                         |               |            |
| Connection                           |                         |               |            |
| Server:<br>TOSHIBA-C88A986\SQLSERVEF |                         |               |            |
| Connection:                          |                         |               |            |
| USHIBA-L88A386\Dick                  |                         |               |            |
| - Introduction property              |                         |               |            |
| Progress                             |                         |               |            |
| Ready                                |                         |               |            |
| 445*                                 |                         |               | Add Remove |
|                                      |                         | (             | OK Carcel  |

#### sysadmin:

• Can perform any task in SQL Server.

#### serveradmin:

Can set server-wide configuration options, can shut down the server.

#### setupadmin:

Can manage linked servers and startup procedures.

#### securityadmin:

 Can manage logins and database permissions, read logs, change passwords.

#### processadmin:

Can manage processes running in SQL Server.

#### • dbcreator:

• Can create, alter, and drop databases.

#### diskadmin:

• Can manage disk files.

#### bulkadmin:

Can execute BULK INSERT statements.

#### • public:

 Every SQL Server user account belongs to this server role. When a server principal has not been granted or denied specific permissions on a securable object, the user inherits the permissions granted to public on that object. Only assign public permissions on an object when you want the object to be available to all users.

- As you can see, some of these roles allow very specific tasks to be performed.
- If you don't have many technical users, it's likely that you'll only use one or two of these roles (including sysadmin).

#### **SQL Server - Database Schemas**

- A database schema is a way to logically group objects such as tables, views, stored procedures etc. Think of a schema as a container of objects.
- You can assign a user login permissions to a single schema so that the user can only access the objects they are authorized to access.
- Schemas can be created and altered in a database, and users can be granted access to a schema.
- A schema can be owned by any user, and schema ownership is transferable.

#### **Creating a Database Schema**

- Navigate to Security > Schemas
- Right click on Schemas and select New Schema.... Like this:

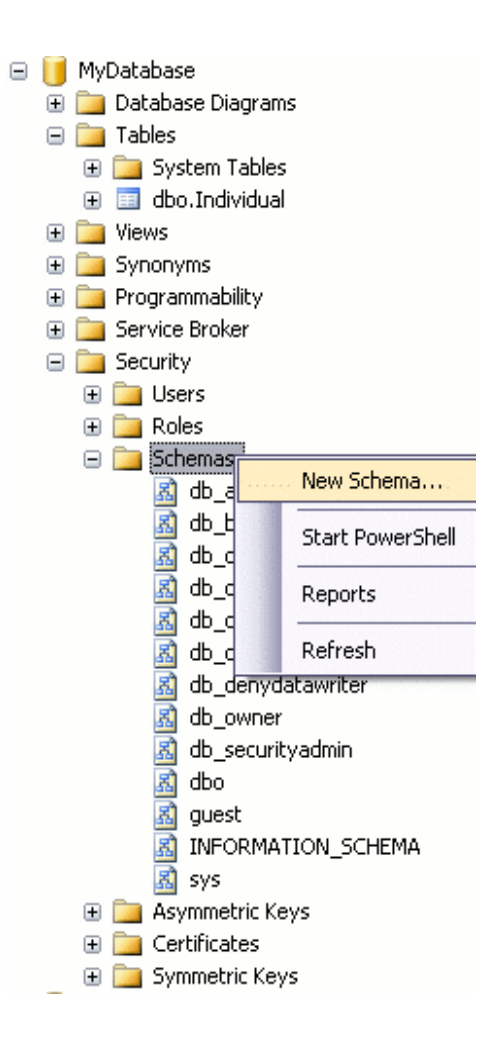

• Complete the details in the *General* tab for the new schema. In this example, the schema name is "person" and the schema owner is "Homer".

| Celect a page                                                     |                                                                                                    |
|-------------------------------------------------------------------|----------------------------------------------------------------------------------------------------|
| General                                                           | 🖾 Script 👻 🔝 Help                                                                                                    |
| Permissions Extended Properties                                   | A schema contains database objects, such as tables, views, and stored procedures. A schema owner<br>can be a database user, a database role, or application role. |
|                                                                   | Schema name:                                                                                                    |
|                                                                   | person                                                                                                    |
|                                                                   | Schema owner:                                                                                                    |
|                                                                   | Homer Search                                                                                                    |
|                                                                   |                                                                                                    |
|                                                                   |                                                                                                    |
| Connection                                                        |                                                                                                    |
| Server:<br>TOSHIBA-C88A9B6\SQLSERVEF                              |                                                                                                    |
| Connection:<br>TOSHIBA-C88A986\Dick<br>View connection properties |                                                                                                    |
| Progress                                                          |                                                                                                    |
| O Ready                                                           |                                                                                                    |
|                                                                   | OK Cancel                                                                                                    |

• Add users to the schema as required and set their permissions:

| A General                                                                                                    | 🕵 Script 🝷 [ ] Help                                                                                                    |                                                                              |             |            |            |    |
|----------------------------------------------------------------------------------------------------|----------------------------------------------------------------------------------------------------|------------------------------------------------------------------------------|-------------|------------|------------|----|
| Permissions                                                                                                    |                                                                                                    | N.D.                                                                         |             |            |            |    |
| Extended Properties                                                                                                    | Database:                                                                                                    | MyData                                                                       | Dase        |            |            |    |
|                                                                                                    | View database permis                                                                                                    | sions                                                                        |             |            |            |    |
|                                                                                                    | Schema name:                                                                                                    | person                                                                       |             |            |            |    |
|                                                                                                    | Users or roles:                                                                                                    |                                                                              |             |            | Searc      | :h |
|                                                                                                    | Name                                                                                                    |                                                                              |             | Type       |            | 1  |
|                                                                                                    | Barney                                                                                                    | the construction of the state of the                                         | enementenen | Upe        | 1.00000000 |    |
|                                                                                                    | 10000                                                                                                    |                                                                              |             |            |            |    |
|                                                                                                    |                                                                                                    |                                                                              |             |            |            |    |
| Connection                                                                                                    | Permissions for Barne                                                                                                    | y.                                                                           |             |            |            |    |
| Connection<br>Server:<br>TOSHIBA-C88A986\SQLSERVEF                                                                                                    | Permissions for Barne<br>Explicit<br>Permission                                                                            | 97<br>Grantor                                                                | Grant       | With Grant | Derw       |    |
| Connection<br>Server:<br>TOSHIBA-C88A986\SQLSERVEF<br>Connection:                                                                                              | Permissions for Barne<br>Explicit<br>Permission<br>Alter                                                                   | 97<br>Grantor<br>dbo                                                         | Grant       | With Grant | Dery       |    |
| Connection<br>Server:<br>TOSHIBA-C88A986\SQLSERVEF<br>Connection:<br>TOSHIBA-C88A986\Dick                                                                      | Permissions for Barne<br>Explicit<br>Permission<br>Alter<br>Control                                                        | 97<br>Grantor<br>dbo<br>dbo                                                  | Grant       | With Grant | Dery       |    |
| Connection<br>Server:<br>TOSHIBA-C88A986\SQLSERVEF<br>Connection:<br>TOSHIBA-C88A986\Dick<br>Doubtedt<br>Subtraction properties                                | Permissions for Barne<br>Explicit<br>Permission<br>Alter<br>Control<br>Delete                                              | 97<br>Grantor<br>dbo<br>dbo<br>dbo                                           | Grant       | With Grant | Dery       |    |
| Connection<br>Serve:<br>TOSHIBA-C88A986\SQLSERVEF<br>Connection:<br>TOSHIBA-C88A986\Dick                                                                       | Permissions for Barne<br>Explicit<br>Permission<br>Alter<br>Control<br>Delete<br>Execute                                   | 97<br>Grantor<br>dbo<br>dbo<br>dbo<br>dbo                                    | Grant       | With Grant | Dery       |    |
| Connection<br>Serve:<br>TOSHIBA-C88A986\SQLSERVEF<br>Connection<br>TOSHIBA-C88A986\Dick<br>District<br>Wew connection properties                               | Permissions for Barne<br>Explicit<br>Permission<br>Alter<br>Control<br>Delete<br>Execute<br>Insert                         | 95<br>Grantor<br>doo<br>doo<br>doo<br>doo<br>doo<br>doo                      | Grant       | With Grant | Dery       |    |
| Connection<br>Serve:<br>TOSHIBA-C88A986\SQLSERVEF<br>Connection<br>TOSHIBA-C88A986\Dick<br>District:<br>Wew connection properties                              | Permissions for Barne<br>Explicit<br>Permission<br>Alter<br>Control<br>Delete<br>Execute<br>Insert<br>References           | 95<br>Grantor<br>doo<br>doo<br>doo<br>doo<br>doo<br>doo<br>doo<br>doo        | Grant       | With Grant | Dery       |    |
| Connection<br>Serve:<br>TOSHIBA-C88A986\SQLSERVEF<br>Connection<br>TOSHIBA-C88A986\Dick<br>District<br>Wew connection properties<br>View connection properties | Permissions for Barne<br>Explicit<br>Permission<br>Alter<br>Control<br>Delete<br>Execute<br>Insert<br>References<br>Select | 97<br>Grantor<br>doo<br>doo<br>doo<br>doo<br>doo<br>doo<br>doo<br>doo<br>doo | Grant       | With Grant | Dery       |    |

• Add any extended properties (via the Extended Properties tab)

# Add a Table to the New Schema

- Now that we have a new schema, we can add objects such as tables, views, and stored procedures to it.
- For example, we could transfer the table that we created in the earlier lesson to the new schema.
- When we created that table (called "Individual"), it was created in the default database schema ("dbo").
- We know this because it appears in our object browser as "dbo.Individual".

- To transfer the "Individual" table to the person "schema":
- In Object Explorer, right click on the table name and select "Design":

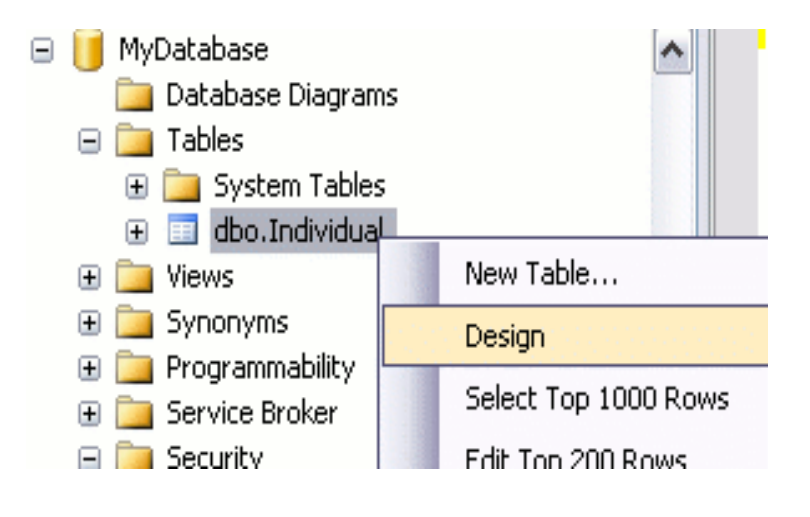

- From Design view, press F4 to display the Properties window.
- From the Properties window, change the schema to the desired schema:

| Pr | operti       | es       | <b>↓</b> 1  | φ× |
|----|--------------|----------|-------------|----|
| [Т | bl] p        | erson.Ir | ndividual   | -  |
| •  | ∎ <b>2</b> ↓ |          |             |    |
| Ξ  | (Ide         | ntity)   |             |    |
|    | (Nam         | e)       | Individual  |    |
|    | Data         | base Nar | MyDatabase  |    |
|    | Desci        | ription  |             |    |
|    | Scher        | ma       | person      | ~  |
|    | Serve        | db_acce  | ssadmin     |    |
| Ξ  | Tabl         | db_back  | upoperator  |    |
|    | Ident        | db_data  | reader      |    |
|    | Inde:        | db_data  | writer      |    |
|    | Lock         | db_ddla  | dmin        |    |
| Ŧ  | Regu         | db_deny  | /datareader |    |
|    | Repli        | db_deny  | /datawriter |    |
|    | Row          | db_own   | er          |    |
|    | Text         | db_secu  | ırityadmin  |    |
|    |              | dbo      |             |    |
|    |              | guest    |             |    |
|    |              | person   |             |    |

• Close Design View by right clicking the tab and selecting "Close":

| TOSHIBA-C88A9  | nn. | Individual SOLOuerv3.sol | -<br>1 |
|----------------|-----|--------------------------|--------|
| Column Na      |     | Save Individual          |        |
| ▶ IndividualId |     | Close                    |        |
| FirstName      |     | Close All But This       |        |
| LastName       |     | Conv Full Path           |        |
| DateCreated    |     | Open Containing Folder   |        |
|                |     | New Horizontal Tab Group | ľ      |
|                |     | New Vertical Tab Group   |        |

• Your table has now been transferred to the "person" schema.

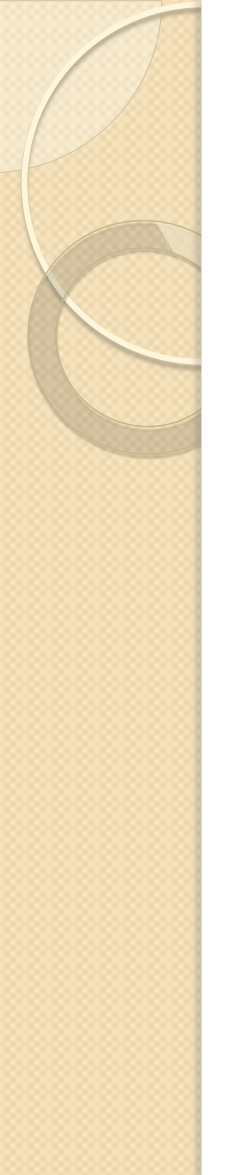

#### **Confirm your Change**

• Refresh the Object Browser view:

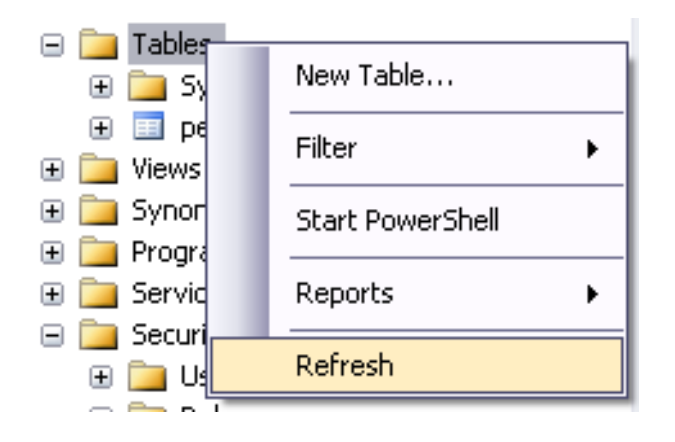

• You will now see that Object Browser displays the new schema for the table (person.Individual):

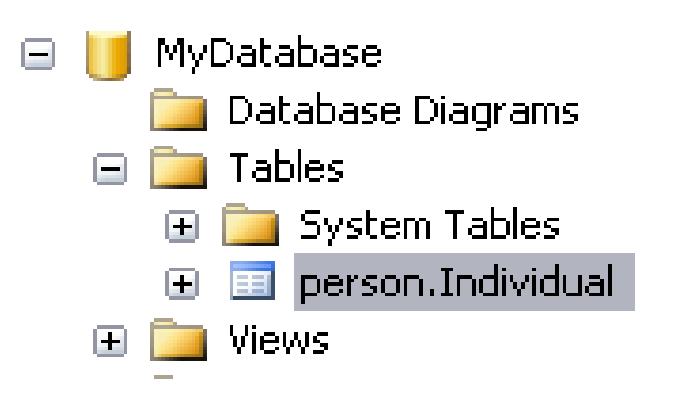

# SQL Server - Linked Servers The Linked Servers option allows you to connect to another instance of SQL Server running on a different machine, perhaps remotely in a different city/country. This can be useful if you need to perform

- distributed queries (query a remote database).
- Setting up a linked server is quite straight forward in **SSMS**, all you need is details of the remote server, and the database that you need to query.

## **Creating a Linked Server**

- Navigate to Server Objects > Linked Servers
- Right click on Linked Servers and select New Linked Server.... Like this:

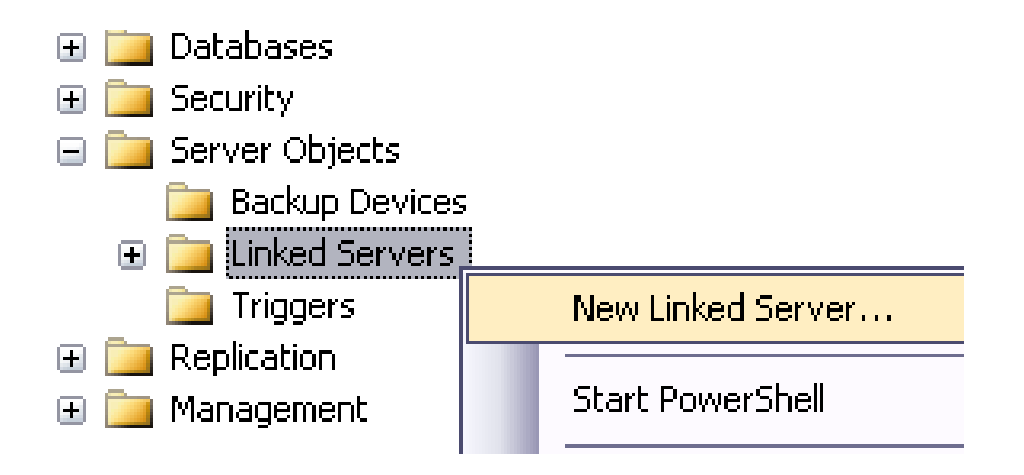

Complete the details for the linked server. In this example, *Data source* refers to the name of the SQL Server machine ("Barts\_database\_server"), *Catalogue* refers to the name of the database ("Barts\_database").

• You can also configure options in the other two tabs depending on your requirements.

| 😁 New Linked Server                  |                                                                              |                                          | X      |
|--------------------------------------|------------------------------------------------------------------------------|------------------------------------------|--------|
| Select a page                        | 🔄 Script 🝷 🚺 Help                                                            |                                          |        |
| Security                             | Ligked server:<br>Server type:<br>O S <u>Q</u> L Server<br>Other data source | MY_LINKED_SERVER                         |        |
|                                      | Provider:                                                                    | Microsoft OLE DB Provider for SQL Server | ~      |
|                                      | Product name:<br>Data source:<br>Progider string:                            | Barts_database_server                    |        |
|                                      | Çatalog                                                                      | Barts_database                           |        |
| Connection                           |                                                                              |                                          |        |
| Server:<br>TOSHIBA-C88A9B6\SQLSERVEF |                                                                              |                                          |        |
| Connection:<br>TOSHIBA-C88A9B6\Dick  |                                                                              |                                          |        |
| Progress                             | Database name (optional).                                                    |                                          |        |
| Co Ready                             |                                                                              |                                          |        |
|                                      |                                                                              | <u>ОК</u>                                | Cancel |

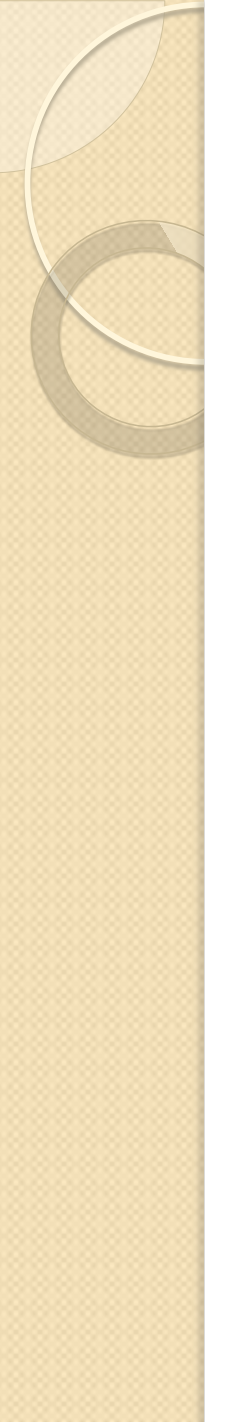

#### **Distributed Queries**

- Once you have configured your linked server, you will be able to run queries etc against it.
- When you run a query against a linked server, it is referred to as a distributed query.
- When you execute a distributed query against a linked server, you must include a fully qualified, four-part table name for each data source to query.
- This four-part name should be in the form:
   *linked\_server\_name.catalog.schema.object\_name.*
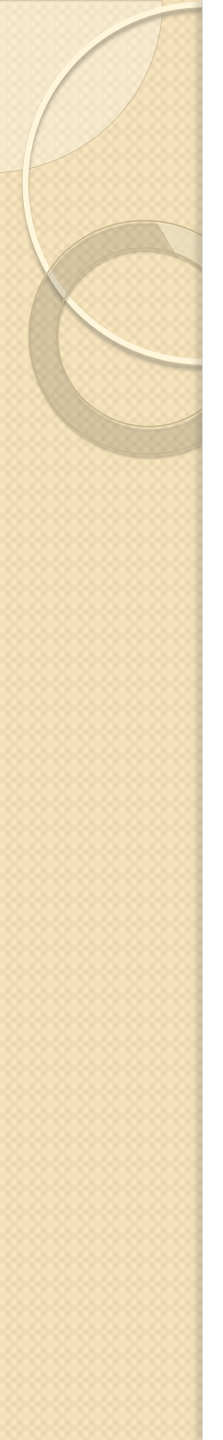

• An example:

 Barts\_database\_server.Barts\_databa se.Person.Enemy

- This example is based on the linked server example above.
- It assumes that the remote database has a schema called "Person" and a table called "Enemy".